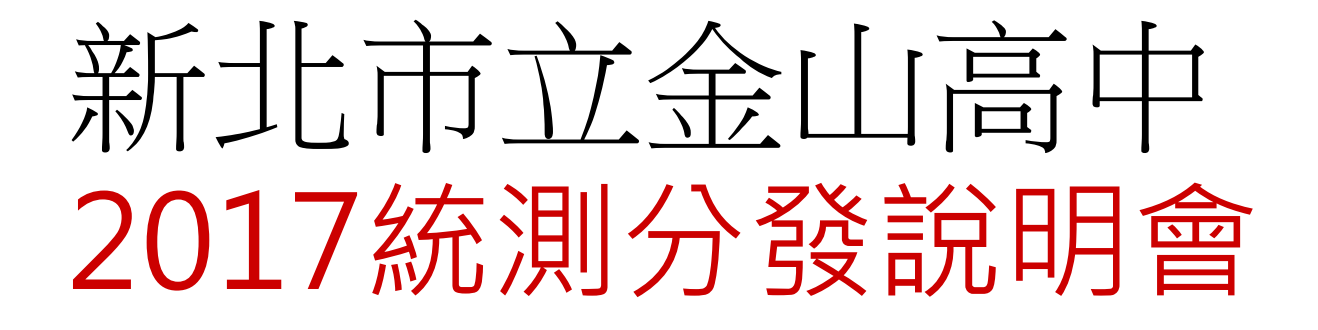

## 106.5.22 12:40-13:10 高中部4F展演廳 賴雅琦 老師

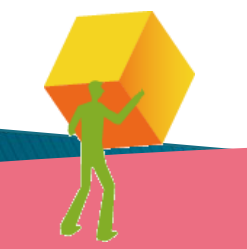

1

| 社專校院<br>招生策進總會      | 們首頁                                                           | 認識<br>技專校院             | 各學制<br>入學指南    | 招生宣導<br>資源    | 關於<br>招策總會 |
|---------------------|---------------------------------------------------------------|------------------------|----------------|---------------|------------|
|                     |                                                               |                        |                |               |            |
|                     | RALOR                                                         |                        |                |               |            |
| 「技專校院讓你-            | 事業技能<br>一展所長」                                                 |                        |                |               |            |
|                     |                                                               |                        |                | 17.22.44      | 20余彩秋雨     |
| ₩ 四技二專招生資訊          |                                                               | ムゼ ) 風切井飾音8            | 四心彩住1          | 指束篇<br>facebo | ook 図識     |
|                     | 106学年度九區五專聯合                                                  | 先訊八字扣主簡單<br>免試入學招生簡章   | 而如我日:<br>開始發售! | 1             |            |
|                     | 五 <b>期</b> 106學年度南區五專聯合                                       | 免試入學招生簡章開              | 開始發售!          | 員夢            | 助學網下       |
|                     | 四條二號         106學年度四技二專技優           四版二號         106學年度四技一事藝選 | 勁審人學招生簡章開<br>入學招生簡章開始署 | 開放下載!<br>降售!   |               |            |
| 目 出策認曾公告欄           | 106學年度四技二專日部                                                  | 聯合登記分發簡章關              | 開始發售!          |               |            |
| 現正進行之招生流程           | ★→入學測驗 106學年度四技二專統一                                           | 入學測驗重要日程表              | ŧ              |               |            |
| > 學士後第二專長學士學位<br>學程 |                                                               |                        | 0              | more          |            |
| » 105學年度第二學期轉學<br>考 |                                                               |                        |                |               |            |

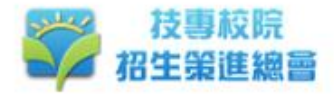

| <b>們</b> 首頁 | 認識<br>技專校院 | 各學制<br>入學指南 | 招生宣導<br>資源 | 開於<br>招策總會 |  |
|-------------|------------|-------------|------------|------------|--|
|             |            |             |            |            |  |

 
 四技二專招生資訊

 > 四技二專招生簡介

 > 四技二專招生管道一覽表

 > 四技二專招生管道一覽表

 > 四技二專訊送入學

 > 四技二專訊選入學

 > 四技二專日間部聯合登記 分發

 > 四技二專技優觀審入學

 > 四技二專技優觀審入學

 > 四技二專技優觀審入學

 > 四技二專技優觀審入學

 > 四技二專技優觀審入學

 > 四技二專技優觀審入學

 > 四技二專技優觀審入學

 > 四技二專技優觀容力學

 > 四技二專技優觀容力學

 > 四技二專技優觀容力學

#### ♀ Home > 各學制入學指南 > 四技二專招生簡介

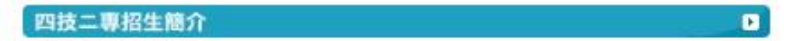

#### ●四技二專招生管道簡介

四技二專主要入學方式包含甄選入學、日間部聯合登記分發、技優保送入學、技優甄審入學、四技申請入學聯合招 生、科技校院繁星計畫聯合推薦甄選等多元入學管道,升學機會極為暢通。

其中甄選入學、日間部聯合登記分發皆可採計四技二專統一入學測驗成績,考生僅須參加一次統一入學測驗,即可 享有多個升學管道的機會,因此請考生除了報考統一入學測驗之外,記得要另行報名參加採計統一入學測驗成績之 招生管道,才可獲得分發錄取的機會,

此外, 曾參加技藝技能競賽得獎, 或是取得乙級以上技術士證者, 還可參加技優入學, 技優入學分為保送入學及甄 客入學兩種入學管道, 讓具備技能專長、實作能力的優秀學生擁有更寬廣的升學機會。

#### 四技二專主要升學管道流程圖

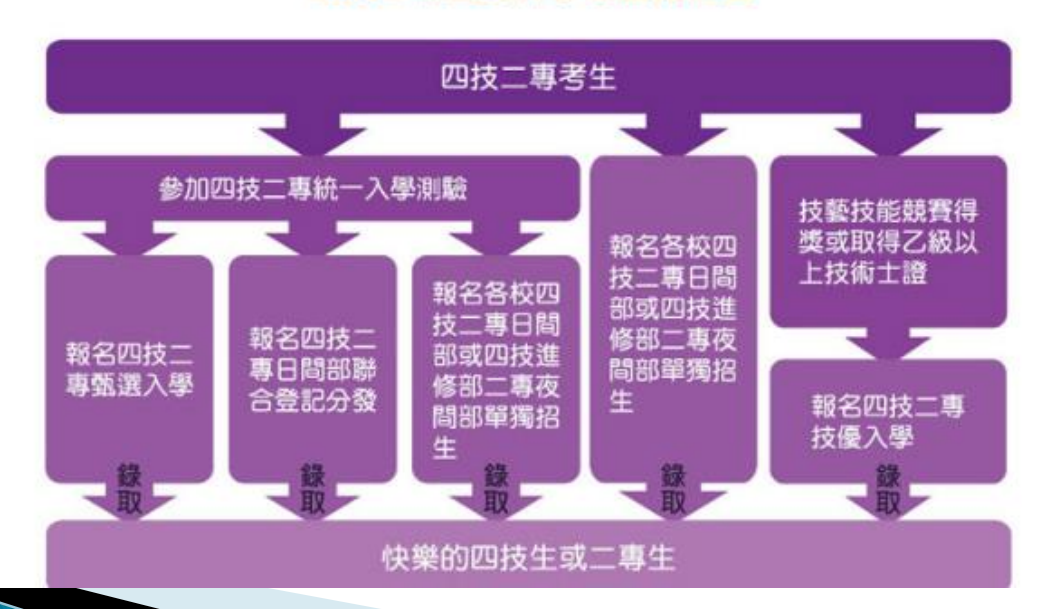

# 關於甄選入學的提醒

▶ 辦理日程

| 資格審查登錄及繳件        | 106.4.19至106.5.11                                  |                                                           |                |
|------------------|----------------------------------------------------|-----------------------------------------------------------|----------------|
| 資格審查結果公告         | 106.5.24                                           |                                                           |                |
| 第一階段報名           | 學校集體報名:106.5.25至106.6.2<br>個別報名:106.5.25至106.6.2(繳 | 12:00<br>交報名費至106.6.1)                                    |                |
| 第一階段篩選結果公告       | 106.6.5                                            | ●第一階段通過後:                                                 |                |
| 第二階段報名           | 106.6.5至106.6.9                                    | <ol> <li>1.自行報名第二階段(含繳費</li> <li>2.寄出報名學校要求的資料</li> </ol> | <b>晝)</b><br>↓ |
| 第二階段各校指定項目甄試     | 106.6.16至106.7.2                                   | 3.需面試的同學,報名金中<br>的模擬面試                                    | ]              |
| 公告正備取名單          | 106.7.6                                            | (暫定6/12舉行,報名至6/<br>年12點前,團繳保證全10                          | /6中            |
| 正取生及備取生上網登記就讀志願序 | 106.7.6至106.7.10                                   | 當天參加面試退還)                                                 | ·U/U           |
| 就讀志願序統一分發放榜      | 106.7.13                                           | ●報名窗口:谷學桯負責人<br>輔蔡千慧老師                                    | 、局             |

# 關於甄選入學的提醒

## ▶ 注意事項

①報名之群別要跟統測所報考之群別相同
②每人至多可就所報考群別中申請3個校系
③「通行碼」於第一階段報名後,由學校轉發。通行碼用於第二階段報名、成績查詢、登記就讀志願序等務必妥善保存!

④正取生及備取生皆須上網登記就讀志願序,才可獲得就讀志願序統一分發資格。

⑤錄取生若已完成報到手續亦未於期限內向所報到學校 聲明放棄者,不可再參加當年度四技二專日間部聯合登 記分發或其他入學招生管道,因此請錄取生報到前審慎 考量。

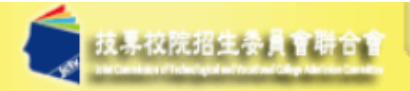

106學年度

#### 科技校院四年制及專科學校二年制聯合甄選委員會 科技校院四年制及專科學校二年制甄選

離切と

重要日程 簡章查詢與下載 | 委員學校作業系統 | 高中職學校作業系統

| 1. | 最新消          | È |
|----|--------------|---|
|    | ADC/INT (FU) | C |

| • 重大變革事項 | 頁 |
|----------|---|
|----------|---|

- 考生資訊 ٠
- 高中職學校資訊
- 委員學校資訊 ٠
- 其他資訊 ٠
- 招生學校
- 規章辦法 3.
- 重要日程 4.

8. 下載專區

常見問題 5. 簡章查詢與下載 簡章購買方式 7.

| 個別報名系統                              | 使用考生                             | 備註                                                                                                    |
|-------------------------------------|----------------------------------|----------------------------------------------------------------------------------------------------|
| 簡章個別購買系統                            | 欲參加本學年<br>度甄選入學之<br>所有考生         | ・請参閱本會首頁「 <u>簡章發售辦法</u> 」及「 <u>簡章購買系</u><br>統」                                                                                                    |
| <u>高中(職)在校學業成績證</u><br>明查詢作業        | 欲參加本學年<br>度甄選入學之<br>所有考生         | 1. 106.5.12(五)10:00起至 106.5.24(三)17:00止<br>2. 期間為24小時開放, 最後1日系統開放僅至17:00止                                                                                                    |
| <u>考生報名資格登錄系統</u><br><u>※系統操作手冊</u> | 欲参加本學年<br>度甄選入學之<br>所有非應屆畢<br>業生 | <ol> <li>應屆畢業生報名資格統一由就讀學校登錄,非應屆<br/>畢業生一律向本委員會個別報名</li> <li>非應屆畢業生須以身分證統一編號(或居留證號<br/>碼)及四技二專統測准考證號碼,進行個人報名資<br/>料輸入並完成確定送出由系統列印考生調查表,連<br/>同相關證明文件以限時掛號郵寄至本委員會審查<br/>※系統確定送出後,即無法修改或重新登錄報名資<br/>格</li> <li>未登錄資格或未繳寄相關證明文件之非應屆畢業<br/>生,不得參加本學年度四技二專甄選入學招生</li> <li>本系統開放時間:106.4.19(三)10:00起至<br/>106.5.11(四)17:00止系統關閉後,僅提供收件查<br/>詢功能(列印功能保留至106.5.11(四)24:00止)</li> </ol> |
| 資格審查結果公告                            | 報名資格登錄<br>系統寄送資格<br>密本文件文合       | 1. 106.5.24(三)10:00起開放查詢                                                                                                    |

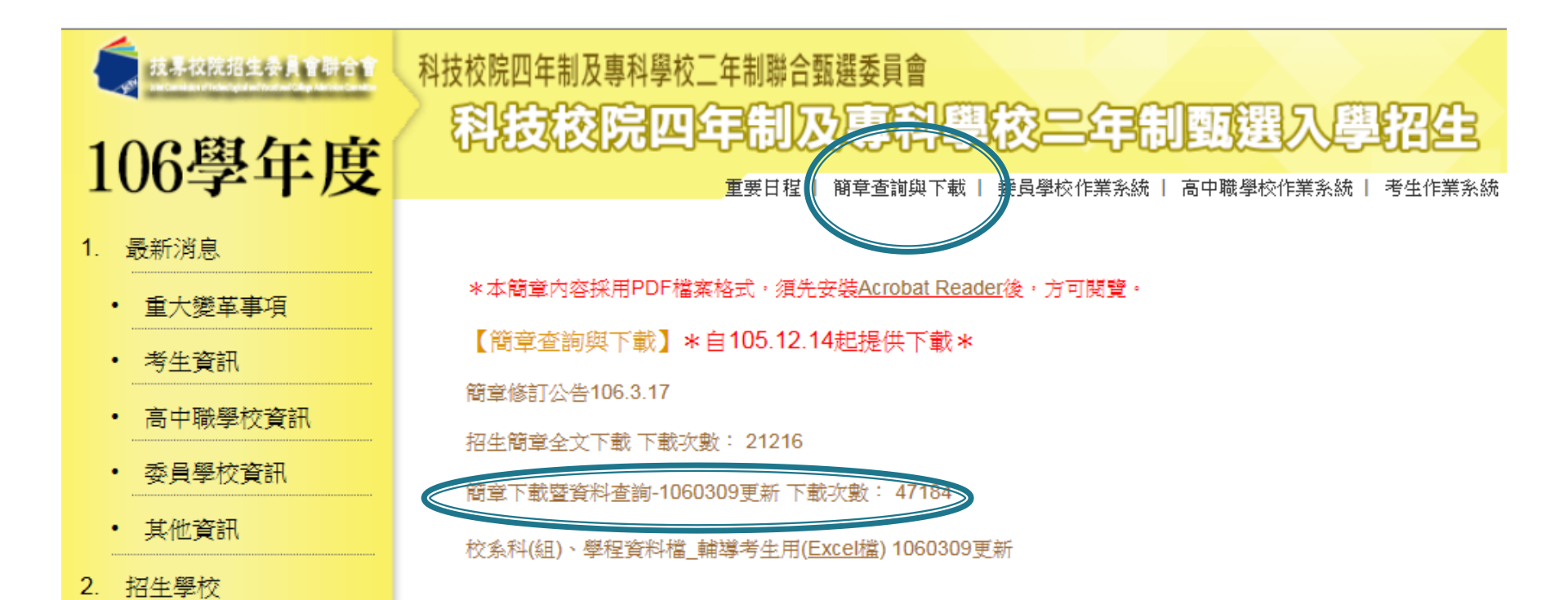

| 日本         N 化式         日本         日本 <th< th=""><th>(<u>學校查詢</u>]() 建階查詢] [列印] [回首頁] [系統說</th><th colspan="14">學校名稱:景文科技大學         是否限谨慎一条(組)、學程         是           統一入學測驗篩選         甄 選 總 成 猿 探 計 方 式</th></th<>                                                                                                    | ( <u>學校查詢</u> ]() 建階查詢] [列印] [回首頁] [系統說 | 學校名稱:景文科技大學         是否限谨慎一条(組)、學程         是           統一入學測驗篩選         甄 選 總 成 猿 探 計 方 式 |                  |                     |                       |                                         |                  |                     |                 |                                                                                                    |                |      |              |            |            |              |
|----------------------------------------------------------------------------------------------------|-----------------------------------------|------------------------------------------------------------------------------------------|------------------|---------------------|-----------------------|-----------------------------------------|------------------|---------------------|-----------------|----------------------------------------------------------------------------------------------------|----------------|------|--------------|------------|------------|--------------|
| Like     P     P                                                                                                    |                                         |                                                                                          |                  |                     | 統一ス                   | 學測驗篩選                                   |                  | •••                 | 甄               | 選總成                                                                                                    | 績              | 採言   | † 方          | 式          |            |              |
| LK 01 = \$\frac{1}{2}\$         KK 01 = \$\frac{1}{2}\$         KK 01 = \$\frac{1}\$         KK 01 = \$\frac{1}{2}\$ <t< td=""><td></td><td></td><td></td><td></td><td></td><td>第一階段</td><td></td><td>第二</td><td>階 段 指</td><td>定項目</td><td>24. B</td><td>ă(</td><td></td><td>ta 🛛</td><td>_</td><td>總成領同分參的方法</td></t<>                                                                                                    |                                         |                                                                                          |                  |                     |                       | 第一階段                                    |                  | 第二                  | 階 段 指           | 定項目                                                                                                    | 24. B          | ă(   |              | ta 🛛       | _          | 總成領同分參的方法    |
| 101- 型加工量(特性大學     104- 加工量(特性大學     104- 加工量(特性大學     104- 加工量(特性大學     104- 加工量(特性大學     104- 加工量(特性大學     104- 加工量(特性大學     104- 加工量(特性大學     104- 加工量(特性大學     104- 加工量(特性大學     104- 加工量(特性大學     104- 加工量(特性大學     105- 100-10     105- 100-10     105- 100-10     105- 100-10     105- 100-10     105- 100-10     105- 100-10     105- 100-10     105- 100-10     105- 100-10     105- 100-10     105- 100-10     105- 100-10     105- 100-10     105- 100-10     105- 100-10     105- 100-10     105- 100-10     105- 100-10     105- 100-10     105- 100-10     105- 100-10     105- 100-10     105- 100-10     105- 100-10     105- 100-10     105- 100-10     105- 100-10     105- 100-10     105- 100-10     105- 100-10     105- 100-10     105- 100-10     105- 100-10     105- 100-10     105- 100-10     105- 100-10     105- 100-10     105- 100-10     105- 100-10     105- 100-10     105- 100-10     105- 100-10     105- 100-10     105- 100-10     105- 100-10     105- 100-10     105- 100-10     105- 100-10     105- 100-10     105- 100-10     105- 100-10     105- 100-10     105- 100-10     105- 100-10     105- 100-10     105- 100-10     105- 100-10     105- 100-10     105- 100-10     105- 100-10     105- 100-10     105- 100-10     105- 100-10     105- 100-10     105- 100-10     105- 100-10     105- 100-10     105-                                                                                                    | 共有 61 筆資料                               | 校条科組<br>學程名額                                                                             | 景文科技大學           | 餐飲管理系               |                       | 645.KE                                  |                  | 45                  |                 |                                                                                                    | 最低             |      | 5總 相         | 吃 證        | 8<br>8 116 |              |
| 10-1         第四位重加合規大學         11-1         第四位重加合規大學         11-1         11-1         第四位重加合規         11-1         11-1         第四位重加合         11-1         11-1         第四位重加合         11-1         11-1         11-1         11-1         11-1         11-1         11-1         11-1         11-1         11-1         11-1         11-1         11-1         11-1         11-1         11-1         11-1         11-1         11-1         11-1         11-1         11-1         11-1         11-1         11-1         11-1         11-1         11-1         11-1         11-1         11-1         11-1         11-1         11-1         11-1         11-1         11-1         11-1 <th11-1< th="">         11-1         11-1<td>101 - 國立臺灣科技大學</td><td></td><td></td><td></td><td>科目</td><td>日 一 一 一 一 一 一 一 一 一 一 一 一 一 一 一 一 一 一 一</td><td></td><td>成績加權</td><td></td><td>指定項目</td><td>得</td><td>分</td><td>106<br/>黄比 13</td><td>チョミニア 戦力</td><td>11 序</td><td>科目 / 項目</td></th11-1<>                                                                                                    | 101 - 國立臺灣科技大學                          |                                                                                          |                  |                     | 科目                    | 日 一 一 一 一 一 一 一 一 一 一 一 一 一 一 一 一 一 一 一 |                  | 成績加權                |                 | 指定項目                                                                                                    | 得              | 分    | 106<br>黄比 13 | チョミニア 戦力   | 11 序       | 科目 / 項目      |
| 111 - 酸工量比酸理橡大學         114 - 酸工量比酸理橡大學         114 - 酸工量比酸操大學         114 - 酸工量比酸操大學         114 - 酸工量比酸操大學         114 - 酸工量比酸操大學         114 - 酸工量比酸操大學         114 - 酸工量比酸操大學         114 - 酸工量比較操大學         114 - 酸工量比較操大學         114 - 酸 - φ - φ - φ - φ - φ - φ - φ - φ - φ                                                                                                    | 104 - 國立臺北科技大學                          |                                                                                          |                  |                     | -8                    |                                         |                  |                     |                 |                                                                                                    | "              |      | 1            | 86.75<br>读 |            |              |
| 114                                                                                                    | 111 - 國立臺北護理健康大學                        | 校糸科組學<br>程代碼                                                                             | 22               | 24002               | 旅<br>績 國达             | <mark>τ</mark>                          | 國文               | x1.00倍              |                 | 實作                                                                                                    |                | 100  | 70%          |            | 1          | 實作           |
| 200- 建築中社大学       1       1       200-1       1       1       1       1       1       1       1       1       1       1       1       1       1       1       1       1       1       1       1       1       1       1       1       1       1       1       1       1       1       1       1       1       1       1       1       1       1       1       1       1       1       1       1       1       1       1       1       1       1       1       1       1       1       1       1       1       1       1       1       1       1       1       1       1       1       1       1       1       1       1       1       1       1       1       1       1       1       1       1       1       1       1       1       1       1       1       1       1       1       1       1       1       1       1       1       1       1       1       1       1       1       1       1       1       1       1       1       1       1       1       1       1       1       1                                                                                                           | 114-國立臺北商業大學                            | 招生群(類)                                                                                   | 17:              | 發旋鞋                 | 理社会                   | 7                                       | 斑文               | x2.00倍              |                 |                                                                                                    |                |      | -            |            | 2          | 統測科日英文       |
| 2005 - 明新科技大學                                                                                                    | 206 - 龍華科技大學                            | 別 老生自分                                                                                   | 初生交额             |                     | 方                     | a                                       | 日本               | -0.00/3             | △ ⊢             |                                                                                                    |                |      |              | 不 🔔        | -          | 統測約日間文       |
| 210 - 健行科技大學       210 - 健行科技大學       210 - 健行科技大學       210 - 健行科技大學       210 - 健子       210 - 健子       210 - 健子       210 - 健子       210 - 健子       210 - 健子       210 - 健子       210 - 健子       210 - 世子       210 - 世子       210 - UT       210 - UT       210 -                                                                                                    | 208 - 明新科技大學                            |                                                                                          | 78               | 234                 | 事業                    | K                                       | 事業-              | x0.00倍              | 高古線<br>成績比      |                                                                                                    |                |      |              | 予分         |            | 統測科日專業一      |
| 121- 萬能科技大學       11- 1 - 1 - 1 - 1 - 1 - 1 - 1 - 1 - 1 -                                                                                                    | 210-健行科技大學                              |                                                                                          | 70               | 2.54                | 西当                    | ž                                       |                  | A0.0018             | 19130%          |                                                                                                    |                |      | - 1          | it 🖷       | ¥          |              |
| 214 - 明志科技大學     1     -     Part - Bar Add Kar Add Kar A                                                                                                    | 212 - 萬能科技大學                            | 原住氏考生                                                                                    | 3                | 9                   | -                     | •                                       | - 専業二            | x0.00倍              |                 |                                                                                                    |                |      |              |            | 5          | 統測科目專業二      |
| 217 - 整約翰科技大學       500元         219 - 中國科技大學       500元         221 - 正接警察科技大學       500元         221 - 正接警察科技大學       500元         224 - 武文科技大學       106年6月9日         224001 - [17餐放] 旅遊管理系       106年6月9日         224002 - [17餐放] 旅遊管理系       106年6月9日         224003 - [17餐放] 旅遊管理系       106年6月9日         224005 - [07時間)音 行銷段流通管理系       106年7月9日         224005 - [17餐放] 介銷段流通管理系       106年7月9日         224005 - [17餐放] 介銷段流通管理系       106年7月9日         224005 - [17餐放] 行銷段流通管理系       106年7月9日         224005 - [17餐放] 行銷段流通管理系       106年7月9日         224005 - [19時間) 菌族貿易系       106年7月9日         224005 - [19時間) 百歳限費管理學士學位       106年7月9日         第       106年7月9日         1000年7月1日       106年7月9日         1008年7月1日       106年7月9日         1008年7月1日       106年7月9日         1008年7月1日       106年7月9日         1008年7月1日       106年7月9日         1008年7月1日       106年7月9日         1008年7月1日       1008年7月1日         1008年7月1日       1008年7月1日         1008年7月1日       1008年7月1日         1008年7月1日       1008年7月1日         1008年8       1008年7月1日         1008年8       1008年8                                                                                                    | 214 - 明志科技大學                            | 離島考生                                                                                     | 1                |                     | の別                    | 8 3.00                                  |                  |                     |                 |                                                                                                    |                |      |              |            | 6          |              |
| 219 - 中副科技大學       第二類指数名         223 - 元培醫事科技大學       第二類指数名         224002 - [17餐放] 旅遊管理系       (10年6月19日)         224002 - [17餐放] 旅遊管理系       106年6月19日         224002 - [17餐放] 旅遊管理系       (10年6月19日)         224002 - [17餐放] 旅遊管理系       (10年6月19日)         224002 - [17餐放] 旅遊管理系       (10年6月19日)         224002 - [17餐放] 行銷與流通管理系       (10年7月18日)         224005 - [09寄管] 可給與究道管理系       (10年7月18日)         224007 - [09寄管] 可給與究道會理系       (10年7月18日)         224007 - [17餐放] 密察貿易系       (10年7月18日)         224007 - [17餐放] 國際貿易系       (10年7月18日)         224007 - [17餐放] 國際貿易系       (10年7月18日)         224007 - [17餐放] 副際貿易系       (10年7月18日)         224007 - [17餐放] 國際貿易系       (10年7月18日)         224007 - [17餐放] 副廠貿管理察士學位       (10年7月18日)         (1178) 在設備設置管理察士學位       (10年7月18日)         (1178) 在設備設置管理察士學位       (10年7月18日)         (1178) 在設備設置管理察士學位       (10年7月17日)         (1178) 在設備設置管理察士學位       (10年7月17日)         (1178) 在設備電費管理察士學位       (10年7月17日)         (1178) 在設備設置管理察士學位       (11年2日)         (1178) 在設備業員會報告報       (11年2日)         (1178) 在設備業員會報告報       (11年2日)         (1178) 在設備業員會報告報       (11年2日)          (1178) 在設備書                                                                                                    | 217 - 聖約翰科技大學                           | 指定項                                                                                      | 目甄試收費            | 500元                |                       |                                         |                  |                     |                 |                                                                                                    |                |      |              |            |            |              |
| 223 - 元培醫事料結大學     載止目期     1/700 止       224 - 贵文科技大學     -       224 - 贵文科技大學     -       224001 - [17餐放] 放送管理系     -       224002 - [17餐放] 放送管理系     -       224003 - [17餐放] 介給資源通貨管理系     -       224005 - [09商皆] 行銷與流通管理系     -       224005 - [09商皆] 行銷與流通管理系     -       224005 - [17餐放] 行銷與流通管理系     -       224005 - [17餐放] 行銷與流通管理系     -       224005 - [17餐放] 行銷與流通管理系     -       224005 - [17餐放] 行銷與流通管理系     -       224005 - [17餐放] 行銷與意為     -       224005 - [17餐放] 可能質易系     -       224005 - [17餐放] 可能質易系     -       224005 - [17餐放] 可能質易系     106年7月34       224005 - [17餐放] 可能質易系     106年7月4日       224005 - [17餐放] 國際貿易系     106年7月74       224001 - [19商常質] 會議展覽管理學士學位     -       ※     -       224001 - [17餐放] 會議展覽管理學士學位       224001 - [17餐放] 會議展覽管理學士學位       224011 - [15英語] 會議展覽管理學士學位       224011 - [15英語] 會議展覽管理學士學位       224011 - [15英語] 會議展覽管管理學士學位       224011 - [15英語] 會議展覽管管理學士學位       224012 - [17餐放] 會議愿覽管管理學士學位       第     -       224012 - [17餐放] 會議愿覽管管理學士學位       第     -       第     -       -     -       -     -       -     -                                                                                                    | 219 - 中國科技大學                            | 第二第二<br>【備審資料                                                                            | 宿股報名<br>斗上傳(寄送)】 | 106年6月9日<br>(五)     |                       |                                         |                  |                     |                 |                                                                                                    |                |      |              |            |            |              |
| 324. 量文科技大學         22401-[17餐放]旅遊管理系           224001-[17餐放]旅遊管理系         1000 前           224002.[17餐放]發航管理系         100年6月13日           224003.[17餐放]旅遊管理系         100年6月13日           224004.[078放計]76%與流通管理系         106年6月13日           224005.[09商管]76%與流通管理系         106年7月14日           224005.[17餐放] 西原貿易系         106年7月14日           224005.[15茶語] 國際貿易系         106年7月14日           224005.[15茶語] 國際貿易系         106年7月14日           224005.[15茶語] 國際貿易系         106年7月14日           224005.[15茶語] 國際貿易系         106年7月14日           224005.[15茶語] 國際貿易系         106年7月14日           224001.[09商管] 會議展覽管理學士學位         106年7月14日           9         106年7月14日           10.00         100年7月24日           10.00         106年7月34日           10.00         106年7月34日           10.00         106年7月34日           10.00         106年7月4日           10.00         100年7月4日           10.00         106年7月14日           10.00         106年7月14日           10.00         100年7月14日           10.01         106年7月14日           10.01         106年7月14日           10.01         106年7月14日           10.02         106年7月16日 <td>223 - 元培醫事科技大學</td> <td>截</td> <td>止日期</td> <td>17:00止</td> <td>-</td> <td></td> <td></td> <td></td> <td></td> <td></td> <td></td> <td></td> <td></td> <td></td> <td></td> <td></td>                                                                                                    | 223 - 元培醫事科技大學                          | 截                                                                                        | 止日期              | 17:00止              | -                     |                                         |                  |                     |                 |                                                                                                    |                |      |              |            |            |              |
| <sup>1</sup> /2 餐放:] 加速管理系 <sup>1</sup> /2 餐放:] 個 第 第 第 第 和 和 和 和 和 和 和 和 和 和 和 和 和 和 和                                                                                                    | 924-景文科技大學                              | 公告第二                                                                                     | 階段甄試名單<br>序 通知日期 | (二)                 | .#±                   |                                         |                  |                     |                 |                                                                                                    |                |      |              |            |            |              |
| <sup>224002</sup> - [17餐放] 餐飲管理系 <sup>224002</sup> - [17餐放] 茶館管理系 <sup>100年67101</sup><br><sup>224004</sup> - [07設計] 行銷與流通管理系 <sup>100年67101</sup><br><sup>100年67101</sup><br><sup>100年67101</sup><br><sup>100年67101</sup><br><sup>100年71011</sup><br><sup>224005</sup> - [09商管] 行銷與流通管理系 <sup>100年67101</sup><br><sup>10047</sup><br><sup>10047</sup><br><sup></sup>                                                                                                    | 224001 - [17餐旅] 旅遊管理系                   | 11E 40 59615                                                                             |                  | 10:00 前             | 審                     |                                         |                  |                     |                 |                                                                                                    |                |      |              |            |            |              |
| <sup>224003</sup> - [17餐旅]旅館管理系 <sup>224004</sup> - [07設計]行銷與流通管理系 <sup>224004</sup> - [07設計]行銷與流通管理系 <sup>224005</sup> - [09商管]行銷與流通管理系 <sup>224005</sup> - [09商管]行銷與流通管理系 <sup>106年7月31</sup> <sup>224006</sup> - [17餐旅]行銷與流通管理系 <sup>224007</sup> - [09商管]國際貿易系 <sup>224007</sup> - [09商管]國際貿易系 <sup>2064</sup> 7月3日 <sup>224008</sup> - [15英語]國際貿易系 <sup>206477月34</sup> <sup>224009</sup> - [17餐旅]國際貿易系 <sup>106年7月31</sup> <sup>224009</sup> - [17餐旅]國際貿害理學士學在 <sup>106年7月31</sup> <sup>2240010</sup> - [09商管] 會議展覽管理學士學在 <sup>106年7月311</sup> <sup>10701+</sup> <sup>106年7月311</sup> <sup>10701+</sup> <sup>106年7月311</sup> <sup>10701+</sup> <sup>106年7月311</sup> <sup>10701+</sup> <sup>106年7月311</sup> <sup>10701+</sup> <sup>106年7月312</sup> <sup>10701+</sup> <sup>224012</sup> - [17餐旅] 會議展覽管理學士學在 <sup>224012</sup> - [17餐旅] 會議展覽管理學士學在 <sup>224012</sup> - [17餐旅] 會議展覽管理學士學在 <sup>106年7月311</sup> <sup>10701+</sup> <                                                                                                    | 224002 - [17餐旅] 餐飲管理系                   | 95                                                                                       | 試日期              | (五)                 | 資料                    |                                         |                  |                     |                 |                                                                                                    |                |      |              |            |            |              |
| <sup>102404 -</sup> [07散計] 行銷與流通管理系 <sup>1000 m</sup> <sup>1000 m</sup> <sup>10647</sup> 月3日 <sup>(-)</sup> <sup>224005 -</sup> [17餐旅] 行銷與流通管理系 <sup>224005</sup> <sup>117</sup> 餐旅] 行銷與流通管理系 <sup>224005 -</sup> [17餐旅] 可能質易系 <sup>10647</sup> 月3日 <sup>(-)</sup> <sup>224005 -</sup> [17餐旅] 國際貿易系 <sup>10647</sup> 月4日 <sup>(-)</sup> <sup>224005 -</sup> [15英語] 國際貿易系 <sup>10647</sup> 月4日 <sup>(-)</sup> <sup>224005 -</sup> [17餐旅] 國際貿易系 <sup>10647</sup> 月4日 <sup>(-)</sup> <sup>224005 -</sup> [17餐旅] 國際貿易系 <sup>10647</sup> 月4日 <sup>(-)</sup> <sup>224005 -</sup> [15英語] 會議展覽管理學士學位 <sup>10647</sup> 月4日 <sup>(-)</sup> <sup>(-)</sup>                                                                                                    | 224003 - [17餐旅] 旅館管理系                   | 公告甄選                                                                                     | 總成績日期            | 106年6月30日<br>(五)    |                       |                                         |                  |                     |                 |                                                                                                    |                |      |              |            |            |              |
| 224005 - [09帝管] 行銷與流通管理系     224005 - [17餐旅] 行銷與流通管理系       224006 - [17餐旅] 詞際貿易系     100年/月3日       224007 - [09帝管] 國際貿易系     106年/月4日       224008 - [15英語] 國際貿易系     106年/月4日       224009 - [17餐旅] 國際貿易系     106年/月4日       224010 - [09帝管] 會議展覽管理學士學位     106年/月1日       逆音弦線口留     106年/月1日       17:00 止     1000 起       224011 - [15英語] 會議展覽管理學士學位     106年/月1日       受程     1000 元       224012 - [17餐旅] 會議展覽管理學士學位     106年/月4日       受程     1000 元       224012 - [17餐旅] 會議展覽管理學士學位     106年/月4日       資源設備     100年/月4日       (10)     1000 元       10年     1000 元       1000 元     1000 元       1000 元     1000 元       1000 元     1000 元       1000 元     1000 元       1000 元     1000 元       1000 元     1000 元       1000 元     1000 元       100 石 (17)     100 ㎡       100 石 (17)     100 ㎡       100 石 (17)     100 ㎡       100 石 (17)     100 ㎡       10 日     100 ㎡       10 日     100 ㎡       10 日     100 ㎡       10 日     100 ㎡       10 日     100 ㎡       10 日     10 ㎡       10 日     10 音                                                                                                    | 224004 - [07設計] 行銷與流通管理系                |                                                                                          |                  | 10:00前              | -                     |                                         |                  |                     |                 |                                                                                                    |                |      |              |            |            |              |
| <sup>224006</sup> - [17餐旅] 行銷與流通管理系 <sup>12201</sup> <sup>12201</sup> <sup>12201</sup> <sup>12201</sup> <sup>224007</sup> - [09商管] 國際貿易系 <sup>224008</sup> - [15英語] 國際貿易系 <sup>10697</sup> <sup>1167</sup> <sup>119</sup> <sup>10697</sup> <sup>117</sup> <sup>1001</sup> <sup>10002</sup> <sup>10697</sup> <sup>117</sup> <sup>1001</sup> <sup>10002</sup> <sup>10697</sup> <sup>10697</sup> <sup>10697</sup> <sup>10697</sup> <sup>10701</sup> <sup>1001</sup> <sup>10002</sup> <sup>10701</sup> <sup>1001</sup> <sup>10002</sup> <sup>10697</sup> <sup>10697</sup> <sup>10677</sup> <sup>1001</sup> <sup>10021</sup> <sup>1001</sup> <sup>1001</sup>                                                                                                    | 224005 - [09商管] 行銷與流通管理系                |                                                                                          | 鰺成績<br>載止日期      | (一)                 |                       |                                         |                  |                     |                 |                                                                                                    |                |      |              |            |            |              |
| <sup>224007</sup> - [09寄管] 國際貿易系 <sup>224008</sup> - [15英語] 國際貿易系 <sup>224008</sup> - [15英語] 國際貿易系 <sup>106</sup> (1), 100, 2 <sup>100</sup> (1), 100, 2 <sup>106</sup> (1), 100, 2 <sup>106</sup> (1), 100, 2                                                                                                    | 224006 - [17餐旅] 行銷與流通管理系                |                                                                                          |                  | 12:00 止<br>106年7日4日 |                       |                                         |                  |                     |                 |                                                                                                    |                |      |              |            |            |              |
| <sup>106年7月4日</sup> <sup>106年7月4日</sup> <sup>106年7月4日</sup> <sup>106年7月4日</sup> <sup>10647月4日</sup> <sup>10647月4日</sup> <sup>10647月4日</sup> <sup>10647月4日</sup> <sup>10647月4日</sup> <sup>10647月4日</sup> <sup>10647月4日</sup> <sup>10647月4日</sup> <sup>10647月4日</sup> <sup>10647月4日</sup> <sup>10647月4日</sup> <sup>10647</sup> <sup>17:00 μ</sup> <sup>10647</sup> <sup>10647</sup>                                                                                                    | 224007 - [09商管] 國際貿易系                   | 公告正(1                                                                                    | 備)取生名単<br>日期     | (二)                 |                       |                                         |                  |                     |                 |                                                                                                    |                |      |              |            |            |              |
| 224009 - [17餐旅] 國際貿易系         224010 - [09商管] 會議展覽管理學士學位         學程 <b>液査載止日期</b> (二)         (二)         (益         (二)         (二)                                                                                                    | 224008 - [15英語] 國際貿易系                   | 正(借)                                                                                     | 取牛名單             | 106年7月4日            | 特別能                   | 【<br>行動不便機                              | 能障礙及患を           | 自腐性疾病如癫;            | <b>丽、法定</b> 健挚: | 病、先天性脚器                                                                                                    | <b>&amp;</b> # | "唯 - |              |            |            |              |
| 224010 - [09商管] 會議展覽管理學士學位       分發錄取生       106年7月17日         學程       224011 - [15英語] 會議展覽管理學士學位       備審資料         學程       指定項目         224012 - [17餐旅] 會議展覽管理學士學位       指定項目         學程       1.餐旅技能實作流程: (1) 考生請於【考生就位區】就定位。(2) 實作測驗計時3分鐘內。(3) 考生自【出餐桌】拿取托盤、水杯、可林杯、礦泉水,         24012 - [17餐旅] 會議展覽管理學士學位       指定項目         學程       1.餐旅技能實作流程: (1) 考生請於【考生就位區】就定位。(2) 實作測驗計時3分鐘內。(3) 考生自【出餐桌】拿取托盤、水杯、可林杯、礦泉水,         2.實作指为標準: 速度2%、檔定25%、儲定25%、包括25%、       (法經 [10]         第二日、一次       3.考生如有其他書面參考資料 (例如:自傳、競轰成果、專閱製作成果等),可於實作當日帶至糸上。         輸品生名標、金 [旅客生4]       輸品生名標、金 [旅客生4]                                                                                                    | 224009 - [17餐旅] 國際貿易系                   | 複査                                                                                       | 截止日期             | (二)<br>17:00止       | 件                     | 缺陷及A型的                                  | 肝炎等疾病者           | 1,請審慎考慮:            | 以免影響將列          | 來學習與實習                                                                                                    | Ĥ              | F    | ト要求          |            |            |              |
| 學程     報知敏止日     17-00止       224011 - [15英語] 會議展覽管理學士學位     備審資料<br>然寄(上傳)說明     本糸「實作」不需繳交備審資料。       學程     指定項目<br>勤試論明     1.餐旅技能實作流程: (1) 考生請於【考生就位區】就定位。(2) 實作測驗計時3分鐘內。(3) 考生自【出餐桌】拿取托盤、水杯、可林杯、礦泉水,<br>準備托物且執行。(4) 考生身體需確實講過【折返線】(浙返線)後返回【激餐區】(法程-回程距離=20公尺)。       少程     #協告考生整市時限制     諸定項目<br>勤試論明       建合考生整市時限制     確認生名優、金川線考生活                                                                                                    | 224010 - [09商管] 會議展覽管理學士學位              | 分發                                                                                       | 錄取生              | 106年7月17日           |                       |                                         |                  |                     |                 |                                                                                                    |                |      |              |            |            |              |
| 224011 - [15英語] 會議展覽管理學士學位       備審資料         學程       次寄(上傳)說明         1.餐旅技能實作流程:       1.餐旅技能實作流程:         224012 - [17餐旅] 會議展覽管理學士學位       上海旅協明         錄音者       小都広境目<br>甄試協明         全程       小都広方目<br>甄試協明         総合考生整市時限制       本糸「實作」不需繳交備審資料。         224012 - [17餐旅] 會議展覽管理學士學位       小都広考生自         學程       小都広考生者         公       審告考生整市時限制                                                                                                    | 學程                                      | 報理                                                                                       | 樹止日              | 17:00 iF            |                       |                                         |                  |                     |                 |                                                                                                    |                |      |              |            |            |              |
| <ul> <li>學程         224012 - [17餐旅] 會議展覽管理學士學位         學程         I 指定項目<br/>甄試說明         3:考生如有其他書面參考資料(例如:自傳、競赛成果、專題製作成果等),可於實作當日帶至糸上。     </li> <li>離島考生縣市別限制</li> </ul>                                                                                                    | 224011 - [15英語] 會議展覽管理學士學位              | 備 総守(                                                                                    | 審資料<br>上傳)說明     | 本糸「實作」不             | 需繳交偷                  | 帯審資料。                                   |                  |                     |                 |                                                                                                    |                |      |              |            |            |              |
| 224012 - [17餐旅] 會議展覽管理學士學位 <b>資 留 道 「 「 「 「 「 「 「 「 「 「 「 「 「 「 「 「 「 「 「 「 「 「 「 「 「 「 「 「 「 「 「 「 「 「 「 「 「 「 「 「 「 「 「 「 「 「 「 「 「 「 「 「 「 「 「 「 「 「 「 「 「 「 「 「 「 「 「 「 「 「 「 「 「 「 「 「 「 「 「 「 「 「 「 「 「 「 「 「 「 「 「 「 「 「 「</b> <td>學程</td> <td></td> <td></td> <td>1.餐旅技能實作</td> <td>流程:</td> <td>(1) 考生請於</td> <td>【考生就位图</td> <td>国就定位。(</td> <td>2) 實作測驗言</td> <td>₩<br/>〒<br/>1995年<br/>1995年<br/>1995<br/>1995<br/>1995<br/>1995<br/>1995<br/>1995<br/>1995<br/>1995<br/>19</td> <td>3) 考</td> <td>注自</td> <td>【出餐</td> <td>桌】 拿</td> <td>取托盤</td> <td>、水杯、可林杯、礦泉水,</td> | 學程                                      |                                                                                          |                  | 1.餐旅技能實作            | 流程:                   | (1) 考生請於                                | 【考生就位图           | 国就定位。(              | 2) 實作測驗言        | ₩<br>〒<br>1995年<br>1995年<br>1995<br>1995<br>1995<br>1995<br>1995<br>1995<br>1995<br>1995<br>19 | 3) 考           | 注自   | 【出餐          | 桌】 拿       | 取托盤        | 、水杯、可林杯、礦泉水, |
| 學程 3.考生如有其他書面參考資料(例如:自傳、競赛成果、專題製作成果等),可於實作當日帶至糸上。 ★ # # # # # # # # # # # # # # # # # # #                                                                                                    | 224012 - [17餐旅] 會議展覽管理學士學位              | 111 - 111 - 111                                                                          | 正·以日<br>試說明      | 準備托物且執行<br>2.實作評分標準 | 。( <u>4</u> )<br>:速度2 | 考生身體需碼<br>5%、穩定25%                      | ■ ) ) ) ) 〕<br>□ | 返線』後返回【<br>- 態度25%。 | <b>淑養過】(去</b>   | 常呈升回程距離=2                                                                                                    | N2R            | ) °  |              |            |            |              |
|                                                                                                    | 學程                                      | 離島老年                                                                                     | 除市別限制            | 3.考生如有其他            | 書面参考                  | 音査料(例如: <br>生:名                         | 目傳、競赛の           | 8果、專題製作原            | 或果等),可 <u>於</u> | 於實作富日帶至                                                                                                    | 除上 ∘           | •    |              |            |            |              |
| 224013 - [09商管] 企業管理系 1. 「海外參訪研習」為必修課程,約需自費新台幣76,000元。                                                                                                    | 224013 - [09商管] 企業管理系                   |                                                                                          |                  | 1.「海外參訪研            | 習」為必                  |                                         | 唇自費新台幣           | 76,000元。            |                 |                                                                                                    |                |      |              |            |            |              |

|                    |                         |                                 |                |                        | 學校                   | 名稱:                                                                                                    | <b>東文科技</b>   | 大學                                                                                                    |                  |           |            |              |            |             |     | 是否眼邃填一 是    |
|--------------------|-------------------------|---------------------------------|----------------|------------------------|----------------------|----------------------------------------------------------------------------------------------------|---------------|----------------------------------------------------------------------------------------------------|------------------|-----------|------------|--------------|------------|-------------|-----|-------------|
|                    |                         |                                 | 統              | -入學測點                  | 魚篩選                  |                                                                                                    |               |                                                                                                    | 2                | 瓦 選       | 總          | 成 績          | 探計         | 方式          |     |             |
| 校系科組               | 景文科技大學彳                 | 前與流通管理                          |                | 第一時                    | 椴                    |                                                                                                    | 5             | わし こうしんしょう ちょうしん ちょうしん ちょう ちょうしん ちょうしん ちょうしん ちょうしん ちょうしん ちょうしん ちょうしん ちょうしん ちょうしん ちょうしん ちょうしん ちょうしん ちょうしん ちょうしん ちょう ちょう ちょう ちょう ちょう ちょう ちょう ちょう ちょう ちょう | 階 段 指            | 定         | 項          | 目 甄          | 試          |             |     | 總成績同分銷酌方法   |
| 学程名稱               | 茶<br>                   |                                 |                | 科目                     | 篩選<br>倍率             | 新                                                                                                    | 一入學測成績加幅      | 驗                                                                                                    | 指定項目             | 最低<br>得分  | 滿分         | 占總成<br>績比例   | 在校學<br>業成績 | 證照或得<br>獎加分 | 順序  | 科目/項目       |
| 校系科組學<br>程代碼       | 224                     | 005                             | 成績長            | 國文                     |                      | 國文                                                                                                    | x0.00倍        |                                                                                                    | 宙作               |           | 100        | 80%          |            |             | 1   | 宙作          |
| 招生群(類)<br>別        | 09 商業9                  | 與管理群                            | 処理方            | 英文                     |                      | 賋                                                                                                    | x0.00倍        | 合占總                                                                                                    |                  |           |            |              | 不予         | 依加分         | 2   | 統測科目専業一     |
| 考生身分               | 招生名額                    | 預計預試人數                          | 式              | 數學                     |                      | 數學                                                                                                    | x0.00倍        | 例20%                                                                                                    |                  |           |            |              | 探計         | 標準          | 3   | 統則科目専業二     |
| 一般考生               | 20                      | 60                              |                | 専業―                    |                      | 専業―                                                                                                    | x1.00倍        | 032070                                                                                                    |                  |           |            |              |            |             | 4   | 統測科目國文      |
| 原住民考生              | 2                       | 6                               |                | 専業二                    |                      | 専業二                                                                                                    | x1.00倍        |                                                                                                    |                  |           |            |              |            |             | 5   | 統測科目英文      |
| 離島考生               | 0                       |                                 |                | 總級分                    | 3.00                 |                                                                                                    |               | ]                                                                                                    |                  |           |            |              |            |             | 6   |             |
| 指定項目               | 目甄試收費                   | 500元                            |                |                        |                      |                                                                                                    |               |                                                                                                    |                  |           |            |              |            |             |     |             |
| 第二部<br>【備審資料<br>載」 | 階段報名<br>4上傳(寄送)】<br>止日期 | 106年6月9日<br>(五)<br>17:00止       |                |                        |                      |                                                                                                    |               |                                                                                                    |                  |           |            |              |            |             |     |             |
| 公告第二3<br>並寄發機      | 階段甄試名單<br>E試通知日期        | 106年6月13日<br>(二)<br>10:00前      |                | 備                      |                      |                                                                                                    |               |                                                                                                    |                  |           |            |              |            |             |     |             |
| 甄                  | 試日期                     | 106年6月21日<br>(三)                |                | 資料                     |                      |                                                                                                    |               |                                                                                                    |                  |           |            |              |            |             |     |             |
| 公告甄選               | 總成績日期                   | 106年6月30日<br>(五)<br>10:00前      |                |                        |                      |                                                                                                    |               |                                                                                                    |                  |           |            |              |            |             |     |             |
| 新選<br>複合           | 總成績<br>战止日期             | 106年7月3日<br>(一)<br>12:00止       |                |                        |                      |                                                                                                    |               |                                                                                                    |                  |           |            |              |            |             |     |             |
| 公告正(約<br>          | 備)取生名單<br>日期            | 106年7月4日<br>(二)<br>10:00 起      |                |                        |                      |                                                                                                    |               |                                                                                                    |                  |           |            |              |            |             |     |             |
| 正(備)<br>複雪         | 取生名單<br>戡止日期            | 106年7月4日<br>(二)<br>17:00止       | 特              | 別條件                    | 不要求                  |                                                                                                    |               |                                                                                                    |                  | 舒         | 條件         | 不要求          |            |             |     |             |
| 分裂                 | 籡取生<br>賦止日              | 106年7月17日<br>(一)<br>17:00止      |                |                        |                      |                                                                                                    |               |                                                                                                    |                  |           |            |              |            |             |     |             |
| 備<br>()<br>()      | 審資料<br>上傳)說明 🌈          | 本系「審作」不                         | 靈總             | 防備審諮                   | ¥4 ∘                 |                                                                                                    |               |                                                                                                    |                  |           |            |              |            |             |     |             |
| 指<br>甄             | 定項目<br>試說明              | 1.寅作考科為行<br>月公告於本校行<br>2.寅作評分標準 | 銷與<br>銷與<br>:創 | 流通管理』<br>流通管理<br>意與表達3 | 基本概点<br>糸網站<br>30%、還 | ③ (含高<br>。 ■ ■ | 職專題經<br>行性20% | 驗)。 査<br>、整體表                                                                                                    | 沂尔雅為由<br>現(含高職   | "學生<br>專題 | 油取考<br>以作) | 題,並回<br>50%。 | 溶行銷        | 企畫財相關問題     | 題。重 | 許能認範例於甄試前一個 |
| 離島考生               | 縣市別限制                   |                                 |                |                        |                      |                                                                                                    |               |                                                                                                    |                  |           |            |              |            |             |     |             |
| f                  | <b></b><br>黄註           | 1本 余 田 施 國内<br>2本 条 畢 業 條件      | 校外<br>依本       | 實智課程<br>校學則規調          | ,学生历<br>範,畢美         | 《」<br>一番目<br>一番目<br>で<br>一番目<br>の<br>一番目<br>の<br>の<br>一番目<br>月<br>の<br>一番目<br>月<br>一番月<br>一番月<br>一番月<br>一番月<br>一番月<br>一番月<br>一番月<br>一番月<br>一番月<br>一                                                                                                    | 間亚無需<br>得之専業  | 支付 <i>除学</i><br>能力 <b>點數</b>                                                                                                    | :雑費外之餐<br>!及語文能力 | ഊ┲<br>測驗  | 習費用<br>,則応 | 。<br>{本系相關   | 刺規定執筆      | 里。          |     |             |

|                                                       |                        |                              |                            |    | Ę         | 影校名                | 稱:德          | 朝期經          | 科技大       | 學          |      |     |               |                |                 |        | 是否限選項<br>一系(組)、<br>學程 |
|-------------------------------------------------------|------------------------|------------------------------|----------------------------|----|-----------|--------------------|--------------|--------------|-----------|------------|------|-----|---------------|----------------|-----------------|--------|-----------------------|
|                                                       |                        |                              |                            | 統  | 一入學測<br>選 | 驗篩                 |              |              |           | 甄          | 選約   | 息 成 | 之績            | 採討             | ├ 方 달           | ţ,     |                       |
| 林                                                     | 多利胡                    | 德明財經科技                       | 大學行銷管                      |    | 第一        | 锻                  |              | 第            | 二 I       | 階 段 指      | 定    | 項   | 目 甄           | 試              |                 | ź      | 總成績同分參酌方法             |
|                                                       | 聖名稱                    | 埋杀國際會展<br>組                  | 與觀光休閒                      |    | 科目        | 篩選<br>倍率           | 統            | 一入學》<br>成績加納 | II験<br>崔  | 指定項目       | 最低得力 | 滿分  | 占總<br>成<br>績比 | 在校<br>學 成<br>績 | 證照或<br>得<br>獎加分 | 順<br>序 | 科目 / 項目               |
| 杉學                                                    | 涤科組<br>曜代碼             | 227                          | 022                        | 成結 | 國文        |                    | 國文           | x1.00<br>倍   |           | 備審資料審<br>査 |      | 100 | 20%           |                |                 | 1      | 面試                    |
| 3                                                     | 招生群<br>(類)別            | 17 餐                         | 旅群                         | 處理 | 英文        |                    | 英文           | x2.00<br>倍   | 合占        | 面試         |      | 100 | 50%           |                |                 | 2      | 備審資料審查                |
| 考                                                     | 性身分                    | 招生名額                         | 預計甄試人<br>數                 | 方式 | 數學        |                    | 數學           | x1.00<br>倍   | ぷりした。     |            |      |     |               | 不予<br>探計       | 不予              | 3      | 統測科目英文                |
| <u>一般考生</u> 5 15 事業 事業 x2.00 份<br>□ 信<br>□ 6 年 日本 100 |                        |                              |                            |    |           |                    |              |              |           |            |      |     |               | 14-VE          | //µ//           | 4      | 統測科目專業一               |
| 原                                                     | 〔住民考<br>生              | 1                            | 3                          |    | 專業二       |                    | 事業<br>二      | x1.00<br>倍   |           |            |      |     |               |                |                 | 5      | 統測科目專業二               |
| 離                                                     | 追考生                    | 0                            |                            |    | 總級分       | 3 00               |              |              |           |            |      |     |               |                |                 | 6      |                       |
|                                                       | 指定項目                   | <b>1111</b> 11111            | 750元                       |    |           | B <sub>anc</sub> s | <b>e</b> 11  | H HAD        | R. 8 R I. | <b></b> .  |      |     |               |                |                 |        |                       |
|                                                       | 第二時<br>【備審選<br>ジ<br>載」 | 翻2報名<br>3科上傳(寄<br>€)】<br>上日期 | 106年6月9日<br>(五)<br>17:00止  |    |           | 必繳道                | 資料           | 專題製          | 作及學       | 習〔作品〕反     | 课    |     |               |                |                 |        |                       |
| 公司                                                    | 告第二叫<br>並寄發複           | 諧段甄試名單<br>試通知日期              | 106年6月13<br>日(二)<br>10:00前 |    | 備審        | 必繳貨                | 資料           | 競賽獲          | 獎或證       | 照證明        |      |     |               |                |                 |        |                       |
|                                                       | M                      | 山田期                          | 106年6月27<br>日(二)           |    | 資<br>料    | 必繳貨                | 資料           | 社團參          | 與及學       | 校幹部        |      |     |               |                |                 |        |                       |
| 3                                                     | 公告蒐選                   | 總成績日期                        | 106年7月4日<br>(二)<br>10:00前  |    |           | 選繳道                | 資料           | 其他有:         | 利審查       | 文件         |      |     |               |                |                 |        |                       |
|                                                       | 甄選<br>複查種              | 總成績<br>戰止日期                  | 106年7月5日<br>(三)<br>12:00止  |    |           |                    |              |              |           |            |      |     | -             |                |                 |        |                       |
|                                                       | 公告正(fi<br>E            | <b>制取生</b> 名單<br>1期          | 106年7月6日<br>(四)<br>10:00起  |    |           |                    |              |              |           |            |      |     |               |                |                 |        |                       |
|                                                       | 正(備)<br>複查             | 取生名單<br>成止日期                 | 106年7月6日<br>(四)<br>17:00止  | 特  | 別條件       | 視、轟                | <b>急受</b> 嚴] | 重障礙者         | 請審慎       | 汚慮。        | 參考   | 滌件  | 不要求           |                |                 |        |                       |
|                                                       | 分發<br>報到               | 錄取生<br>截止日                   | 106年7月17<br>日(一)<br>16:00止 |    |           |                    |              |              |           |            |      |     |               |                |                 |        |                       |
|                                                       | 備霍<br>(」               | <b>許</b> 資料<br>上傳)說明         |                            |    |           |                    |              |              |           |            |      |     |               |                |                 |        |                       |
|                                                       | 指調                     | 它項目<br>或說明                   | 備審資料概不                     | 退  | 圜,請自      | 留備低                | }。           |              |           |            |      |     |               |                |                 |        |                       |

|                                                                                 |                                      |                                 |                                                                                                    |                               | 學                   | 交名稱:                 | 嘶                 | 湘              | 大學                  |                             |           |                      |               |             |                                               |        | 是否眼邊境一是       |
|---------------------------------------------------------------------------------|--------------------------------------|---------------------------------|----------------------------------------------------------------------------------------------------|-------------------------------|---------------------|----------------------|-------------------|----------------|---------------------|-----------------------------|-----------|----------------------|---------------|-------------|-----------------------------------------------|--------|---------------|
|                                                                                 |                                      |                                 | 統                                                                                                    | 一入學測                          | 會篩選                 |                      |                   |                |                     | 頸                           | 選         | 總反                   | しんない          | 探計          | 方式                                            |        |               |
| 校条科組                                                                            |                                      |                                 |                                                                                                    | 第一                            | 锻                   |                      |                   |                | 第二                  | 階段指                         | 定」        | 夏目                   | 甄             | ы.<br>Ц     |                                               |        | 總成績同分參酌方法     |
| 學程名稱                                                                            | 明新科技大学加                              | 随争莱管理系                          |                                                                                                    | ±18                           | 篩選                  | 紤                    | 一入                | 學測             | 驗                   | 化学项目                        | 最低        | 384                  | 占總成           | 在校學         | <b>證照或得</b>                                   | 加速学    | 彩日 (項日        |
| 12-2-5-120-001                                                                  |                                      |                                 |                                                                                                    | 4910                          | 倍率                  |                      | 成績                | 加褶             |                     | 18/C'R A                    | 得分        | 16977                | 結比例           | 業成績         | 凝加分                                           | 111242 | 1910/280      |
| 校新科組学<br>程代碼                                                                    | 208                                  | 038                             | い ほうしん しょうしん しょうしょう しょうしん しょうしょう しょうしょう しょうしょう しょうしょう しょうしょう しょうしょう しょうしょう しょうしょう しょうしょう しょうしょう しょうしょう しょうしょう しょうしょう しょうしょう しょうしょう しょうしょう しょうしょう しょうしょう しょう | 國文                            |                     | 國文                   | x1.0              | 倍              |                     | 備審資料審查                      |           | 100                  | 30%           |             |                                               | 1      | 備審資料審查        |
| 招生群(類)<br>別                                                                     | 17 쥖                                 | 旅群                              | 処理す                                                                                                    | 英文                            |                     | 英文                   | x2.0              | 倍              | 合占總                 | 面試                          |           | 100                  | 40%           | 不予          | 不予                                            | 2      | 統測料目英文        |
| 牲躮                                                                              | 招生名額                                 | 預計預試人數                          | カポ                                                                                                    | 數學                            |                     | 數學                   | x1.0              | 倍              | 成績比                 | 宙作測驗                        |           | 100                  | 10%           | 採計          | 加分                                            | 3      | 統則科目専業一       |
| 一般考生                                                                            | 27                                   | 81                              |                                                                                                    | 専業一                           |                     | 専業一                  | x1.0              | 倍              | 例20%                |                             |           |                      |               | 1-1-01      | , <b>, , , , , , , , , , , , , , , , , , </b> | 4      | 統則科目専業二       |
| 原住民考生                                                                           | 1                                    | 3                               |                                                                                                    | 専業二                           |                     | 専業二                  | x1.0              | 倍              |                     |                             |           |                      |               |             |                                               | 5      | 統測科目國文        |
| 離島考生                                                                            | 0                                    |                                 |                                                                                                    | 總級分                           | 3.00                |                      |                   |                |                     |                             |           |                      |               |             |                                               | 6      | 宙作測驗          |
| 指定項                                                                             | 目甄詞收費                                | 750元                            |                                                                                                    |                               | 必繳資                 | 料                    | 自傳                | kar            |                     |                             |           |                      |               |             |                                               | -      |               |
| 第二)<br>【備審資料<br>載」                                                              | 階段報名<br>斗上傳( <del>寄送</del> )】<br>止日期 | 106年6月9日<br>(五)<br>17:00止       |                                                                                                    |                               | 必繳資                 | 料                    | 専題                | 製作             | =                   |                             |           |                      |               |             |                                               |        |               |
| 公告第二<br>一並寄發機                                                                   | 谐段甄試名單<br>試通知日期                      | 106年6月13日<br>(二)<br>10:00 前     |                                                                                                    | 備                             | 選繳資                 | 料                    | 外語                | 能力             | 7證明                 |                             |           |                      |               |             |                                               |        |               |
| 甄                                                                               | 試日期                                  | 106年6月17日<br>(六)                |                                                                                                    | <b>査</b><br>料                 | 選繳資                 | 料                    | 競賽                | 獲獎             | 戰證照                 | 證明                          |           |                      |               |             |                                               |        |               |
| 公告甄選                                                                            | 總成績日期                                | 106年6月30日<br>(五)<br>10:00前      |                                                                                                    |                               | 選繳資                 | 料                    | 社團                | 參與             | 表學校                 | 幹部                          |           |                      |               |             |                                               |        |               |
| 甄邏<br>複查                                                                        | 總成績<br>載止日期                          | 106年7月3日<br>(一)<br>12:00止       |                                                                                                    |                               |                     |                      |                   |                |                     |                             |           |                      |               |             |                                               |        |               |
| 公告正(f                                                                           | 構)取生名單<br>日期                         | 106年7月5日<br>(三)<br>10:00 起      |                                                                                                    |                               |                     |                      |                   |                |                     |                             |           |                      |               |             |                                               |        |               |
| 正(備)<br>複香                                                                      | 政生名單<br>載止日期                         | 106年7月5日<br>(三)<br>17:00止       | 粌                                                                                                    | 閉條件                           | 不要求                 |                      |                   |                |                     |                             | 參考        | 條件                   | 外語或           | 其他能力        | 證明文件                                          | •      |               |
| 分裂<br>報知                                                                        | 緣取生<br>  截止日                         | 106年7月18日<br>(二)<br>15:00止      |                                                                                                    |                               |                     |                      |                   |                |                     |                             |           |                      |               |             |                                               |        |               |
| 備<br>()<br>()<br>()<br>()<br>()<br>()<br>()<br>()<br>()<br>()<br>()<br>()<br>() | 審資料<br>上傳)說明                         | 一、備審資料滿<br>與及學校幹部20<br>二、備審資料概  | 份1<br>)%。<br>还挑                                                                                                    | 00分評分<br>國還,請自                | 標準:1<br>目行備份        | い自傳<br>)留存。          | 及讀書               | ₿<br>it:       | <b>畫</b> 20%∘       | 2、専題製作3                     | 0% • 3    | 、外部                  | 能力證           | 明10%。       | 4、競賽新                                         | 雙獎或    | 證照證明20%。5、社團參 |
| 指甄                                                                              | 定項目<br>試說明                           | 一、面試滿分10<br>二、實作測驗滿<br>三、指定項目鄄  | 0分<br>約1<br>試省                                                                                                    | 評分標準<br>00分評分<br>誘天安排S        | :1、自<br>標準:》<br>通接影 | 我介紹<br>  驗科目<br> 車,接 | 、入鲜<br>1為:<br>駁方式 | 岸後<br>餐施<br>式於 | 生涯規畫<br>対抗宙<br>甄試通知 | 刨及對明新科大<br>作(□布折疊1<br>□單說明。 | 旅館系<br>分鐘 | 的了的<br>( <b>2</b> 種) | 彈東述6<br>)100% | 0%∘2`<br>¦° | 専業儀態4                                         | 40% °  |               |
| 離島考生                                                                            | 縣市別限制                                |                                 |                                                                                                    |                               |                     |                      |                   |                |                     |                             |           |                      |               |             |                                               |        |               |
| f                                                                               | <b>猫</b> 註                           | 1、本校訂有各叫<br>2、新生入學後<br>3、本校有校外子 | 頁畢<br>,應<br>實習                                                                                                    | 業 <b>門濫</b> 衝<br>購買正式<br>課程(必 | 施辦法<br>套裝制<br>修)欲夠  | 。<br>服一套。<br>服考者詞    | \$i羊力o            | 考量             | L個人身                | 心健康狀況。                      |           |                      |               |             |                                               |        |               |

|                   |                         |                               |          |                     | 學                       | 交名稱:                                           | 國立高雄翻                      | 馱學                       |                             |                          |                    |                   |                    |                 |                       |                  | 是否限選項一条(組)、學程                          |
|-------------------|-------------------------|-------------------------------|----------|---------------------|-------------------------|------------------------------------------------|----------------------------|--------------------------|-----------------------------|--------------------------|--------------------|-------------------|--------------------|-----------------|-----------------------|------------------|----------------------------------------|
|                   |                         |                               | 統        | 는入                  | 乳酸篩<br>#                |                                                |                            |                          | 甄                           | 選 總 成                    | 績                  | 採                 | 計方                 | 元               |                       |                  |                                        |
|                   |                         |                               | -        | 》。<br>第·            | a<br>一階段                |                                                | -0                         | <b>第二階</b>               | 段指了                         | 定項目                      | 顟                  | 試                 |                    |                 |                       |                  | 總成績同分參酌方法                              |
| 校系料組<br>學程名稱      | 國立高雄餐旅大                 | 學 餐飲管理糸                       | БÊ       | 科目                  | 篩選<br>倍率                |                                                | 統一入學測測<br>成績加權             | Ŕ                        | 擫                           | 項目                       | 最低得分               | 滿分                | 占總<br>成<br>績比<br>例 | 在校學業成績          | 證<br>職<br>得<br>加<br>分 | 順序               | 科目 / 項目                                |
| 校系科組學<br>程代碼      | 112                     | 2002                          | い猿虎      | 國文                  |                         | <b>B</b> X                                     | x1.00倍                     |                          | 直                           | 試                        | 60                 | 100               | 30%                |                 |                       | 1                | 面試                                     |
| 招生群(類)<br>別       | 17 脅                    | 旅群                            | 理方       | 英文                  | 3.00                    | 英文                                             | x2.00倍                     |                          | 備審査                         | 料審査                      |                    | 100               | 10%                |                 |                       | 2                | 統測科目英文                                 |
| 考生身分              | 招生名額                    | 預計甄試人數                        | 式        | 數學                  |                         | 數學                                             | x1.00倍                     | 合占總                      | 實作項目詳                       | 見甄試說明                    |                    | 100               | 20%                | ѫӿ              | ᠴ᠊ᢌ                   | 3                | 統測科目專業二                                |
| 一般考生              | 38                      | 114                           |          | 専業<br>一             |                         | 專業一                                            | x1.00倍                     | 成績比<br>例40%              |                             |                          |                    |                   |                    | 探計              | 加分                    | 4                | 統測科目專業一                                |
| 原住民考生             | 2                       | 6                             |          | 専業                  |                         | 専業二         x1.00倍            5         備審資料審査 |                            |                          |                             |                          |                    |                   |                    |                 |                       |                  |                                        |
| 離島考生              | 3                       |                               |          | 總級<br>分             |                         |                                                |                            |                          |                             |                          |                    | _                 |                    |                 |                       | 6                |                                        |
| 指定項               | 目甄試收費                   | 750元                          |          |                     | 必繳資料                    |                                                | 自傳及讀書                      | 計畫                       |                             |                          |                    |                   |                    |                 |                       |                  |                                        |
| 第二)<br>【備審査料<br>載 | 階段報名<br>斗上傳(寄送)】<br>止日期 | 106年6月9日<br>(五)<br>17:00止     |          |                     | 必繳資料                    |                                                | 竸赛獲獎戓                      | 證照證明                     |                             |                          |                    |                   |                    |                 |                       |                  |                                        |
| 公告第二日<br>並寄發被     | 階段甄試名單<br>試通知日期         | 106年6月13日<br>(二)<br>10:00前    |          | 備                   | 必繳資料                    |                                                | 社團參與及                      | 學校幹部                     |                             |                          |                    |                   |                    |                 |                       |                  |                                        |
| 25                | 試日期                     | 106年6月24日<br>(六)              |          | 資料                  | 必繳資料                    |                                                | 外語能力證                      | 明                        |                             |                          |                    |                   |                    |                 |                       |                  |                                        |
| 公告甄選              | 聽成績日期                   | 106年7月4日<br>(二)<br>10:00 前    |          |                     | 選繳資料                    |                                                | 其他有利審                      | 査文件                      |                             |                          |                    |                   |                    |                 |                       |                  |                                        |
| 甊递<br>複査編         | 聽成績<br>截止日期             | 106年7月5日<br>(三)<br>12:00止     |          |                     |                         |                                                |                            |                          |                             |                          |                    |                   |                    |                 |                       |                  |                                        |
| 公告正(              | 備)取生名單<br>日期            | 106年7月6日<br>(四)<br>10:00起     |          |                     |                         |                                                |                            |                          |                             |                          |                    |                   |                    |                 |                       |                  |                                        |
| 正(備)<br>複査        | 取生名單<br>截止日期            | 106年7月6日<br>(四)<br>17:00止     | 特        | 別條<br>件             | 基於産業<br>重考慮就            | 特性,建<br>讀本校之                                   | 議行動不便、<br>適宜性,以好           | ・機能障礙<br>記影響將來           | 及患有法定体<br>學習及就業。            | 芽染病者,悌<br>。              | i 🕸                | 考條<br>件           | 不要求                |                 |                       |                  |                                        |
| 分裂                | 緣取生<br>  截止日            | 106年7月19日<br>(三)<br>12:00止    |          |                     |                         |                                                |                            |                          |                             |                          |                    |                   |                    |                 |                       |                  |                                        |
| 備<br>約寄(_         | 審査料<br>上傳)說明            | 所有考生必繳:1.<br>用資料夾。4.備得        | 紙引<br>審不 | 県格式」<br>「退還。        | A4 (29.72               | 〉分 X 21                                        | 公分)。2.印                    | 刷格式:黑                    | 自雙面印刷                       | 含封面總資                    | 料至到                | 多20頁              | [資料内               | 容請              | 以電腦                   | 繕打               | 「。3左邊平板釘書機裝訂勿                          |
| 指戰                | 定項目<br>試說明              | 一書面審査評分<br>二面試評分項目<br>包含「餐飲專業 | 項目共分知識   | 月共有3<br>〕為三□<br>気」及 | 三項:(-<br>頁:(一)<br>「邏輯思考 | -) 、學習<br>、儀態調<br>論:力」                         | 留潜力,配分<br>表現及表達能<br>,配分比重為 | 比重為40%<br>力:儀態<br>30%;(3 | 。; (二)、<br>整體表現:包<br>E)、專業術 | 學習成果,<br>含「肢體表演<br>科技能:包 | 記分と<br>差能力<br>含 「香 | 比重為<br>り」及<br>発飲服 | 20%;<br>「態度<br>務技能 | (三)<br>」,<br>」, | )、能<br>配分比<br>配分比     | 力證<br>(重為<br>(重為 | 朔,配分比重為40%。<br>∆30%;(二)、專業能力:<br>ሏ40%。 |
| 離島考生              | 縣市別限制                   | #離島生名額:淺                      | 影湖       | 縣考生                 | 2名、金門                   | ¶縣考生]                                          | 名                          |                          |                             |                          |                    |                   |                    |                 |                       |                  |                                        |

|                    | 学校名稱:南臺科技大學         是否限選項<br>系(組)、學程         否           統一入學測驗結選         甄 選 總 成 績 採 計 方 式           (注金利約)         第一股 段         第二股 段 作 定 頂 日 翫 試 |                                                                                                    |                      |                                  |                              |                                                                                                    |                                 |                                |                                            |                   |                     |                         |                      |                         |            | 是否限選填一<br>条(組)、學程    | 否      |
|--------------------|----------------------------------------------------------------------------------------------------|----------------------------------------------------------------------------------------------------|----------------------|----------------------------------|------------------------------|----------------------------------------------------------------------------------------------------|---------------------------------|--------------------------------|--------------------------------------------|-------------------|---------------------|-------------------------|----------------------|-------------------------|------------|----------------------|--------|
|                    |                                                                                                    |                                                                                                    | 統                    | 一入學測                             | 論論選                          |                                                                                                    |                                 |                                | 頸                                          | 選                 | 總員                  | 或績力                     | 保計                   | 方式                      |            |                      |        |
| 校条科組               | 去古科地士上的场                                                                                                    | 医毛肤 静脉 王田 伦。                                                                                                    |                      | 第一                               | 皆段                           |                                                                                                    |                                 | 第二                             | 階段指                                        | 定」                | 夏日                  | 甄試                      |                      |                         |            | 總成績同分參               | 酌方法    |
| 學程名稱               | 用室科技大学者                                                                                                    | 机管理系                                                                                                    |                      | 科目                               | 篩選<br>倍率                     | <u>\$</u> j                                                                                                    | 行一入學測<br>成績加榴                   | 殿                              | 指定項目                                       | 最低<br>得分          | 滿分                  | 占總成<br>續比例              | 在校學<br>業成績           | 證照或得<br>獎加分             | 順序         | 科目 /                 | 項目     |
| 校系科組學<br>程代碼       | 202                                                                                                    | 2038                                                                                                    | 成績                   | 國文                               |                              | 國文                                                                                                    | x1.00倍                          |                                | 備審資料審査                                     |                   | 100                 | 20%                     |                      |                         | 1          | 面調                   | 試      |
| 招生群(類)<br>別        | 17 餐                                                                                                    | 統群                                                                                                    | 歴理す                  | 英文                               |                              | 英文                                                                                                    | x2.00倍                          | 合占總                            | 面試                                         |                   | 100                 | 20%                     | 不ᅗ                   | 不予                      | 2          | 統測科                  | 目英文    |
| 考生身分               | 招生名額                                                                                                    | 預計甄試人數                                                                                                    | パ式                   | 數學                               |                              | 數學                                                                                                    | x1.00倍                          | 成績比<br>  例 40%                 | 餐飲專業技能                                     |                   | 100                 | 20%                     | 探計                   | 加分                      | 3          | 統測科目                 | 專業一    |
| 一般考生               | 53                                                                                                    | 159                                                                                                    |                      | 専業一                              |                              | 事業—                                                                                                    | x2.00倍                          | [21]-+0.76                     |                                            |                   |                     |                         | ]                    |                         | 4          | 統測科目                 | 專業二    |
| 原住民考生              | 2                                                                                                    | 6                                                                                                    |                      | 専業二                              |                              | 専業二                                                                                                    | x2.00倍                          | ]                              |                                            |                   |                     |                         | ]                    |                         | 5          | 備審査                  | 料審査    |
| 離島考生               | 0                                                                                                    |                                                                                                    |                      | 總級分                              | 3.00                         |                                                                                                    |                                 |                                |                                            |                   |                     |                         |                      |                         | 6          |                      |        |
| 指定項                | 目甄試收費                                                                                                    | 750元                                                                                                    |                      |                                  | 選繳資                          | 料                                                                                                    | 競赛獲獎                            | 或證照證                           | 眀                                          |                   |                     |                         |                      |                         |            |                      |        |
| 第二)<br>【備審査料<br>截」 | 皆段報名<br>斗上傳(寄送)】<br>止日期                                                                                                    | 106年6月9日<br>(五)<br>17:00止                                                                                                    |                      |                                  | 選繳資                          | 料                                                                                                    | 外語能力                            | 證明                             |                                            |                   |                     |                         |                      |                         |            |                      |        |
| 公告第二]<br>並寄發視      | 皆段甄試名單<br>試通知日期                                                                                                    | 106年6月13日<br>(二)<br>10:00 前                                                                                                    |                      | 備                                | 選繳資                          | 料                                                                                                    | 自傳及讀                            | 書計畫                            |                                            |                   |                     |                         |                      |                         |            |                      |        |
| 甄                  | 試日期                                                                                                    | 106年6月17日<br>(六)                                                                                                    |                      | 資料                               | 選繳資                          | 料                                                                                                    | 專題製作                            | 及學習                            | (作品) 成果                                    |                   |                     |                         |                      |                         |            |                      |        |
| 公告甄選               | 總成績日期                                                                                                    | 106年6月30日<br>(五)<br>10:00 前                                                                                                    |                      |                                  | 選繳資                          | 料                                                                                                    | 其他有利                            | 審査文件                           | ŧ                                          |                   |                     |                         |                      |                         |            |                      |        |
| 甄選<br>複査           | 黲成績<br>載止日期                                                                                                    | 106年7月1日<br>(六)<br>12:00止                                                                                                    |                      |                                  |                              |                                                                                                    |                                 |                                |                                            |                   |                     |                         |                      |                         |            |                      |        |
| 公告正(f              | 備)取生名單<br>日期                                                                                                    | 106年7月3日<br>(一)<br>10:00 起                                                                                                    |                      |                                  |                              |                                                                                                    |                                 |                                |                                            |                   |                     |                         |                      |                         |            |                      |        |
| 正(備)<br>複査         | 取生名單<br>截止日期                                                                                                    | 106年7月4日<br>(二)<br>17:00止                                                                                                    | 梢                    | 別條件                              | 不要求                          |                                                                                                    |                                 |                                |                                            | 參考                | 條件                  | 不要求                     |                      |                         |            |                      |        |
| 分發<br>報到           | 錄取生<br>擮止日                                                                                                    | 106年7月19日<br>(三)<br>12:00止                                                                                                    |                      |                                  |                              |                                                                                                    |                                 |                                |                                            |                   |                     |                         |                      |                         |            |                      |        |
| 備<br>約寄(_          | <b>虧</b> 資料<br>上傳)說明                                                                                                    | 1.請於備審資料<br>2.備審資料評分構<br>明(20%)、專                                                                                                    | 討面<br>票準<br>題        | 注明實作和<br>:在校成給<br>成果作品:          | 斗目(限<br>責單(含<br>或海外遊         | 選一項)<br>2歴年各<br>2<br>2<br>2<br>2<br>2<br>2<br>3<br>2<br>2<br>3<br>2<br>3<br>2<br>3<br>2<br>3<br>2<br>3<br>3<br>2<br>3<br>3<br>3<br>3<br>3<br>3<br>3<br>3<br>3<br>3<br>3<br>3<br>3<br>3<br>3<br>3<br>3<br>3<br>3<br>3 | ),並不很<br>學期班排名<br>(10%)         | ₿以任何ः<br>≤,須加₃<br>。            | 理由更改。<br>蓋教務處戳章)                           | (309              | %) <b>`</b> I       | 競赛成果                    | (20%)                | 、語文檢:                   | 定合格        | 證明(20%)、             | ・技能檢定證 |
| 諙                  | 定項目<br>減說明                                                                                                    | 1.「餐飲專業技術<br>2.「餐飲專業技術<br>3.面試及「餐飲報<br>4.甄試當天需自行                                                                                                    | 能」<br>能」<br>書業<br>着的 | 考生須由/<br>試題範例#<br>技能」評約<br>各項工具# | カエ及餐<br>今於甄討<br>う標準:<br>今於甄討 | 飲服務:<br>(日期前<br>専業儀<br>(日期前                                                                                                    | 等兩項專長<br>1個月公告<br>態與談吐<br>1個月公告 | 長中擇一(<br>於本校餐<br>(20%)<br>於本校餐 | 作為實作科目。<br>「旅糸糸網及本根<br>、専業知識與技<br>「旅糸糸網及本根 | 交首頁<br>能(4<br>交首頁 | (→日間<br>0%)<br>〔→日間 | 部招生的<br>、組織規減<br>  部招生的 | り招生資<br>創能力(<br>り招生資 | 訊。<br>(30%) 、周<br>訊及第二階 | 臨場反<br>設指5 | 應 (10%) 。<br>主項目甄試通知 | 萆中。    |
| 離島考生               | 縣市別限制                                                                                                    |                                                                                                    |                      |                                  |                              |                                                                                                    |                                 |                                |                                            |                   |                     |                         |                      |                         |            |                      |        |
| f                  | Ħ<br>王                                                                                                    | 1.本校設有國內外餐旅競赛與考照輔導及獎勵辦法、創意創業研發培訓、國內外餐旅專業實習輔導與海外研習培訓等機制。<br>2.須訂作餐旅系專業服裝配合校內外實習,並於大三赴業界實習6個月,且畢業前須取得勞動部餐旅相關證照2張。<br>3.相關資訊請參考餐旅系系網:http://hm.stust.edu.tw |                      |                                  |                              |                                                                                                    |                                 |                                |                                            |                   |                     |                         |                      |                         |            |                      |        |

|                                 |                                                  |                     |     |          | 學校名                             | 稱:明                                                                                                    | 志科技大学                     | 學                       |                             |                  |                 |                                |                      |                         |                    | 是否限選項<br>一 <u>条(組</u> )、<br>學程 | 香                   |                               |
|---------------------------------|--------------------------------------------------|---------------------|-----|----------|---------------------------------|----------------------------------------------------------------------------------------------------|---------------------------|-------------------------|-----------------------------|------------------|-----------------|--------------------------------|----------------------|-------------------------|--------------------|--------------------------------|---------------------|-------------------------------|
|                                 |                                                  |                     | 紉   | i—)<br>i | 入學測驗<br>篩選                      |                                                                                                    |                           | 魙                       | 選總成                         | 績                | 採               | 計                              | 方                    | 쿥                       | <u>.</u><br>V      |                                |                     |                               |
|                                 |                                                  |                     |     | Ĵ        | 11一階段                           |                                                                                                    | 第二                        | 階段                      | 「 定 項                       | 言定 項 目 甄 試       |                 |                                |                      | 總成績同分參酌方法               |                    |                                |                     |                               |
| 校系科組<br>學程名稱                    | 明志科技大學經營管理<br>系                                  |                     |     | 科目       | 「 篩選    紡<br>【 倍率               |                                                                                                    | 統一入學測驗<br>成績加權            |                         | 指定項目                        | 最低得分             | 滿分              | 占然<br>成<br>乱<br>例              | れた<br>本校<br>学業<br>成績 | 證照或得換加分                 | 順序                 | 科目/コ                           | 項目                  |                               |
| 校系科組<br>學程代碼                    |                                                  | 214017              | 成   | 國文       |                                 | 國文                                                                                                    | x2.00倍                    |                         | 面試                          |                  | 100             | 20%                            | ó                    |                         | 1                  | 統測科目                           | 國文                  |                               |
| 招生群<br>(類)別                     | <mark>09</mark> 商                                | 業與管理群               | 領處理 | 英文       |                                 | 英文                                                                                                    | x2.00倍                    |                         | 備審資料審<br>查                  |                  | 100             | 10%                            | 6                    |                         | 2                  | 統測科目                           | 其文                  |                               |
| 考生身分                            | 招生名                                              | 領預計11111人<br>額<br>數 | 方式  | 數學       |                                 | 數學                                                                                                    | x2.00倍                    | ⊨ <i>5</i> m            | 專業實作                        |                  | 100             | 30%                            | 。<br>不               | 不                       | 3                  | 統測科目                           | 動學                  |                               |
| 一般考生                            | 4<br>——公                                         | 告正(備)取生             | 名單  | Ē        | 106年7月(日本)                      | 5                                                                                                    | 1.日間<br>請返家               | 部四技一<br>家住宿,箱           | 、二年級學<br>皆舍備冷氣(             | 生物<br>需!         | 記定(<br>自費       | 住校<br>り、                       | ,大<br>網路             | 三走<br>{ ; :             | 已可<br>學相           | 间<br>交                         |                     |                               |
| 原住民考<br>生                       | :                                                | 日期                  |     |          | 10:00 起                         |                                                                                                    | で開始<br>2.四技<br>264,00     | 加一供養,<br>三年級學<br>10元,實習 | 毎日二番び<br> 生須赴校外 <br> 習含台灣、美 | 官習               | ≹14<br>∦⁄3<br>、 | 1元<br>年,<br>1國力                | 。<br>平均<br>5陸浅       | 年素<br>を17               | 游約<br>10餘          | r<br>s                         |                     |                               |
| 離島考生<br>指定項 <br>第二              | (<br>目甄詞<br>階段報:                                 | 正(備)取生名<br>複查截止日期   | 單   |          | 106年7月(<br>日 (四)<br>17:00 止     | <ul> <li>6 企業,實習期間需依規定繳交全額學費及八成的雜費。</li> <li>5 考別<br/>修件<br/>3.本校設有英文畢業門檻(在學期間輔導通過多益考<br/>4450分以上證照或同等級測驗或採取補救教學)、</li> <li>使件</li> <li>研要求</li> </ul> |                           |                         |                             |                  |                 |                                |                      |                         |                    |                                |                     |                               |
| 【備審選<br>我<br>截」<br>公告第二<br>並寄發額 | 資料上(<br><u>Ĕ</u> )]<br>止日期<br>二階段勇<br>一單<br>「試通知 | 分發錄取生<br>報到截止日      |     |          | 106年7月1<br>日 (一)<br>17:00 止     | 7                                                                                                    | 間開調<br>斷。<br>4.本校<br>辛辛邦  | 设遠距與身<br>與美國辛<br>移提大學家  | ●語自學課程<br>→辛那提大學<br>沈讀並可同時  | [,]              | 以兼<br>J雙<br>導兩  | 頿謿<br>瀞學<br>校碩                 | 、業學<br>制,<br>訂士學     | 習<br>可用<br>位            | 一不可<br>「<br>」<br>。 | 室                              |                     |                               |
| 瓢                               | 試日期                                              | 備審資料<br>幽寄(上傳)設     | 时   | 1        | 備審資料總<br>1.歷年成績<br>劃。<br>3.外語能力 | (寄項目)<br>留20%                                                                                                    | 目:以A4测<br>→免繳,怕<br>0%-足以診 | 規格依序排<br>依聯合會規<br>啓明且有タ | 排序整齊,併<br>見定辦理上傳<br>小語能力之論  | 請審<br>[。<br>; Ⅲ· | 資料<br>2.自<br>文件 | 斗概 <sup>7</sup><br>(傳及<br>:。 4 | 不退]<br>2.讀書          | 瞏,<br>計:<br>部:          | 請<br>畫2<br>题回      | 自行備份留<br>0%-親筆書:<br>成諮昭諮明2     | 存<br>寫或電腦<br>20%-競赛 | 打字,含就讀原因、生涯規<br>成果或獲獎證明或技能檢定諮 |
|                                 |                                                  |                     |     |          |                                 |                                                                                                    |                           |                         |                             |                  |                 |                                |                      |                         |                    |                                |                     |                               |
| 930通<br>複查有                     | 總成為<br>載止日<br>!                                  | 指定項目<br>甄試說明        |     | 1        | 1.面試審查<br>持質整體表<br>2.專業實作       | 利審查文件10%-社團參與及學校幹部、社會服務。<br>查項目-對本校及本系特色、系畢業門檻的瞭解25%、對全體住校、一年工讀實習及本校輔導之看法2<br>表現評估25%、綜合評量25%。<br>作項目於5月1日公告於本校經營管理系網站。                                |                           |                         |                             |                  |                 |                                |                      | 及本校 <b>輔導</b> 之看法25%、人格 |                    |                                |                     |                               |

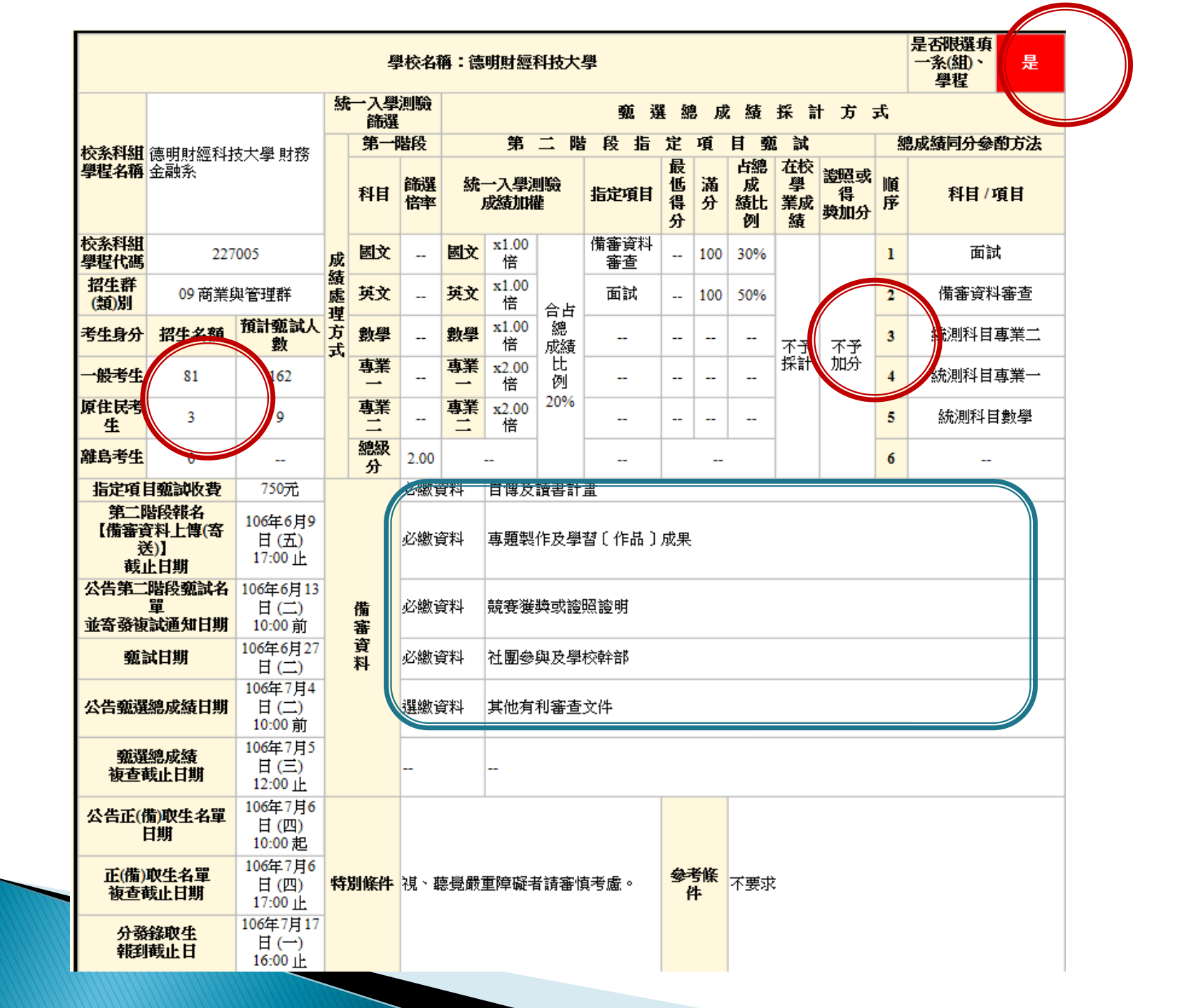

|                                                                                                    | 學校名稱:朝陽科技大學                                                                                                    |                                                                                                    |                   |       |          |     |                                                                                                    |      |      |          |      |            |            |             |    |           |
|----------------------------------------------------------------------------------------------------|----------------------------------------------------------------------------------------------------|----------------------------------------------------------------------------------------------------|-------------------|-------|----------|-----|----------------------------------------------------------------------------------------------------|------|------|----------|------|------------|------------|-------------|----|-----------|
|                                                                                                    |                                                                                                    |                                                                                                    | 統                 | 一入學測問 | 論新建      |     |                                                                                                    |      | 頸    | 選        | ŝa j | 或績         | 探計         | 方式          |    |           |
| 校系科組                                                                                                    | 大明县 彩北士 十二段 日子                                                                                                    | 来友                                                                                                    |                   | 第一階   | 般        |     |                                                                                                    | 第二   | 階段指  | 定り       | 夏日   | 甄試         | 1          |             |    | 總成績同分參酌方法 |
| 學程名稱                                                                                                    | 钢畅科权不学 财                                                                                                    | 扬亚開新                                                                                                    |                   | 科目    | 篩選<br>倍率 | 統   | 一入學測<br>成績加權                                                                                                    | 驗    | 指定項目 | 最低<br>得分 | 滿分   | 占總成<br>績比例 | 在校學<br>業成績 | 證照或得<br>獎加分 | 順序 | 科目 / 項目   |
| 校系科組學<br>程代碼                                                                                                    | 201                                                                                                    | 001                                                                                                    | 成績                | 國文    |          | 國文  | 取文       x2.00倍       備審資料審査        100       20%       1       統測科目國文         取文       x2.00倍       合占線       中文面試        100       15%       不予       不予       不予       1       統測科目國文 |      |      |          |      |            |            |             |    | 統測科目國文    |
| 招生群(類)<br>別                                                                                                    | 09 商業約                                                                                                    | 與管理群                                                                                                    | 歴理さ               | 英文    |          | 英文  |                                                                                                    |      |      |          |      |            |            |             |    | 統測科目英文    |
| 考生身分                                                                                                    | 招生名額                                                                                                    | 預計甄試人數                                                                                                    | パせ                | 數學    |          | 數學  | 【學 x2.00倍 成額比 術科實作 100 15% 採計 加分 3 統測科目數學                                                                                                    |      |      |          |      |            |            |             |    |           |
| 一般考生                                                                                                    | 97                                                                                                    | 291                                                                                                    | -                 | 事業一   |          | 事業一 | 業→ x1.00倍 <sup>▶1,00%</sup> 4 統測科目専業二                                                                                                    |      |      |          |      |            |            |             |    | 統測科目專業二   |
| 原住民考生                                                                                                    | 4                                                                                                    | 12                                                                                                    |                   | 専業二   |          | 専業二 | 業□ x1.00倍                                                                                                    |      |      |          |      |            |            |             |    | 統測科目專業一   |
| 離島考生                                                                                                    | 0                                                                                                    |                                                                                                    |                   | 總級分   | 3.00     |     | -                                                                                                    | 1    |      |          |      |            |            |             | 6  |           |
| 指定項                                                                                                    | 目甄試收費                                                                                                    | 750元                                                                                                    |                   |       | 必繳資      | 料   | 自傅                                                                                                    |      |      |          |      |            |            |             |    |           |
| 第二]<br>【備書資料<br>載」                                                                                                    | 皆段報名<br>斗上傳(寄送)】<br>止日期                                                                                                    | 106年6月9日<br>(五)<br>17:00止                                                                                                    | 必繳資料         專題製作 |       |          |     |                                                                                                    |      |      |          |      |            |            |             |    |           |
| 公告第二]<br>並寄發神                                                                                                    | <b>吉第二階段甄試名單</b><br>(二)<br>10:00前<br>10:00前<br><b>備</b><br><b>御</b><br>選繳資料<br>社國參與及學校幹部                                                                    |                                                                                                    |                   |       |          |     |                                                                                                    |      |      |          |      |            |            |             |    |           |
| 甄試日期         106年6月24日<br>(六)         費<br>對         選繳資料         競赛獲獎或證照證明                                                                                                    |                                                                                                    |                                                                                                    |                   |       |          |     |                                                                                                    |      |      |          |      |            |            |             |    |           |
| C告甄選總成猿日期         106年7月4日         (二)         10:00 前           106 第7月4日         (二)         10:00 前              Ware and a state of the state of the state of |                                                                                                    |                                                                                                    |                   |       |          |     |                                                                                                    |      |      |          |      |            |            |             |    |           |
| 甊遧<br>複査:                                                                                                    | 鹽成績<br>截止日期                                                                                                    | 106年7月5日<br>(三)<br>12:00止                                                                                                    |                   |       | 選繳資      | 料   | 其他有利                                                                                                    | 唐査文伯 | ŧ    |          |      |            |            |             |    |           |
| 公告正((                                                                                                    | 備)取生名單<br>日期                                                                                                    | 106年7月6日<br>(四)<br>10:00 起                                                                                                    |                   |       |          |     |                                                                                                    |      |      |          |      |            |            |             |    |           |
| 正(備)<br>複査                                                                                                    | 取生名單<br>截止日期                                                                                                    | 106年7月6日<br>(四)<br>17:00止                                                                                                    | 粩                 | 窃膝件   | 不要求      | :   |                                                                                                    |      |      | 參考       | 條件   | 不要求        |            |             |    |           |
| 分裂<br>報到                                                                                                    | 分發錄取生<br>報到截止日         106年7月17日<br>(一)         106年7月17日                                                                                                   |                                                                                                    |                   |       |          |     |                                                                                                    |      |      |          |      |            |            |             |    |           |
| 備<br>約 <del>寄</del> (                                                                                                    | 審資料<br>上傳)說明                                                                                                    | <ul> <li>必繳資料:歷年成績單(附班級人數及班級排名)40%、自傳20%、專題製作20%。</li> <li>2.選繳資料:(社團參與及學校幹部、競赛獲獎或證照證明、學習(作品)成果、其他有利審查文件)20%。</li> <li>3.所繳備審資料概不退還,請自行備份留存。</li> </ul>                                               |                   |       |          |     |                                                                                                    |      |      |          |      |            |            |             |    |           |
| 指戰                                                                                                    | 定項目<br>減說明                                                                                                    | <ul> <li>. 術科實作為閱讀財金時事, 簡述摘要與心得,採現場抽選題目,現場實作進行評分。評分標準:專業潛能50%、財金實務50%。</li> <li>2. 面試評分標準:表達能力30%、思維能力30%、動機性向40%。</li> <li>3. 所繳資料概不退還,請自行備份留存。</li> <li>4. 指定項目顫試當天安排交通接駁車,接駁方式於顫試通知單說明。</li> </ul> |                   |       |          |     |                                                                                                    |      |      |          |      |            |            |             |    |           |
| 離島考生                                                                                                    | : 生験市別限制                                                                                                    |                                                                                                    |                   |       |          |     |                                                                                                    |      |      |          |      |            |            |             |    |           |
| 1                                                                                                    | 離島考生縣市別限制         1.本校訂有介語能力畢業指標實施擴法及勞作教育制度。           信主         2.本糸修課規定及畢業條件等相關資訊請參閱本糸網頁:http://www.cyut.edu.tw/~finance/,聯絡電話(04)2332-3000轉分機7092、7093。 |                                                                                                    |                   |       |          |     |                                                                                                    |      |      |          |      |            |            |             |    |           |

| 技会発明         技術・2人学用電磁器         メーン学用電磁器         メーン学用電磁器         メーン学用電磁器         メーン学用電磁器         メーン学用電磁器         メーン学用電磁器         メーン学用電磁器         シーン学用電磁器         シーン         学校の内かた法           などの外明         24507         24507         24507         パー・         パー・                                                                                                    |                    | 學校名稱: 致理科技大學 是否限選項一条(組)、學程                                                                                                    |                                                                                                    |            |      |          |                                                                                                   |                     |      |        |          |        |            |            |             |        |         |   |
|----------------------------------------------------------------------------------------------------|--------------------|----------------------------------------------------------------------------------------------------|----------------------------------------------------------------------------------------------------|------------|------|----------|---------------------------------------------------------------------------------------------------|---------------------|------|--------|----------|--------|------------|------------|-------------|--------|---------|---|
|                                                                                                    |                    |                                                                                                    |                                                                                                    | 統          | 一入學測 | 驗論選      |                                                                                                   |                     |      | 勤      | 選        | 總」     | 或績         | 紧 計        | 方式          |        |         |   |
| 学校で説<br>(学校)<br>30         PAPEL (A, A = 1 (PAPE) (PAPEL) (E = 2 + 3 )                                                                                                    | 校糸料組               | 教理我技士學 行                                                                                                    | 销售资油管理会                                                                                                    |            | 第一   | 皆段       |                                                                                                   | 階 段 指               | 定其   | 夏目     | 甄試       |        |            |            | 總成績同分參酌方法   |        |         |   |
|                                                                                                    | 學程名稱               | FX*±1+1]X/\                                                                                                    |                                                                                                    |            | 科目   | 篩選<br>倍率 | <u></u>                                                                                           | <b>一入學測</b><br>成績加權 | 驗    | 指定項目   | 最低<br>得分 | 滿分     | 占總成<br>績比例 | 在校學<br>業成績 | 證照或得<br>獎加分 | 順序     | 科目/項目   |   |
| 第12 第10<br>第42 4.0     0 0 応米     10 0 0 m     10 0 0 m     10 0 m     10 0 m     10 0 m     10 0 m     10 0 m     10 0 m     10 0 m     10 0 m     10 0 m     10 0 m     10 0 m     10 0 m     10 0 m     10 0 m     10 0 m     10 0 m     10 0 m     10 0 m     10 0 m     10 0 m     10 0 m     10 0 m     10 0 m     10 0 m     10 0 m     10 0 m     10 m     10 m     10 m     10 m     10 m     10 m     10 m     10 m     10 m     10 m     10 m     10 m     10 m     10 m     10 m     10 m     10 m     10 m <th>校条科組學<br/>程代碼</th> <th>245</th> <th>5005</th> <th>成績</th> <th>國文</th> <th></th> <th>國文</th> <th>x1.00倍</th> <th></th> <th>備審資料審査</th> <th></th> <th>100</th> <th>20%</th> <th></th> <th></th> <th>1</th> <th>統測科目英文</th> <th>τ</th>                                                                                                    | 校条科組學<br>程代碼       | 245                                                                                                    | 5005                                                                                                    | 成績         | 國文   |          | 國文                                                                                                | x1.00倍              |      | 備審資料審査 |          | 100    | 20%        |            |             | 1      | 統測科目英文  | τ |
| 電子名前         指理語人数<br>第二         教子<br>等学         1.000<br>(1)         100         20%<br>(1)         第計<br>(1)         3         経測料目専業<br>4         4         5         経測料目専業<br>4         4         5         経測料目要第<br>4         4         5         6         6         6         6         6         6         6         6         6         6         6         6         6         6         6         6         6         6         6         6         6         6         6         6         6         6         6         6         6         6         6         6         6         6         6         6         6         6         6         6         6         6         6         6         6         6         6         6         6         6         6         6         6         6         6         6         6         6         6         6         6         6         6         6         6         6         6         6         6         6         6         6         6         6         6         6         6         6         6         6         7         7         7         7         7         7         7                                                                                                    | 招生群(類)<br>別        | 09 商業                                                                                                    | 與管理群                                                                                                    | 愿理主        | 英文   |          | 英文         x2.00倍         合占總         面試          100         10%         不予         不予         2 |                     |      |        |          |        |            |            |             | 統測科目專業 | =       |   |
| ●長考生         4.2         1.2.6         尊楽                                                                                                    | 考生身分               | 招生名額                                                                                                    | 預計甄試人數                                                                                                    | <b>パ</b> 式 | 數學   |          | 數學                                                                                                | x1.00倍              | 成領比  | 基本簡報   |          | 100    | 20%        | 採計         | 加分          | 3      | 統測科目專業· | - |
| 原住氏考生         1         3         博家二         -         専家二         2.006         -         -         -         -         -         -         -         -         -         -         -         -         -         -         -         -         -         -         -         -         -         -         -         -         -         -         -         -         -         -         -         -         -         -         -         -         -         -         -         -         -         -         -         -         -         -         -         -         -         -         -         -         -         -         -         -         -         -         -         -         -         -         -         -         -         -         -         -         -         -         -         -         -         -         -         -         -         -         -         -         -         -         -         -         -         -         -         -         -         -         -         -         -         -         -         -         -         -         -                                                                                                    | 一般考生               | 42                                                                                                    | 126                                                                                                    |            | 専業一  |          | <b>専業</b> x2.00倍<br>事業 x2.00倍<br>x2.00倍                                                           |                     |      |        |          |        |            |            |             | 統測科目國文 | τ       |   |
| 雑品等生         0         -         四         -         -         -         -         6         備審資料審査           第次項目類認地致         750元         200         -         -         -         -         -         6         備審資料審査           第次項目項認知政務         106年6月9日         近、         106年6月3日         -         -         -         -         -         -         -         -         -         -         -         -         -         -         -         -         -         -         -         -         -         -         -         -         -         -         -         -         -         -         -         -         -         -         -         -         -         -         -         -         -         -         -         -         -         -         -         -         -         -         -         -         -         -         -         -         -         -         -         -         -         -         -         -         -         -         -         -         -         -         -         -         -         -         -         -         -         -         <                                                                                                    | 原住民考生              | 生     1     3     専業二     x2.00倍        5                                                                                     |                                                                                                    |            |      |          |                                                                                                   |                     |      |        | 統測科目數學   | 2      |            |            |             |        |         |   |
| 指定76日音200分         750元         必常年月9日         106年6月9日         106年6月9日         106年6月9日         106年6月9日         106年6月9日         106年6月9日         106年6月9日         106年6月18日         106年6月18日         106年6月18日         106年6月25日         106年6月25日         106年6月25日         106年6月25日         106年6月30日         106年6月30日         106年7月30日         106年7月31日         106年7月31日 </th <th>離島考生</th> <th colspan="10"><u>島考生</u> 0 <sup></sup> 6</th> <th>備審資料審査</th> <th>ĩ</th>                                                                                                    | 離島考生               | <u>島考生</u> 0 <sup></sup> 6                                                                                                    |                                                                                                    |            |      |          |                                                                                                   |                     |      |        |          | 備審資料審査 | ĩ          |            |             |        |         |   |
| 第二階段報名<br>成品電空料上準(等点)<br>成上日期         106年6月9日<br>(1.700 止         「         「         「         「         「         「         「         「         「         「         「         「         「         「         「         「         「         「         「         「         「         「         「         「         「         「         「         「         「         「         「         「         「         「         「         「         「         「         「         「         「         「         「         「         「         「         「         「         「         「         「         「         「         「         「         「         「         「         「         「         「         「         「         「         「         「         「         「         「         「         「         「         「         「         「         「         「         「         「         「         「         「         「         「         「         「         「         「         「         「         「         「         「         「         「         「         「         「         「         「         「         ご         「                                                                                                    | 指定項                | <b>指定項目甄試收費</b> 750元 必繳資料 自傳及讀書計畫                                                                                             |                                                                                                    |            |      |          |                                                                                                   |                     |      |        |          |        |            |            |             |        |         |   |
| 公告第二階段型試入理<br>並容發換認通知日期         106年6月13日<br>(二)         選数資料         外語能力證明           取試日期         106年6月30日<br>(五)         250<br>(五)         260<br>(五)         106年7月3日<br>(五)         運動資料         融資與           取透認知時<br>液容軟止日期         106年7月3日<br>(二)         250<br>(五)         1006年7月3日<br>(二)         250<br>(五)         1006年7月3日<br>(二)         250<br>(五)         1005<br>(五)         1005<br>(五)           次音軟止日期         106年7月3日<br>(二)         250 (五)         7         7         7         7         7         7         7         7         7         7         7         7         7         7         7         7         7         7         7         7         7         7         7         7         7         7         7         7         7         7         7         7         7         7         7         7         7         7         7         7         7         7         7         7         7         7         7         7         7         7         7         7         7         7         7         7         7         7         7         7         7         7         7         7         7         7         7         7          7          <                                                                                                    | 第二]<br>【備審査料<br>截」 | 第二階段報名     106年6月9日       【備審資料上傳(寄送)】     (五)       截止日期     17:00 止         選約資料     專題製作及學習(作品)成果                          |                                                                                                    |            |      |          |                                                                                                   |                     |      |        |          |        |            |            |             |        |         |   |
| 取試日期         106年6月25日<br>(日)         資費<br>料         講邀資料         競赛獲獎或證照證明           公告報道總成約日期         106年7月3日<br>1000页前         本         2         2         2         2         2         2         2         2         2         2         2         2         2         2         2         2         2         2         2         2         2         2         2         2         2         2         2         2         2         2         2         2         2         2         2         2         2         2         2         2         2         2         2         2         2         2         2         2         2         2         2         2         2         2         2         2         2         2         2         2         2         2         2         2         2         2         2         2         2         2         2         2         2         2         2         2         2         2         2         2         2         2         2         2         2         2         2         2         2         2         2         2         2         2         2                                                                                                    | 公告第二<br>一 並寄發被     | 公告第二階段甄試名單<br>並寄發視試通知日期         106年6月13日<br>(二)<br>10:00 前         運繳資料         外語能力證明                                       |                                                                                                    |            |      |          |                                                                                                   |                     |      |        |          |        |            |            |             |        |         |   |
| 公告甄選總成於日期         106年6月30日<br>(五)         運搬演算料         社團參與及學校幹部           暫選總成於<br>物實載止日期         106年7月3日<br>(二)         -         -           公告正(備)取生名單<br>日期         106年7月5日<br>(二)         不要求         事業求         事業         事業         事業           分發線取生<br>報望敏止日期         106年7月18日<br>(二)         *         *         事業         事業         事業         事業           分發線取生<br>報望敏止日         106年7月18日<br>(二)         *         *         事業         事業         事業         *         #           分發線取生<br>報望敏止日         106年7月18日<br>(二)         *         *         「         *         *         *         *         *         *         *         *         *         *         *         *         *         *         *         *         *         *         *         *         *         *         *         *         *         *         *         *         *         *         *         *         *         *         *         *         *         *         *         *         *         *         *         *         *         *         *         *         *         *         *         *         *         *         *         *         *                                                                                                    |                    |                                                                                                    |                                                                                                    |            |      |          |                                                                                                   |                     |      |        |          |        |            |            |             |        |         |   |
| 勤選總励資<br>波含載止日期       106年7月3日<br>(-)<br>12:00 止       -       -         公告正(備)取生名單<br>日期       106年7月4日<br>(-)<br>10:00 起       -       -         近(備)取生名單<br>日期       106年7月5日<br>(-)<br>10:00 起       *       *       *         方發錄取生<br>報刊敏止日       106年7月18日<br>(-)<br>106年7月18日<br>(-)       *       *       *       *         分發錄取生<br>報刊敏止日       106年7月18日<br>(-)       *       *       *       *       *         (1) 高中職歷年70歳買20%。(2) 自傳及讀書計畫 (字數在1500字以內) 10%。(3) 專題製作及學習(作品) 成果15%。(4) 外語能力證明10%。       *       *       *         (1) 高中職歷年70歳買20%。(2) 資具及學校幹部15%。       1       1       =       *       *         10百計評分標準:       (1) 專業知識30%。(2) 發展潛力20%。(3) 表達能力30%。(4) 學習態度20%。       *       *       *                                                                                                    | 公告甄谨               | 聽成績日期                                                                                                    | 106年6月30日<br>(五)<br>10:00 前                                                                                                    |            |      | 選繳資      | 料                                                                                                 | 社團參與                | 及學校幹 | 部      |          |        |            |            |             |        |         |   |
| 公告正(備)取生名單<br>日期       106年7月4日<br>(二)<br>10:00 起       (二)<br>10:00 起       不要求       参考條件       不要求         正(備)取生名單<br>沒含截止日期       106年7月5日<br>(三)<br>17:00 止       不要求       参考條件       不要求         分發錄取生<br>報刊敏止日       106年7月18日<br>(三)<br>17:00 止       不要求       参考條件       不要求         儲審資料<br>数寄(上傳)說明       106年7月18日<br>(二)<br>12:00 止       市        不要求       ●         「日       106年7月18日<br>(二)<br>12:00 止       106年7月18日<br>(二)<br>12:00 止       不要求       ●       ●         「日       106年7月18日<br>(二)<br>12:00 止       106年7月18日<br>(二)<br>12:00 止       ●       ●       ●         「日       106年7月18日<br>(二)<br>12:00 止       106年7月18日<br>(二)<br>12:00 止       ●       ●       ●         「日       106年7月18日<br>(二)<br>12:00 止       ●       ●       ●       ●       ●         「日       106年7月18日<br>(二)<br>12:00 止       ●       ●       ●       ●       ●         「日       100 中態歴年成績單20% ○       (2) 自傅及讀書計畫 (字數在1500字以內) 10% ○       (3) 專題製作及學習 (作品) 成果15% ○       (4) 外語能力證明10% ○         「日       10回該許分標準: (1) 專業知識30% ○ (2) 發展着力20% ○       (3) 表達能力30% ○       (4) 學習鑑度20% ○                                                                                                    | 甊遧<br>複査編          | 豑瘛媴<br>截止日期                                                                                                    | 106年7月3日<br>(一)<br>12:00止                                                                                                    |            |      |          |                                                                                                   |                     |      |        |          |        |            |            |             |        |         |   |
| 正(備)取生名單<br>波査截止日期       106年7月5日<br>(三)<br>17:00 止       特別條件       不要求       參考條件       不要求         分發錄取生<br>報刊截止日       106年7月18日<br>(二)<br>12:00 止       106年7月5日<br>(二)       不要求       參考條件       不要求         儲審資料<br>総寄(上傳)說明       106年7月18日<br>(二)       106年7月18日<br>(二)       106年7月18日<br>(1)       106年7月18日<br>(1)       106年7月18日<br>(1)       106年7月18日<br>(1)       106年7月18日<br>(1)       106年7月18日<br>(1)       106年7月18日<br>(1)       106年7月18日<br>(1)       106年7月18日<br>(1) <td< th=""><th>公告正((</th><th>備)取生名單<br/>日期</th><th>106年7月4日<br/>(二)<br/>10:00 起</th><th></th><th></th><th></th><th></th><th>-</th><th></th><th></th><th></th><th></th><th></th><th></th><th></th><th></th><th></th><th></th></td<> | 公告正((              | 備)取生名單<br>日期                                                                                                    | 106年7月4日<br>(二)<br>10:00 起                                                                                                    |            |      |          |                                                                                                   | -                   |      |        |          |        |            |            |             |        |         |   |
| 分發錄取生       106年7月18日         (二)       12:00 止         指審資料       12:00 止         備審資料       (二)         (1) 高中職歴年成績單20%。(2) 自傳及讀書計畫(字數在1500字以內) 10%。(3) 專題製作及學習(作品)成果15%。(4) 外語能力證明10%。         (1) 面中職歴年成績單30%。(6) 社國參與及學校幹部15%。         1.面試評分標準:(1) 專業知識30%。(2) 發展潛力20%。(3) 表達能力30%。(4) 學習態度20%。                                                                                                    | 正(備)<br>被查約        | )取生名單<br>截止日期                                                                                                    | 106年7月5日<br>(三)<br>17:00止                                                                                                    | 特          | 別條件  | 不要求      |                                                                                                   |                     |      |        | 參考       | 條件     | 不要求        |            |             |        |         |   |
| 備審資料<br>激寄(上傳)說明<br>講赛獲獎或證照證明30%。(6)社團參與及學校幹部15%。<br>1.面試評分標準: (1)專業知識30%。(2)發展潛力20%。(3)表達能力30%。(4)學習態度20%。                                                                                                    | 分發<br>報到           | 分發錄取生<br>報到截止日         106年7月18日<br>(二)           12:00 止         100 年                                                       |                                                                                                    |            |      |          |                                                                                                   |                     |      |        |          |        |            |            |             |        |         |   |
| 1.面試評分標準: (1) 専業知識30%。 (2) 發展潛力20%。 (3) 表達能力30%。 (4) 學習態度20%。                                                                                                    | 備<br>約寄(           | <b>備審資料</b><br>(1)高中職歷年成績單20%。(2)自傳及讀書計畫(字數在1500字以內)10%。(3)專題製作及學習(作品)成果15%。(4)外語能力證明10%。(5)<br>競赛獲獎或證照證明30%。(6)社團參與及學校幹部15%。 |                                                                                                    |            |      |          |                                                                                                   |                     |      |        |          |        |            |            |             |        |         |   |
| <b>指定項目<br/>甄試說明</b><br>(1)為瞭解商業與管理群學生的簡報製作及表達能力,因此實作採口語解說方式進行。<br>(2)內容為自選實務專題或主題(例如:高中職在校期間各類專題製作等),並於甄選面試前完成PowerPoint簡報檔製作,以5-7頁為限。<br>(3)請自行準備兩份書面簡報資料,進行簡報口語解說,時間以3分鐘為限。                                                                                                    | 指                  | 定項目<br>試說明                                                                                                    | 1.面試評分標準: (1)專業知識30%。(2)發展潛力20%。(3)表達能力30%。(4)學習態度20%。<br>2.「基本簡報」術科實作說明:<br>(1)為瞭解商業與管理群學生的簡報製作及表達能力,因此實作採口語解說方式進行。<br>(2)內容為自選實務專題或主題(例如:高中職在校期間各類專題製作等),並於甄邏面試前完成PowerPoint簡報檔製作,以5-7頁為限。<br>(3)請自行準備兩份書面簡報資料,進行簡報口語解說,時間以3分鐘為限。 |            |      |          |                                                                                                   |                     |      |        |          |        |            |            |             |        |         |   |
| 離島考生縣市別限制                                                                                                    | 離島考生               | L縣市別限制                                                                                                    |                                                                                                    |            |      |          |                                                                                                   |                     |      |        |          |        |            |            |             |        |         |   |
| <b>備註</b> 英文採能力分班教學。                                                                                                    | 1                  | 備注                                                                                                    | 英文採能力分班                                                                                                    | 数學         | 0    |          |                                                                                                   |                     |      |        |          |        |            |            |             |        |         |   |

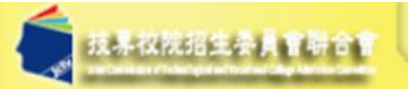

#### 科技校院四年制及專科學校二年制聯合甄選委員會

## 106學年度

## 科技校院四年制及專科學校二年制甄選入學招生

#### 1. 最新消息

|    | <ul> <li>重大變革事項</li> </ul>                                | 個別報名系統 | 使用考生                                                       |                       |                              | 備註                                                                                                    |
|----|-----------------------------------------------------------|--------|------------------------------------------------------------|-----------------------|------------------------------|----------------------------------------------------------------------------------------------------|
|    | <ul> <li>考生資訊</li> <li>京中際際校交訊</li> </ul>                 |        | 第一階段篩選結果公                                                  | 、告                    | <br>完成第一階段 <br>報名之全體考<br>生   | 1. 106.6.5(—)10:00起開放查詢<br>2. 篩選結果複查至106.6.6(二)12:00止                                                                                                  |
|    | <ul> <li>高中廠学校資訊</li> <li>委員學校資訊</li> <li>其他資訊</li> </ul> |        | 第二階段報名系統(<br>資料上值作業)【<br>線習適用<br>對象<br>網路上傳                | 含備蜜<br>習版】<br>證<br>編號 | 通過第一階段<br>篩選之考生              | <ol> <li>考生参加指定項目甄試之校系科(組)、學程,其<br/>甄選群(類)別為電機電子群電機類、電機電子群<br/>資電額、商業與管理群、資管類、外語群英語類、<br/>外語群日語類之考生,第二階段備審資料採取網路<br/>上傳方式繳交;請依「網路上傳備審資料作業注意</li> </ol> |
| 2. | 招生學校<br>                                                  |        | - 已畢業或<br>同等學力<br>學生<br>網路上傳<br>- 應屆畢業<br>生<br>B1234:<br>生 | 56789<br>56789        |                              | 事項」辦理<br>2. 考生參加指定項目甄試之校系科(組)、學程,如<br>非屬前列辦理「網路上傳備審資料」之甄選群<br>(類)別者,應於106年6月9日(星期五)前,以紙本<br>郵寄方式將備審資料繳交至該甄選學校,郵戳為<br>憑,過期恕不受理;請依「紙本郵寄備審資料作業<br>注意更近,辦理 |
| 4. | 重要日程                                                      |        | 紙本寄件<br>-已畢業或<br>同等學力<br>學生<br>                            | 56789                 |                              | <ul> <li>注意争項」新空</li> <li>3. 本系統開放時間:</li> <li>106.6.5(一)10:00起~106.6.9(五)17:00止</li> <li>諸考生特別注意・作業期間為24小時開放・但最後</li> <li>1日僅開放至17:00止</li> </ul>     |
| 5. | 常見問題                                                      |        | -應屆畢業 D1234                                                | 56789                 |                              |                                                                                                    |
| 6. | 簡章查詢與下載                                                   |        | 准考證號:99999999<br>通行碼:A1234567                              | )9<br>89              |                              |                                                                                                    |
| 7. | 簡章購買方式                                                    |        | 【正式版】<br><u>※系統操作手冊</u><br><u>※宣導文宣</u>                    |                       |                              |                                                                                                    |
| 8. | 下載專區                                                      |        | 甄選總成績查詢                                                    |                       | 完成第二階段<br>報名之全體考<br>生        | • 106.6.30(五)10:00起~106.7.5(三) 12:00止開放查詢                                                                                                    |
|    |                                                           |        | 正備取生名單查詢                                                   |                       | 完成第二階段<br><sub>却々ア</sub> 々講学 | • 106 7 3/—\10:00护~106 7 6/៣\ 17:00 гト開始本論                                                                                                    |

#### 106學年度科技校院四年制及專科學校二年制甄選入學招生

## 第二階段報名系統 練習版

主辦單位 / 技專校院招生委員會聯合會

L會網路系統維護更新時間為每日17:00~17:30,請儘量避免於該時段作業。為避免操作本系統時發生錯誤,建議使用<u>Chrone</u>瀏覽器的<u>無滤視窗</u>,最佳瀏覽解析

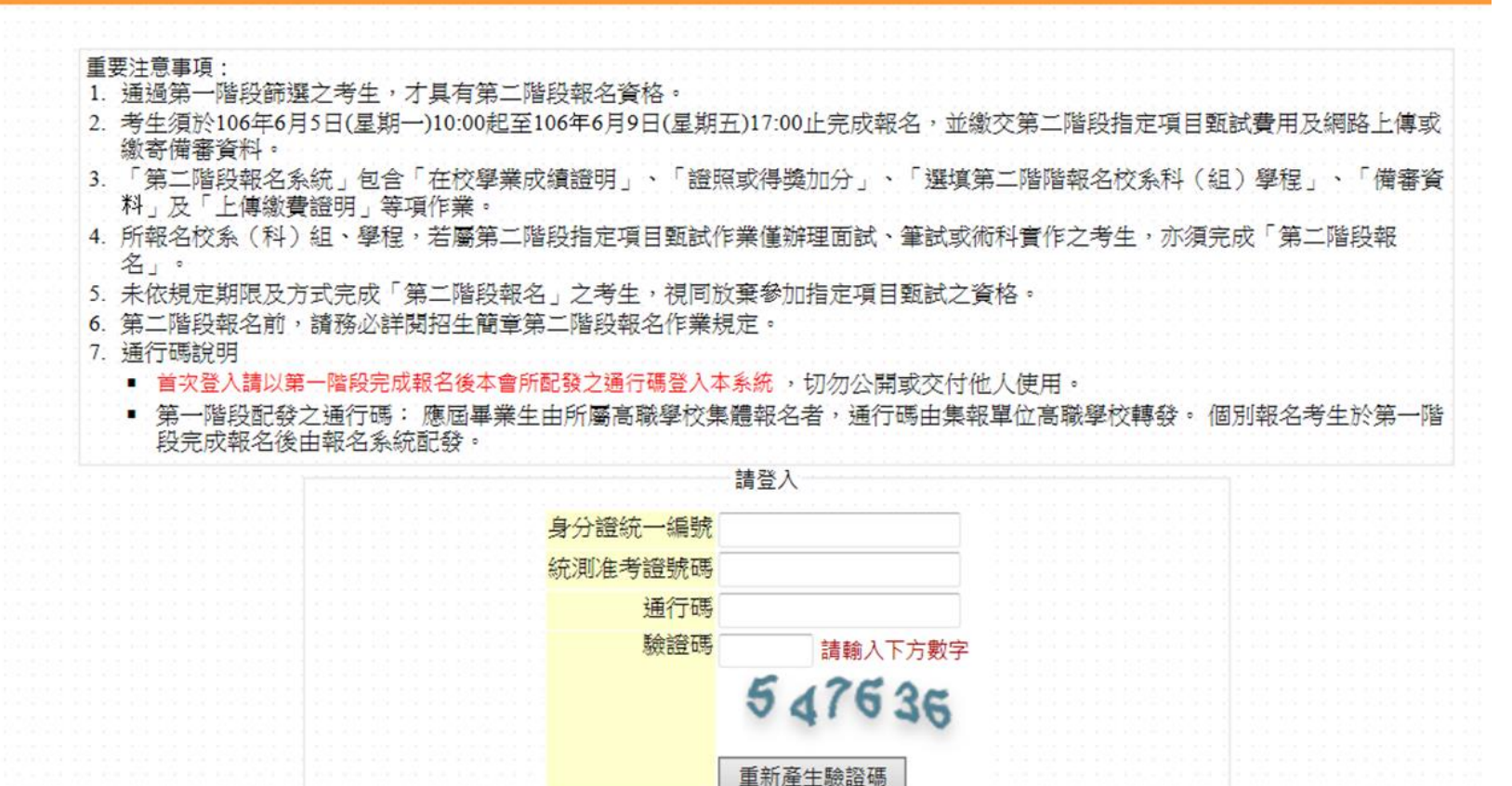

登入

# 2017統測分發說明

說明內容 一、重要日程 二、招生作業流程 三、招生作業說明 四、其他

## 一、重要日程

|              | 106.5.8至106.5.12  | 集體資格審查登錄<br>(由高中職學校辦理) |
|--------------|-------------------|------------------------|
|              | 106.5.25至105.6.14 | 個別資格審查登錄及繳件            |
|              | 106.6.28          | 資格審查結果查詢               |
| _            | 106.7.13至105.7.17 | 集體報名繳費<br>(由高中職學校辦理)   |
| V            | 106.7.18至106.7.24 | 個別報名繳費                 |
| $\checkmark$ | 106.7.27          | 個人總成績及排名查詢             |
| $\checkmark$ | 106.7.27至106.8.1  | 網路選填志願                 |
|              | 106.8.7           | 放榜                     |

二、招生作業流程

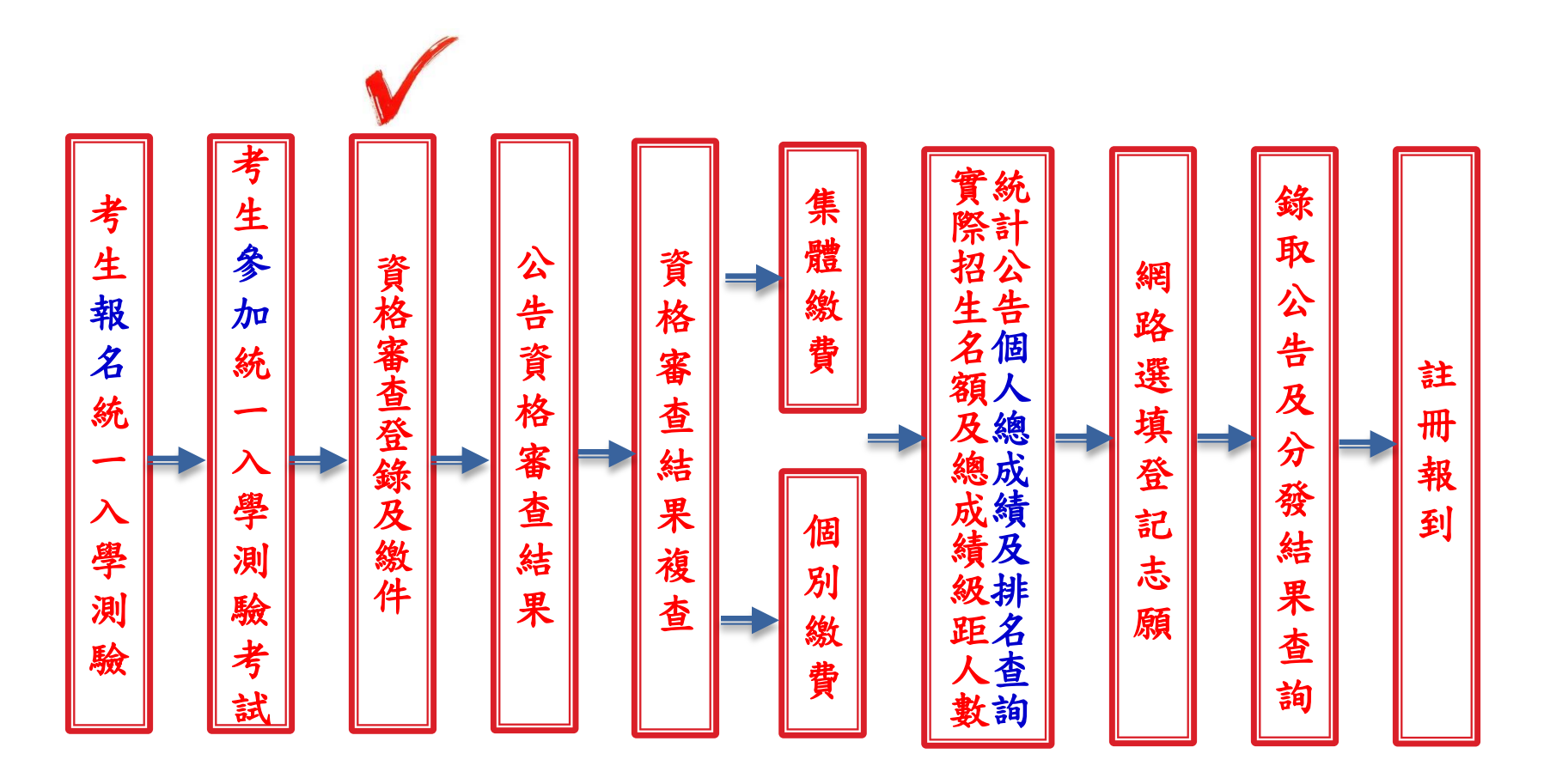

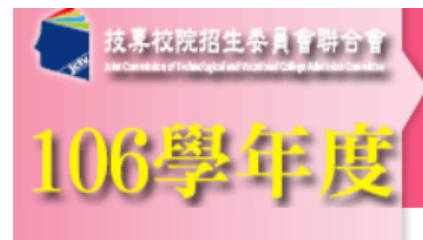

#### 科技校院四年制及專科學校二年制日間部聯合登記分發入學委員會

科技校院四年制及專科學校二年制日間部聯合登記分發入學招生

重要日程 | 簡章查詢與下載 | 委員學校作業系統 | 高中職學校作業系統

#### 考生作業系統

#### 1. 最新消息

- 重大變革事項
- 考生資訊
- 高中職學校資訊
- 委員學校資訊
- 其他資訊
- 招生學校
- 3. 規章辦法
- 4. 重要日程
- 5. 常見問題
- 6. 簡章查詢與下載
- 7. 簡章購買方式
- 8. 下載專區

| 田廿二甫日明如殿入登司八登切开作娄玄姑  |
|----------------------|
| 四汉—等日间的师百克乱力贫瘠生作未余欲。 |

| 作業系統名稱   | 對象                                             | 注意事項                                                                                                    |
|----------|------------------------------------------------|----------------------------------------------------------------------------------------------------|
| ✓ 資格審查系統 | 符合招生簡章第5頁<br>叁、資格審查登錄繳<br>件二、須辦理登記資<br>格審查繳件對象 | <ol> <li>開放時間:106年5月25日(星期四)10:<br/>00起至106年6月14日(星期三)17:00<br/>止,登錄期間系統24小時開放。</li> <li>考生以身分證統一編號、出生年月日及四<br/>技二專統一人學測驗准考證號碼登人系<br/>統。</li> <li>若登入系統顯示「您已具有本招生之一般<br/>生登記資格」之訊息,代表已通過登記資<br/>格審查,無須辦理登記資格審查。</li> <li>相關資料登錄完成後,須將應繳交之相關<br/>證明,在規定期限內以限時掛號寄至<br/>「10608臺北市大安區忠孝東路三段1號<br/>(國立臺北科技大學億光大樓5樓)106學年<br/>度四技二專日間部聯合登記分發委員會<br/>收」。</li> <li>已通過106學年度四技二專甄選人學招生<br/>原住民特種生身分審查者,亦須參加本招<br/>生原住民特種生資格審查,經審查通過<br/>後,才得享有加分優待。</li> <li>其它規定請詳閱招生簡章第5至7頁。<br/>※【操作參考手冊】下載</li> </ol> |

## 三、招生作業

若已參加106 學年度下列各管道入學招生,經錄取(報到)後, 不得再行參加本招生,違者一律取消網路選填登記志願資格, 若已繳登記費者,不予退費,考生不得異議。

(一)106 學年度科技校院四年制及專科學校二年制招收技藝技能 優良學生保送入學招生。

(二)106 學年度科技校院四年制及專科學校二年制招收技藝技能 優良學生甄審入學招生。

(三)106 學年度高級中等以上學校運動成績優良學生升學輔導甄 審、甄試招生。

(四)106 學年度科技校院四年制及專科學校二年制甄選入學招生。(五)106 學年度科技校院日間部四年制申請入學聯合招生。

(六)106 學年度科技校院繁星計畫聯合推薦甄選入學招生。

(七)106 學年度大學辦理特殊選才招生試辦計畫。

(八)106 學年度大專校院各入學招生管道或各校經教育部核准自行辦理之單獨入學招生。

三、招生作業說明-繳費

- 登記費:新臺幣220
   元整;低收入戶考生
   免繳,中低收入戶考
   生為新臺幣88元整。
   土山可以自八路休一
- 考生可以身分證統一 編號、出生年月日及 四技二專統一入學測
   一般准考證號碼,即可 發入「繳款單列印及 繳款帳號查詢系統」
   及「繳費狀態查詢系

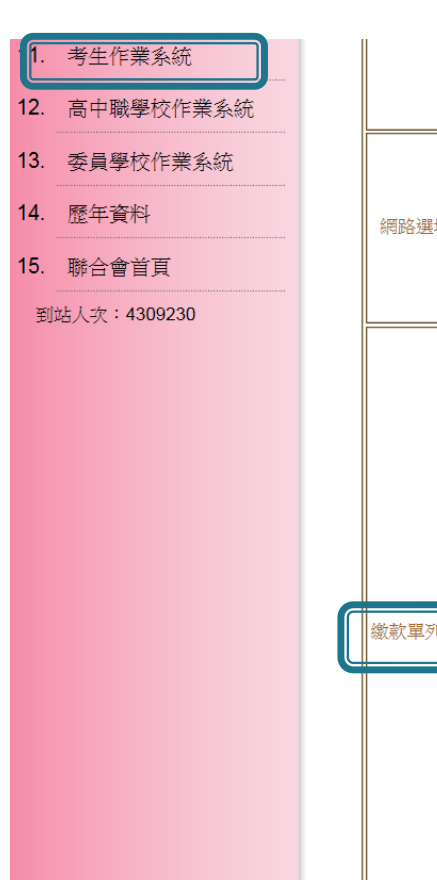

|                | 入戶身分)      | 3. 資格審查結果複查時間為106年6月28日<br>(星期三)10:00起至106年6月30日(星<br>期五)17:00止。                                                                                                    |
|----------------|------------|----------------------------------------------------------------------------------------------------|
| 網路選填登記志願練習版系統  | 通過登記資格審查考生 | <ol> <li>開放時間:106年7月14日(星期五)10:00起<br/>至106年7月24日(星期一)17:00止。</li> <li>本系統為練習版本,考生所登錄之資料及<br/>志願皆無法作為分發依據,所選填之志願<br/>登出後即自動清除。請務必於106年7月27<br/>日(星期四)10:00起至106年8月1日(星<br/>期二)17:00止上網選填登記志願。</li> </ol>                                                                                                    |
| 徽款單列印及繳款帳號查詢系統 | 通過登記資格審查考生 | <ol> <li>開放時間:106年7月18日(星期二)10:<br/>00起至106年7月24日(星期一)24:00<br/>止。</li> <li>考生以身分證統一編號、出生年月日及四<br/>技二專統一入學測驗准考證號碼登入系<br/>統。</li> <li>費用:一般生新臺幣220元,低收入戶考生<br/>免繳費、中低收入戶考生新臺幣88元。</li> <li>集體繳費:治原就讀學校辦理。</li> <li>個別繳費:106年7月18日(星期二)10:<br/>00起至106年7月24日(星期一)24:00<br/>止。</li> <li><b>經由就讀高中戰學校集體報名106學年度</b><br/>四技二專統一入學測驗之應屆畢業考生,<br/>若所屬高中戰學校未辦理集體繳費或考生<br/>未参加所屬高中戰學校未辦理集體繳費或考生<br/>未参加所屬高中戰學校未辦理集體繳費或考生<br/>未参加所屬高中戰學校未辦理集體繳費或考生<br/>未参加所屬高中戰學校未辦理集體繳費或考生<br/>人名繳費方式繳費截止時間:<br/>臨覆繳款:<br/>【郵局】106年7月24日(星期一)15:30前<br/>【銀行】106年7月24日(星期一)15:30前<br/>【銀行】106年7月24日(星期一)24:00前<br/>【銀行】106年7月24日(星期一)24:00前<br/>【銀行】106年7月24日(星期一)24:00前</li> </ol> |

統」。

#### 105學年度科技校院四年制及專科學校二年制日間部聯合登記分發入學招生 線款單列印及繳款帳號查詢系統

主辦單位 / 技專校院招生委員會聯合會

本會網路系統維護更新時間為每日17:00~17:30,請儘量避免於該時段作業。為避免操作本系統時發生錯誤,建議使用 <u>Gooale Chrome</u> 瀏覽器,最佳瀏覽解析度為 1024 \* 768。

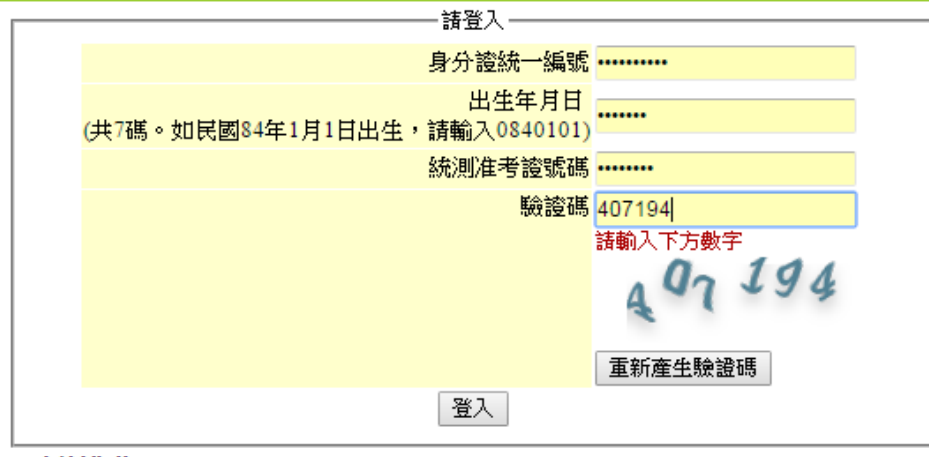

#### 功能說明:

1.查詢考生之繳款帳號。

2. 列印便利商店繳款單或臺灣銀行繳款單。

#### 注意事項:

- 所有考生(含免繳費之低收入戶考生),均務必於繳費規定期限內上網查詢繳費狀態。
   如獲糸統回應「繳費成功」者,即表示已完成繳費,及參加本招生之登記分發,具有上網選填登記志顧資格。→查詢繳費狀態
- 2.考生參加105學年度四技二專統一入學測驗之測驗總分數為0分者(含因違反統一入 學測驗試場規則應扣減分數後合計為0分者),不得參加本招生。
- 3.考生結於其他四技二專招生管道(含大學招生管道),獲錄取而未於各該管道規定期限 內聲明放棄入學資格、錄取資格或報到後放棄者,不得參加本招生,違者一律取消 網路選填登記志顧資格,若已繳交登記費者,不予退費,考生不得異議。
- 4. 統一入學測驗准考證號碼遺忘(失)者,請至 <u>105學年度統一入學測驗中心查詢系統</u>查 詢或電洽「技專校院入學測驗中心」,電話:05-5379000轉158、159。

## 

1. 繳費日期: 106.7.18, 10:00~106.7.24, 24:00。

【便利商店繳費僅至106.7.19(三)】

- 繳款帳號取得方式:可依招生簡章附表五繳費單填表說明,自行轉 換繳款帳號,或登入本委員會網站「繳款單列印及繳款帳號查詢系 統」取得,每位考生繳款帳號皆不同,僅供個人繳費使用,請妥善 保存,切勿遺失或委託他人代為處理。
- 3. 繳費方式:
  - (1)臺灣銀行臨櫃繳費:至本委會網站「繳款單列印及繳款帳號查詢
     系統」下載列印臺灣銀行繳款單,逕至臺灣銀行各分行繳費。
     (2)便利商店繳費:至本委員會網站「繳款單列印及繳款帳號
     查詢系統」列印便利商店繳款單方可繳款。

## 

(3)跨行匯款:至各地郵局或其他金融機關辦理跨行匯款,填

寫該行之「跨行匯款單」。

- (4)自動櫃員機(ATM)轉帳繳款:攜帶具轉帳功能之晶片金融卡 至自動櫃員機,依轉帳指示輸入臺灣銀行代號「004」、繳 款帳號及繳費金額。
- (5)網路ATM轉帳繳款:依系統指示先點選臺灣銀行代號「004」, 再輸入繳款帳號及繳費金額。
- 3. 繳費最後一天,不可利用郵局匯款,因其隔日才會入帳,會超 過繳費期限,將無法入帳造成繳費失敗,導致無法選填志願。

## 三、招生作業說明-繳費

- 4. 使用ATM轉帳時,請先注意所持之金融卡卡片是否具有轉帳功
  - 能,完成轉帳後請特別注意帳戶餘額及跨行轉帳是否成功、已 扣手續費。
- 5. 繳費收據(證明)或交易明細表,請考生務必自行留存備查。
- 布委員會提供多重管道方便考生繳費,請考生自行擇一管道繳費,若考生重複繳費,本委員會不退還其重複繳交之登記費。

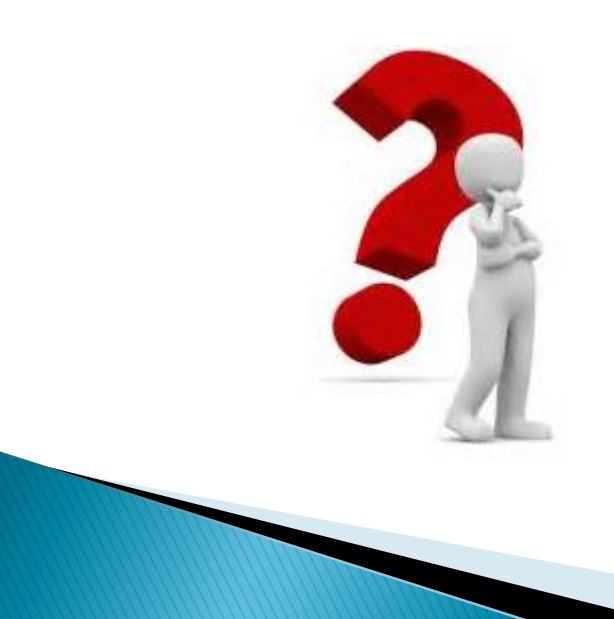

繳費帳號是什麼?

·持中華民國身分證之本國考生,第5、6碼對應身分證統一編號前2碼之轉換請參考下表, 繳款帳號後8碼與身分證統一編號後8碼相同。

例:考生某甲於報名 106 學年度四技二專統一入學測驗時所填之身分證統一編號為

「<u>C2</u>23456789」,將「C2」依對照表轉換為 06,因此甲生之繳款帳號為「3399<u>06</u>23456789」。 身分證統一編號前 2 碼轉為繳款帳號第 5、6 碼之轉碼對照表

| A1 | A2        | <b>B1</b> | <b>B2</b> | C1        | C2 | D1 | D2 | <b>E1</b> | E2 | <b>F1</b> | <b>F2</b> | <b>G1</b> |
|----|-----------|-----------|-----------|-----------|----|----|----|-----------|----|-----------|-----------|-----------|
| 01 | 02        | 03        | 04        | 05        | 06 | 07 | 08 | 09        | 10 | 11        | 12        | 13        |
| G2 | H1        | H2        | I1        | I2        | J1 | J2 | K1 | K2        | L1 | L2        | M1        | M2        |
| 14 | 15        | 16        | 17        | 18        | 19 | 20 | 21 | 22        | 23 | 24        | 25        | 26        |
| N1 | N2        | 01        | 02        | <b>P1</b> | P2 | 01 | 02 | <b>R1</b> | R2 | <b>S1</b> | <b>S2</b> | <b>T1</b> |
| 27 | 28        | 29        | 30        | 31        | 32 | 33 | 34 | 35        | 36 | 37        | 38        | 39        |
| T2 | <b>U1</b> | U2        | V1        | V2        | W1 | W2 | X1 | X2        | Y1 | Y2        | <b>Z1</b> | Z2        |
| 40 | 41        | 42        | 43        | 44        | 45 | 46 | 47 | 48        | 49 | 50        | 51        | 52        |

#### 三、招生作業說明(二)-繳費-繳費狀態查詢

- 完成繳費2小時後,考生可至本委員會網站「繳費狀態查詢 系統」,確認是否繳費成功【便利商店繳費約需三個工作天 (不含例假日)才會入帳】,確認繳費成功後請列印「繳費完 成確認單」以備查。
- 無論參加集體或個別繳費考生,均務必於繳費規定期限內上 網查詢繳費狀態,如獲系統回應「繳費成功」者,即表示已 完成繳費,及參加本招生之登記分發,具有上網選填登記志 願資格。
- 3. 參加本招生之低收入戶考生,亦務必於繳費規定期限內上網 查詢繳費狀態,如獲系統回應「您為低收入戶考生,不須繳 交登記費,視同繳費成功」,即表示免繳費,及參加本招生 之登記分發,具有上網選填登記志願資格。

三、招生作業說明-成績計算-一般生

#### 一般生總分數

- 🚽 總分數:
  - 考生之統測原始分數乘以各科目加權倍數,共同科目 ×1、專業科目×2,計算至小數點第二位(為一般生之總 成績),另跨群(類)考生之成績依其所登記之群(類)別分 開計算。
- ●範例:考生王小明統測分數:
   國文:86分、英文:90分、數學:64分
   專業科目(一):60分、專業科目(二):50分
   總分數為:(86×1)+(90×1)+(64×1)+(60×2)+(50×2)=460。

✓ 王小明之總分數為460分。

## 三、招生作業說明-成績計算-特種生

#### 特種生總成績

總成績:考生之總分數乘以其優待加分標準
 (四捨五入方式計算至小數點第二位)。

 ● 範例: 王小明為未取得語言能力證明(10%)之原住民生 總分數為: (86×1)+(90×1)+(64×1)+(60×2)+(50×2)=460分。
 總成績為: 460×(1+10%)=506分。

✓ 王小明之總分數為460分、總成績為506分。

## 三、招生作業說明一個人總成績及排名公告

- 繳費成功之考生應於106 年7 月27 日(星期四)10:00 起,至本委員會網站登入「個人總成績排名查詢系統」查 詢個人總成績及排名【依身分別及群(類)別】,不另寄發 總成績單
- 考生對個人總成績如有疑義,可於106年7月27日(星期四)10:00至106年7月28日(星期五)12:00填寫「個人總成績複查申請表」(如附表二),申請表填寫完畢後傳真至本委員會,並以電話確認已收到傳真。

| E REARESAND                                                                            | 科技校說四年制及專科學校二年制             | 日間部聯合登記分強入學                                      |                                                                                                    |   |                              |                                      |                                                                                                    |
|----------------------------------------------------------------------------------------|-----------------------------|--------------------------------------------------|----------------------------------------------------------------------------------------------------|---|------------------------------|--------------------------------------|----------------------------------------------------------------------------------------------------|
| 105學年月度<br>最新源息<br>· 重大樂華項<br>· 考生資訊<br>· 希中職學校資訊                                      | 科技校院四年制<br>105舉年1<br>作業決議者務 |                                                  |                                                                                                    |   | 繳費狀態查詢系統                     | 週週登記貫格審堂旦元<br>成繳費考生(含免繳費<br>之低收入戶考生) | <ol> <li>参加集體或個別繳費考生(包含免繳費乙<br/>低收入戶考生),均務必於繳費規定期限<br/>內上網查詢繳費狀態。如獲系統回應「繳<br/>費成功」者,表示已完成繳費,及參加本<br/>招生之登記分發,具有上網選填登記志願<br/>資格。</li> <li>考生若欲更改聯絡電話或通訊地址,可於</li> </ol>                                                                         |
| <ul> <li>委員學校資訊</li> <li>其他資訊</li> <li>招生學校</li> </ul>                                 |                             |                                                  | 1. 网络科画:105年5月25日 (最新型)16:00上, 委員<br>至105年5月15日 (置新里)17:00上, 委員<br>兩部未必之4/時間に一個式、出生年月日及四技二<br>事終一人是想搬進者當結構造入系统。<br>3. 经整入系统局示[第2]具有本褶生之一般生<br>登記資格」之派息。代表已通過並起常希等                                                                         |   |                              |                                      | 上述開放時間内至本系統修改。<br>                                                                                                    |
| <ol> <li>3. 現單辦法</li> <li>重要日程</li> <li>东見問題</li> <li>簡章室與與下數</li> <li>下數導延</li> </ol> | 資格審查未統                      | 符合组生開業第5項<br>一些"電影電差包線線<br>件一二"组建理型記貨<br>格審遊進件對意 | 查,稅須辦理至認定得協審達。<br>相關資料設持死成率,積預建地定之相關設<br>用,在規定期所的以對時發客室[1000號<br>此市文質或影響來點三段/100回案(10回2號上科於大<br>增僅先大場/準則105年來現實計二點目的影響<br>含記/分佈與合理的之<br>。<br>已,已過過105年來實現於二黨違為/發起了將一<br>時報程生育結審道,起審查通過達,才算學<br>才認分經行。<br>5,定已規定指導照过生開發訊55百<br>%[值作學學手冊]下載 |   | 個人總成績排名查詢系統                  | 通過登記資格審查且繳<br>費成功考生(含免繳費<br>之低收入戶考生) | <ol> <li>開放時間:106年7月27日(星期四)10:<br/>00起。</li> <li>考生以身分證統一編號、出生年月日及四<br/>技二專統一入學測驗准考證號碼登入系<br/>統。</li> <li>總成績複查時間:106年7月27日(星期<br/>四)10:00起至106年7月28日(星期五)</li> </ol>                                                                         |
|                                                                                        |                             |                                                  |                                                                                                    | J | 各招生群(類)別之<br>校系科(組)、學程實際招生名額 | 通過登記資格審查且繳<br>費成功考生                  | 12:00 <u>F</u> 。<br>1. 公告時間:106年7月27日(星期四)10:<br>00起。<br>2. 檔案下載(pdf檔)                                                                                                    |
|                                                                                        |                             |                                                  |                                                                                                    |   | 各招生群(類)別總成績級距人<br>數統計表       | 通過登記資格審查且繳<br>費成功考生(含免繳費<br>之低收入戶考生) | <ol> <li>公告時間:106年7月27日(星期四)10:<br/>00起。</li> <li>統計對象為具有登記資格且未於其他招生<br/>管道錄取報到並完成繳費之考生(含免繳<br/>費之低收入戶考生)。</li> </ol>                                                                                                    |
|                                                                                        |                             |                                                  |                                                                                                    |   | 網路選填登記志願系統                   | 符合登記資格且未於其<br>他招生管道錄取報到並<br>繳費成功考生   | <ol> <li>開放時間:106年7月27日(星期四)10:<br/>00起至106年8月1日(星期二)17:00<br/>止,登錄期間系統24小時開放。</li> <li>首次登入請先進行設定通行碼。</li> <li>考生以身分證統一編號、出生年月日、四<br/>技二專統一入學測驗准考證號碼及自行設<br/>定之「通行碼」登入系統,進行網路選填<br/>登記志願,最多可選填199個志願。</li> <li>其它規定請詳閱招生簡章第15至16頁。</li> </ol> |

網路選填登記志願系統-網路選填登記志願入口網站

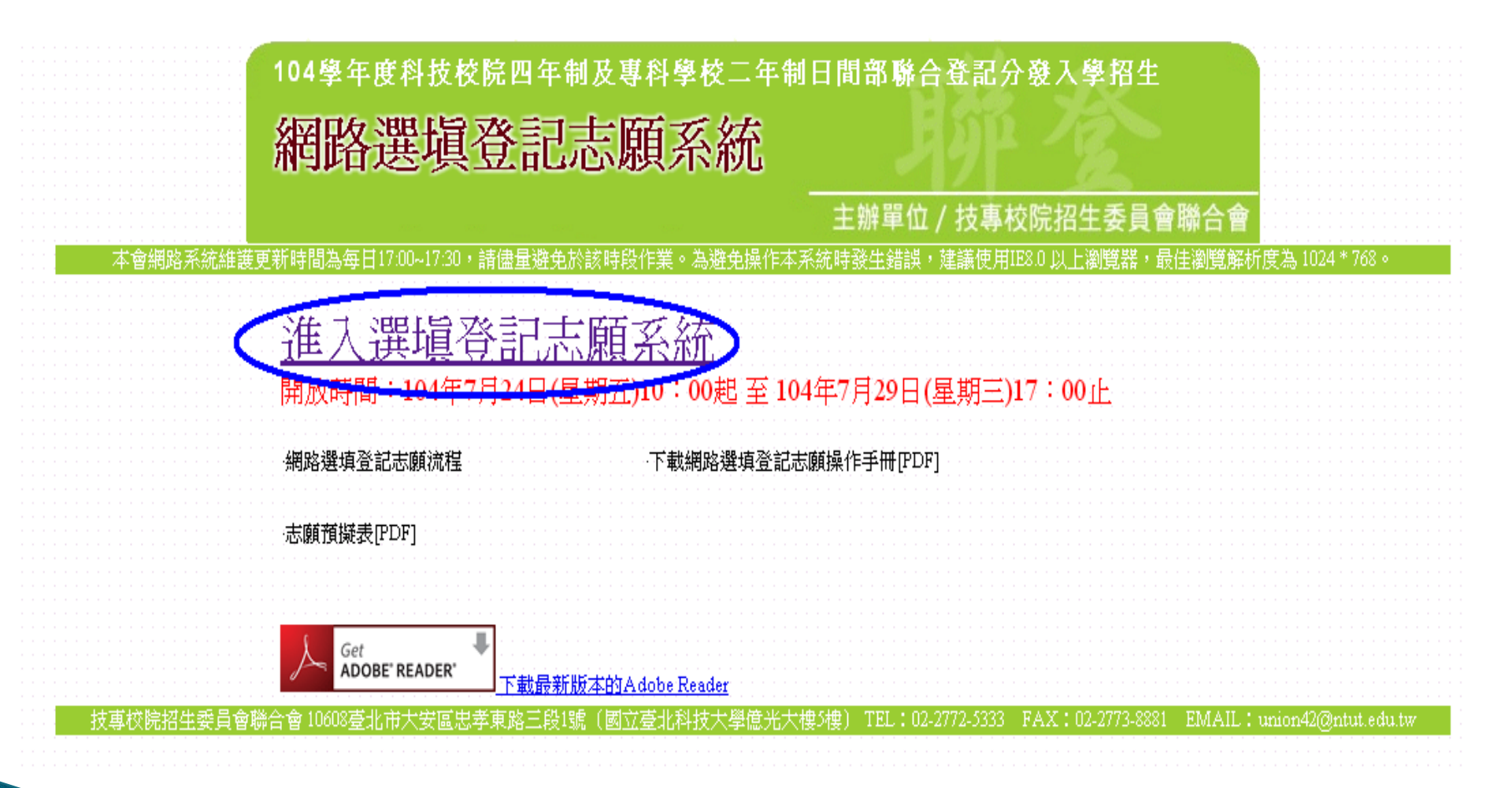

## 網路選填登記志願系統-首次登入設定通行碼

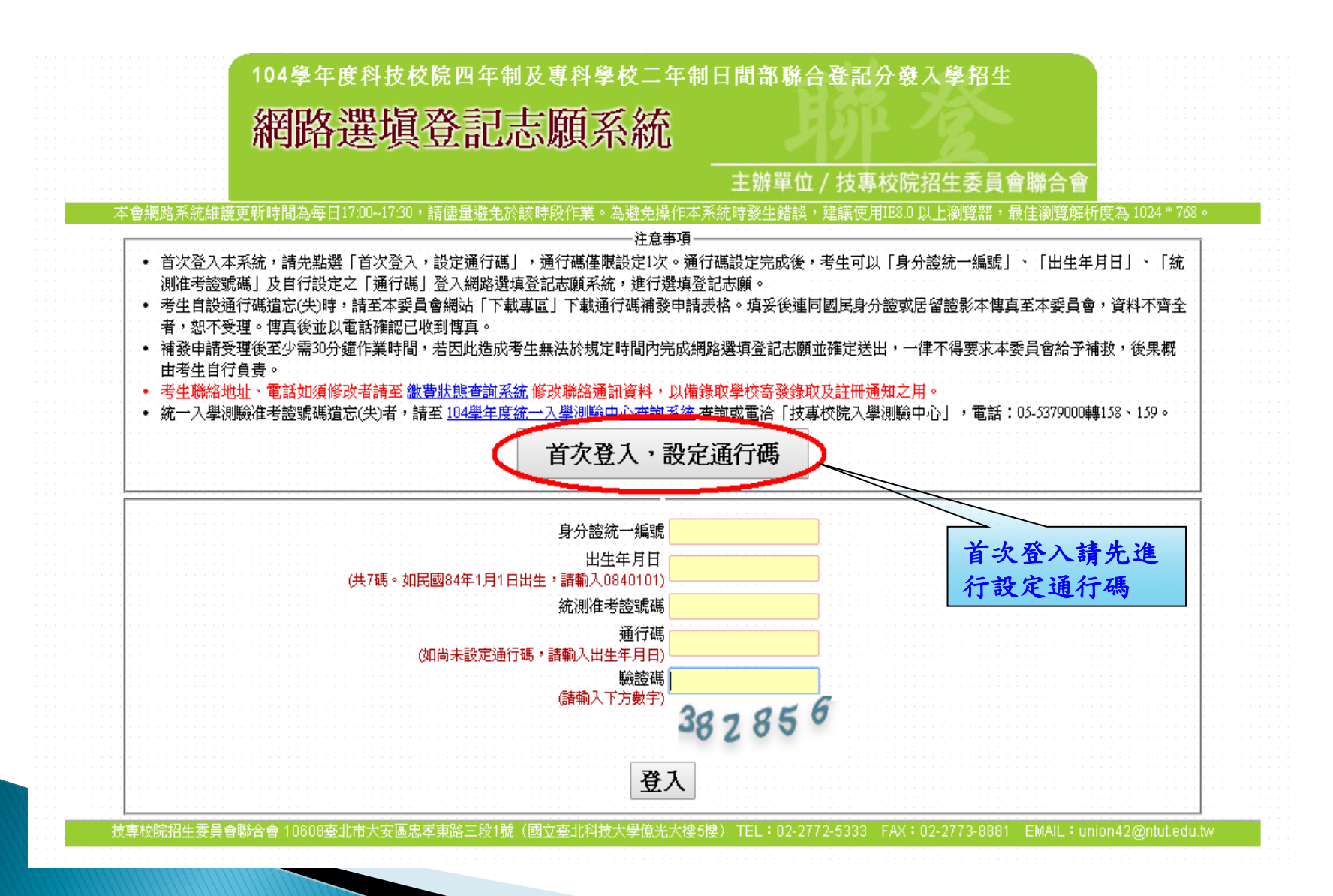

### 網路選填登記志願系統-通行碼設定

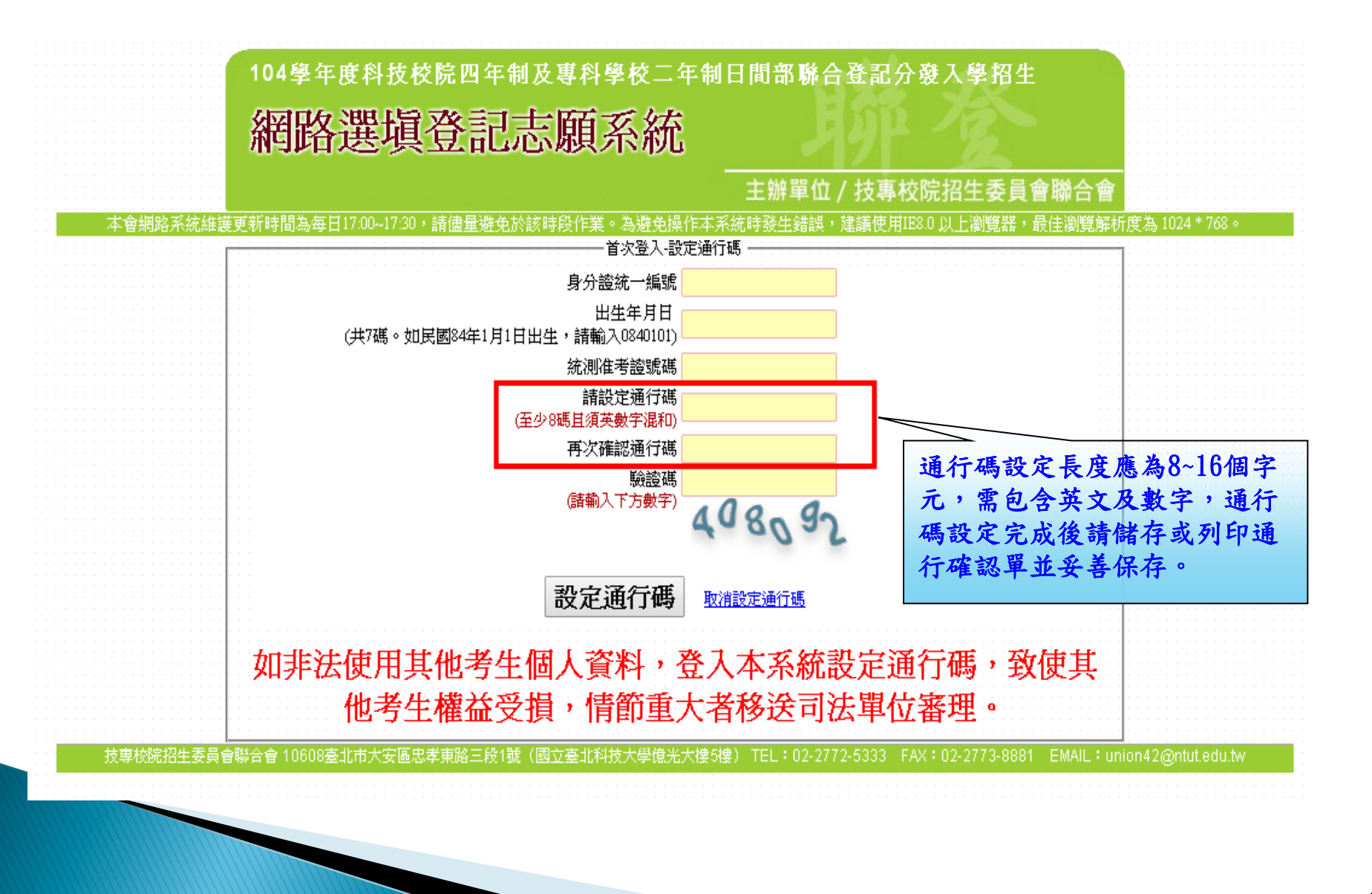

網路選填登記志願系統-通行碼設定成功畫面

| 104學年度科技校院四年制及專科學校二年制日間部聯合登記分發入學招生                                                                             |                        | 104學年度四技二專日間部<br>通行碼4                                                                                                    | <sup>求聯合登記分發入學招生</sup><br>確認單                                                                                         |
|----------------------------------------------------------------------------------------------------|------------------------|----------------------------------------------------------------------------------------------------|----------------------------------------------------------------------------------------------------|
| 網路選塡登記志願系統                                                                                                    |                        |                                                                                                    |                                                                                                    |
| 主辦單位/技專校院招生委員會聯合會<br>本會網路系統維護更新時間為每日1700-1730,請儘量避免於該時發作業。為避免操作本系統時發生錯誤,建議使用IBS0以上瀏覽器,最佳瀏覽解析                   | <b>芰為 1024 * 768 ◎</b> | 考生姓名:<br>統測准考證號碼:                                                                                                    |                                                                                                    |
| 首次登入設定通行碼<br>通行碼設定成功,諸列印或儲存通行碼並妥善保存。                                                                           |                        | 您所設定的通行碼如下,請務必妥善保存:<br>通行                                                                                                    | ; 碼                                                                                                    |
| 切勿提供給他人使用,如果因此造成個人資料外洩或權益受損,概由考生自行負責。<br><sup>列印通行碼</sup>                                                      |                        | asdf]<br>【注意事項】                                                                                                    | 1234                                                                                                    |
| <b>回到登入畫面</b><br>技専校院招生委員會聯合會 10600臺北市大安區忠孝東路三段1號(國立臺北科技大學億光大樓5樓) TEL:02-2772-5333 FAX:02-2773-8881 EMAIL:unic | nn42@ntut.edu.tw       | ※通行碼切勿提供給他人使用,如果因此造成個人貫<br>※考生自設通行碼遺忘時,請於每日8:30至17:30,<br>限。 ※通行碼補發申請表格請自行上網下載(請至本委員                                                                           | (料外洩或權益受損,概由考生自行負責。<br>檢具國民身分證或居留證影本申請補發,以1次為<br>員會網站「下載專區」點選下載)。填妥後進同國                                               |
|                                                                                                    |                        | 民身分證或居留證影本傳真至本委員會, 資料不頻<br>真。<br>※補發申請受理後至少需30分鐘作業時間,若因此送<br>並確定送出,一律不得要求本委員會給予補收,復<br>※使用系統上方任何的疑問,請洽詢本委員會【電訊<br>※為避免網路壅塞,請儘早上網選填登記志願,違期<br>何理由要求修改或重新選填登記志願。 | ↓全者,忽不受理。傳真後並以電話確認已收到傳<br>上成考生無法於規定時間內完成網路選填登記志願<br>↓果概由考生自行負責。<br>f(02)2772-5333轉211、215】。<br>崩概不受理。志願選填資料確定送出後,不得以任 |

#### 網路選填登記志願系統-登入系統

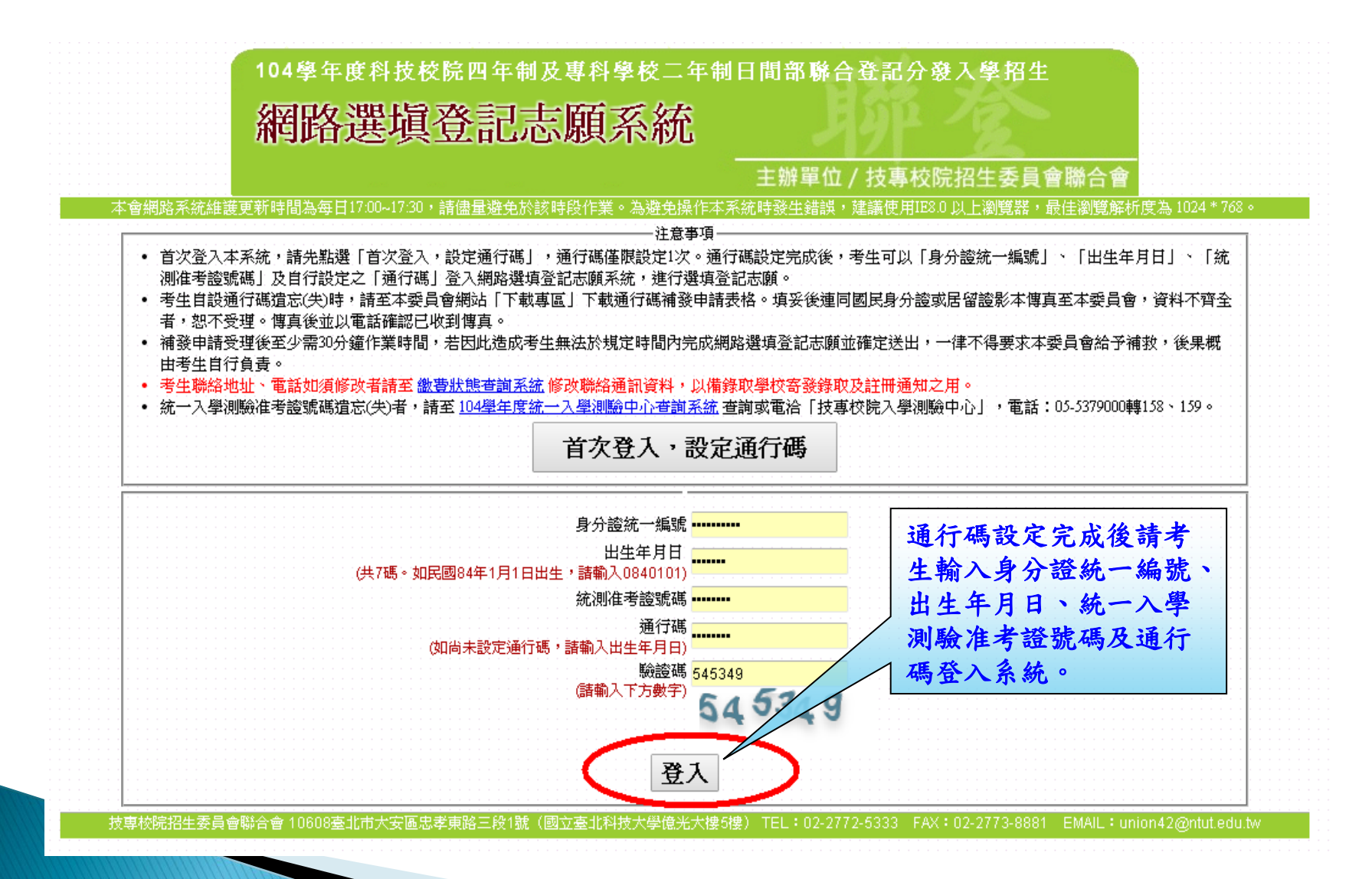

## 網路選填登記志願系統-招生簡章修正公告

104學年度科技校院四年制及專科學校二年制日間部聯合登記分發入學招生 網路選填登記志願系統

主辦單位 / 技專校院招生委員會聯合會

-本會網路系統維護更新時間為每日17:00~17:30,請儘量避免於該時段作業。為避免操作本系統時發生錯誤,建議使用IEB.0以上瀏覽器,最佳瀏覽解析度為1024\*768

簡章修正公告

| 貳、登記資格 |                                                                                                    |                                                                                                    |                                                                  |
|--------|----------------------------------------------------------------------------------------------------|----------------------------------------------------------------------------------------------------|------------------------------------------------------------------|
| 招生簡章頁碼 | 修正後簡章內容                                                                                                    | 原簡章內容                                                                                                    | 備註                                                               |
| 3      | <ul> <li>二、 具下列學歷(力)資格條件之一者且取得學歷(力)證</li> <li>件之年數符合規定者,具報名二專各招生科(組)之登記資格:</li> <li>1.符合上述各款報名四技各招生系(組)、學程之登記<br/>資格。</li> </ul> | <ul> <li>二、 其下列學歷(力)資格條件之一者且取得學歷(力)證<br/>件之年數符合規定者, 其報名二專各招生科(組)之登記資格:</li> <li>1. 符合上述各款報名四技各招生系(組)、學程之登記<br/>資格【不包含(一)15,之(15)、(16)條款】。</li> </ul> | 依據教育部103年12月22日臺教技(二)字第1030181863B號令修正<br>發布之「入學專科學校同等學力認定標準」辦理。 |

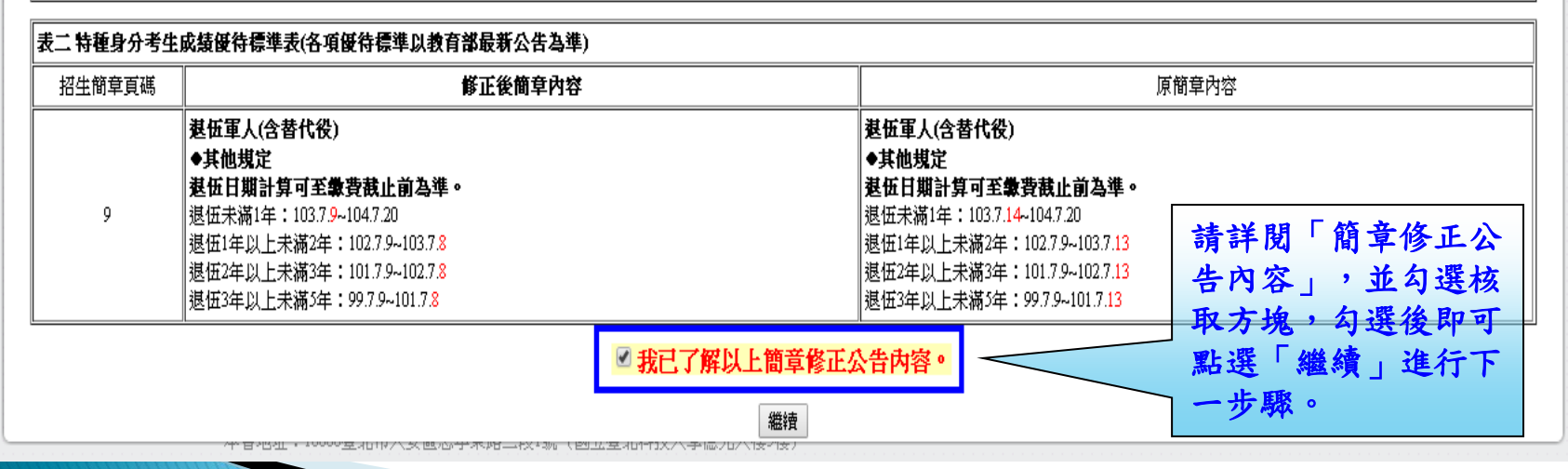

### 網路選填登記志願系統-隱私權保護政策聲明

104學年度科技校院四年制及專科學校二年制日間部聯合登記分發入學招生 網路選塡登記志願系統 主辦單位 / 技專校院招生委員會聯合會 本會網路系統維護更新時間為每日17:00~17:30,請儘量避免於該時段作業。為避免操作本系統時發生錯誤,建議使用IE8:0 以上瀏覽器,最佳瀏覽解析度為 1024 \* 768。 [→ 登出 (諸按登出鈕正常登出) 姓名: 性別:女 統測群(類)別:17 餐旅群 登記身分: 登入位址: 選#登記志願狀態: 請注意,您尙未完成網路選塡登記志願 隱私權保護政策聲明

技專校院招生委員會聯合會(以下簡稱本會)主辦104學年度科技校院四年制及專科學校二年制日間部聯合登記分發入學招生(以下簡稱本招生),須依個人資料保護法規定,取 得並保管考生個人資料,在辦理招生事務之目的下,進行處理及利用。本會將善盡善良保管人之義務與責任,妥善保管考生個人資料,僅提供本招生相關工作目的使用。

#### 一、 考生資料蒐集與目的

凡载名本招生者,即表示同意授權本會,得將自考生報名參加本招生所取得之個人及其相關成績資料,運用於本招生相關工作目的使用。

#### 二、老牛資料利用期間、地區、對象及方式

本會在辦理本招生所蒐集之考生資料僅提供招生相關工作目的使用,並提供報名資料及成績予(1)考生本人、(2)受委託報名之集體報名單位或原高中職就讀學校、(3)其 他科技校院或大學入學招生之主辦單位、(4)辦理新生報到或入學資料建置之學校。

凡報名參加本招生之考生,即表示同意授權本委員會代為向技專校院入學測驗中心申請並運用其統一入學測驗各考試科目原始分數及報名基本資料〔紙本或電子檔 案),運用範圍以本委員會相關試務工作為限。

#### 三、 考生資料蒐集之類別

本招生蒐集之考生個人資料包含姓名、統一入學測驗報名序號、准考證號碼、出生年月日、身分證統一編號(或居留證統一證號)、性別、中低收入戶或低收入戶情 形、電子信箱、通訊地址、聯絡電話、手機號碼、緊急聯絡人姓名、緊急聯絡人電話、輯名資格、特種生資格、統一入學測驗成績、畢(肄)業狀況、畢(肄)業學校、畢 (肄)業學制、畢(肄)業科組別、畢(肄)業年月等。

#### 四、考生資料儲存及保管

依個人資料保護法規定,除非有其他法今限制,本會考生個人資料保存時間,為自本招生之學年度起算6個學年度,並於時間屆滿後銷燬。

#### 五、 考生資料權利行使

依個人資料保護法第3條規定,除非有其他法令限制,考生可就個人的資料享有⑴查詢或請求閱覽、⑵請求製給複製本、⑶請求補充或更正、⑷請求停止蒐集、處 理或利用、(5)請求刪除等權利。但考牛請求權利行使時,不得影響本招牛有關資料審查、排名、總成績計算及分發等相關工作。 本會聯絡電話:02-27725333轉211、215 首次登入請閱讀「隱

本會地址:10608臺北市大安區忠孝東路三段1號(國立臺北科技大學億光大樓5樓)

#### 六、 考生權益

若考生不同意提供個人資料予本會,本會將不受理考生報名本招生,且視同考生放棄參加本招生。

🗹 同意提供本人之個人資料予技專校院招生委員會聯合會作寫招生相關工作目的使用

進行網路選塡登記志願

|技專校院招生委員會聯合會||10608臺北市大安區忠孝東路三段1號(國立臺北科技大學億光大樓5樓)||TEL:02-2772-5333|||FAX:02

41

私權保護政策聲明」

内容, 並勾選核取方

**塊**, 勾選後即可點選

- 進行網路選填登記 志願」進行下一步驟。

## 網路選填登記志願系統-選填登記志願規則說明

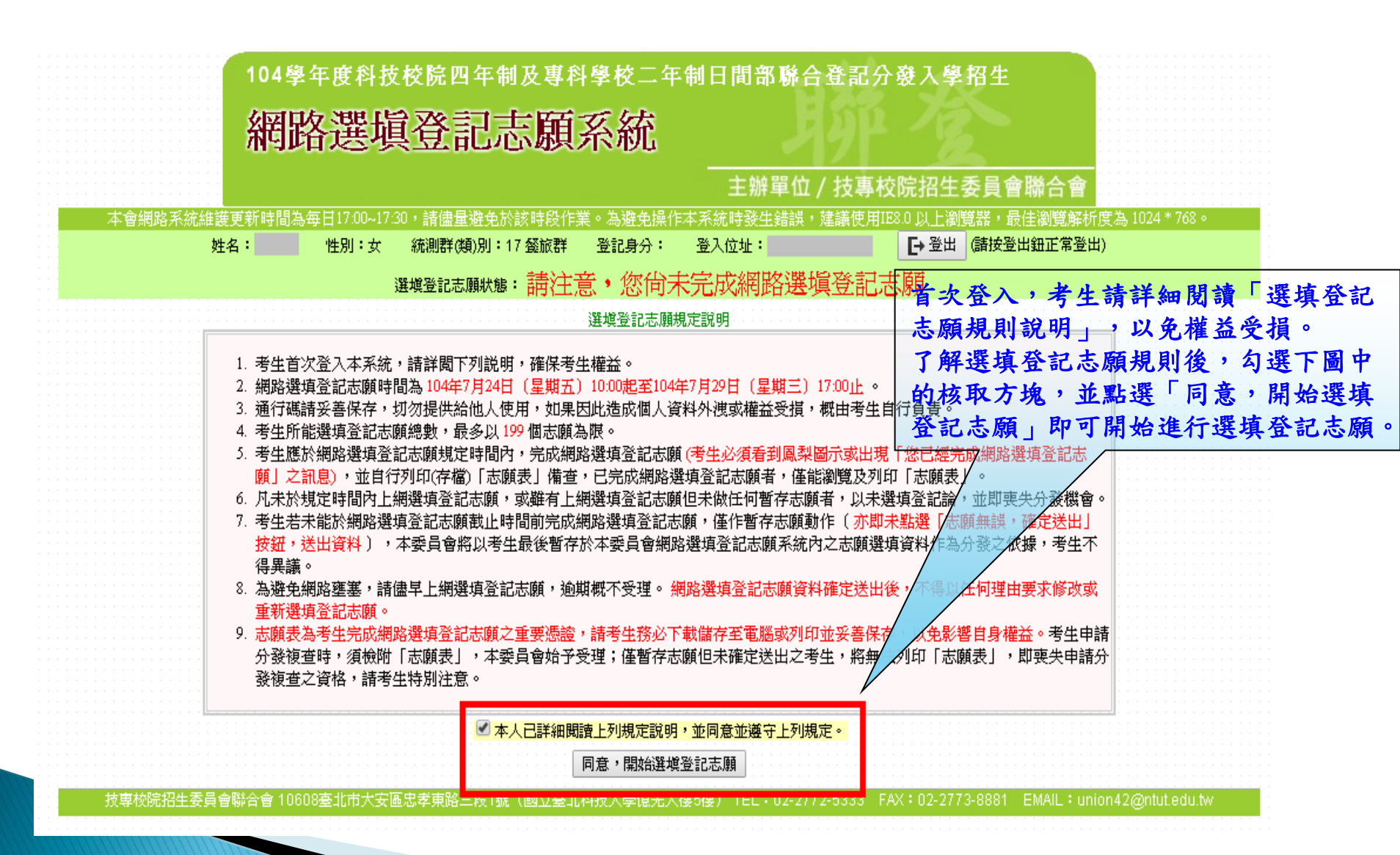

#### 網路選填登記志願系統-操作介面

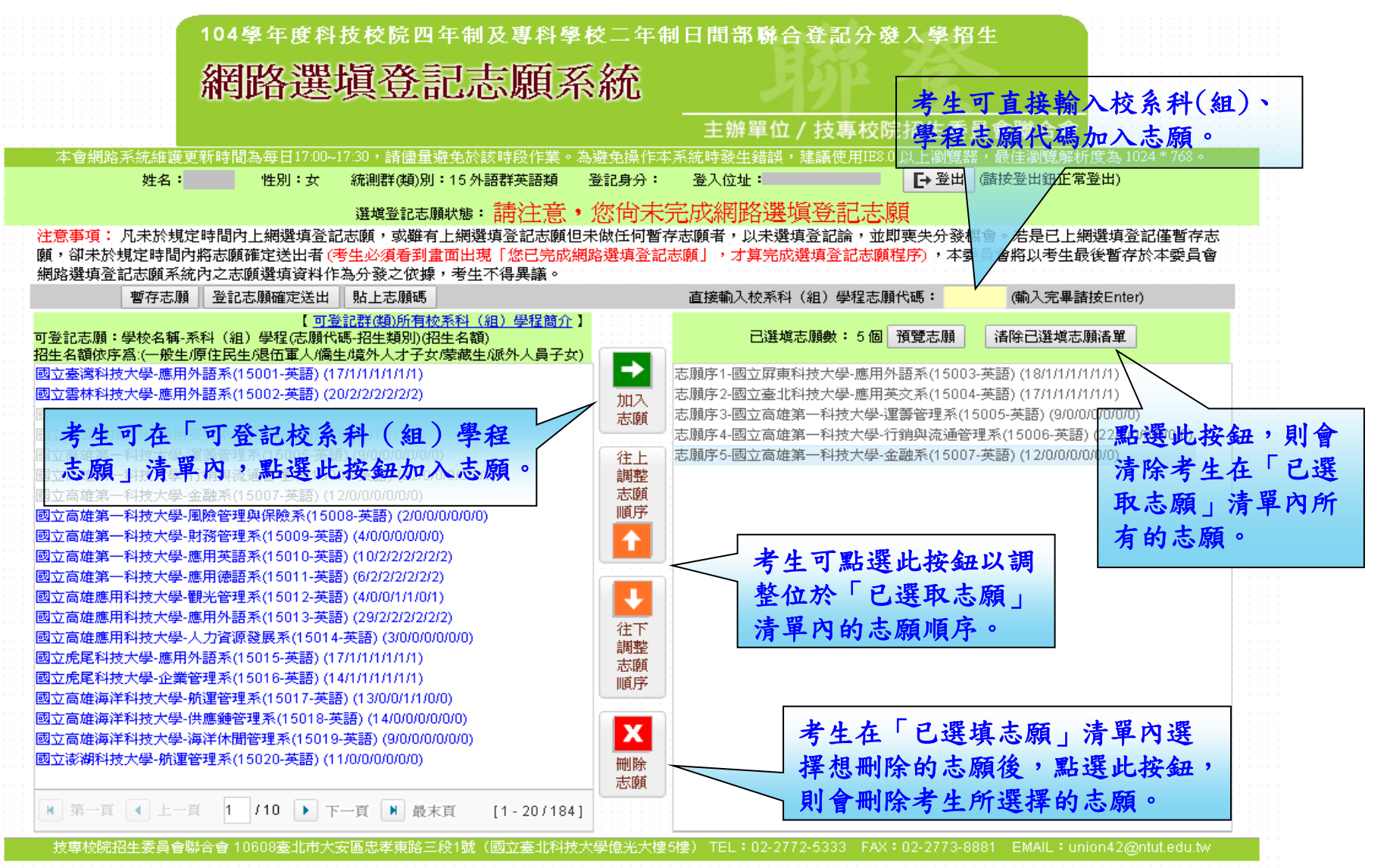

#### 網路選填登記志願系統-貼上志願碼

考生可複製網路選填登記志願練習版系統所選填之志願至本系統。請點選「貼上志願 碼」按鈕,此時出現貼上志願碼文字方塊,請將先前儲存之志願代碼複製並貼上於此 文字方塊,志願碼將顯示於文字方塊內,再點選「確定」按鈕,此時會出現提示訊息, 點選「確認」後志願碼將存入系統並出現在「已選取志願」清單內。

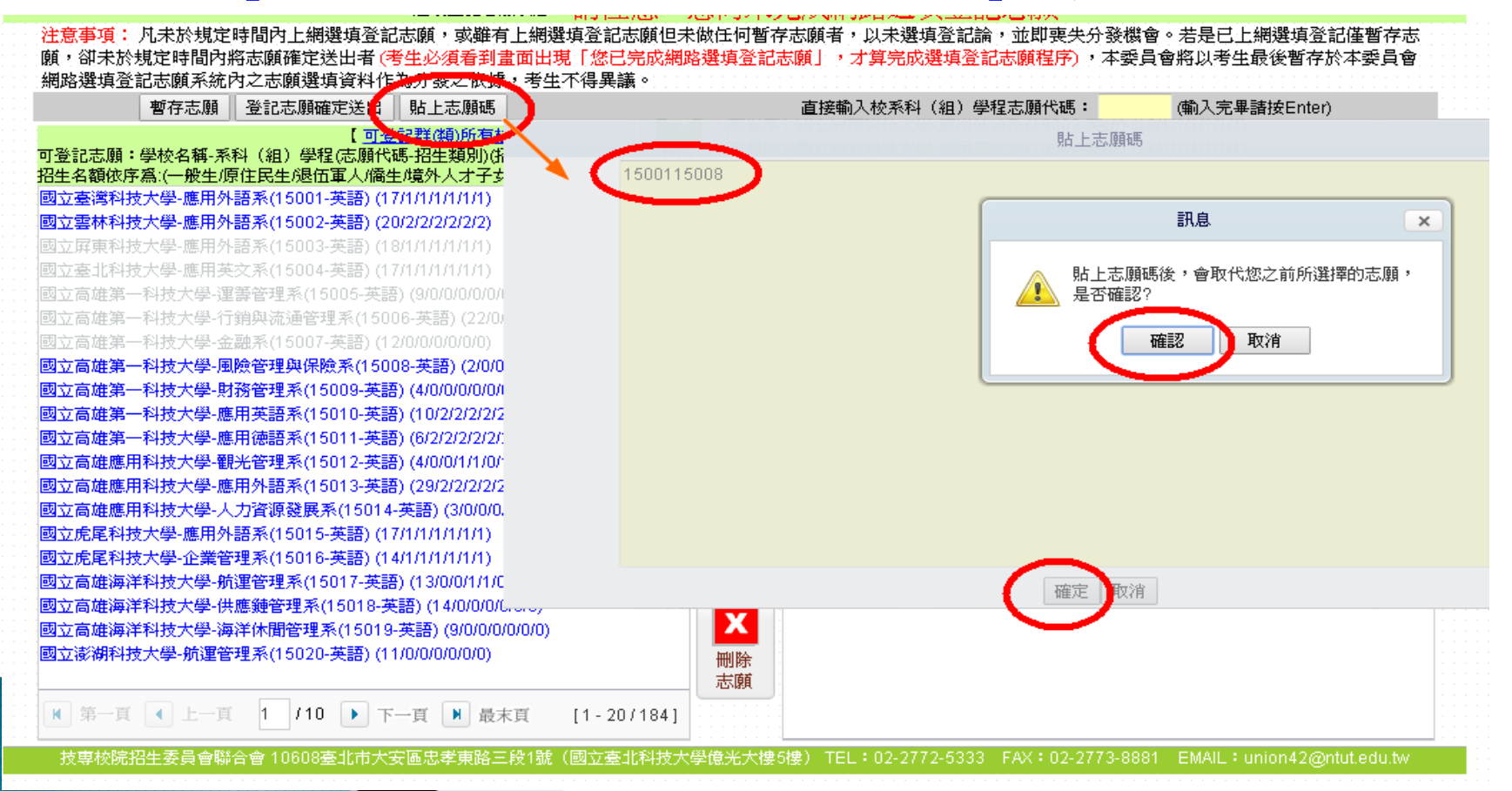

#### 網路選填登記志願系統-預覽志願

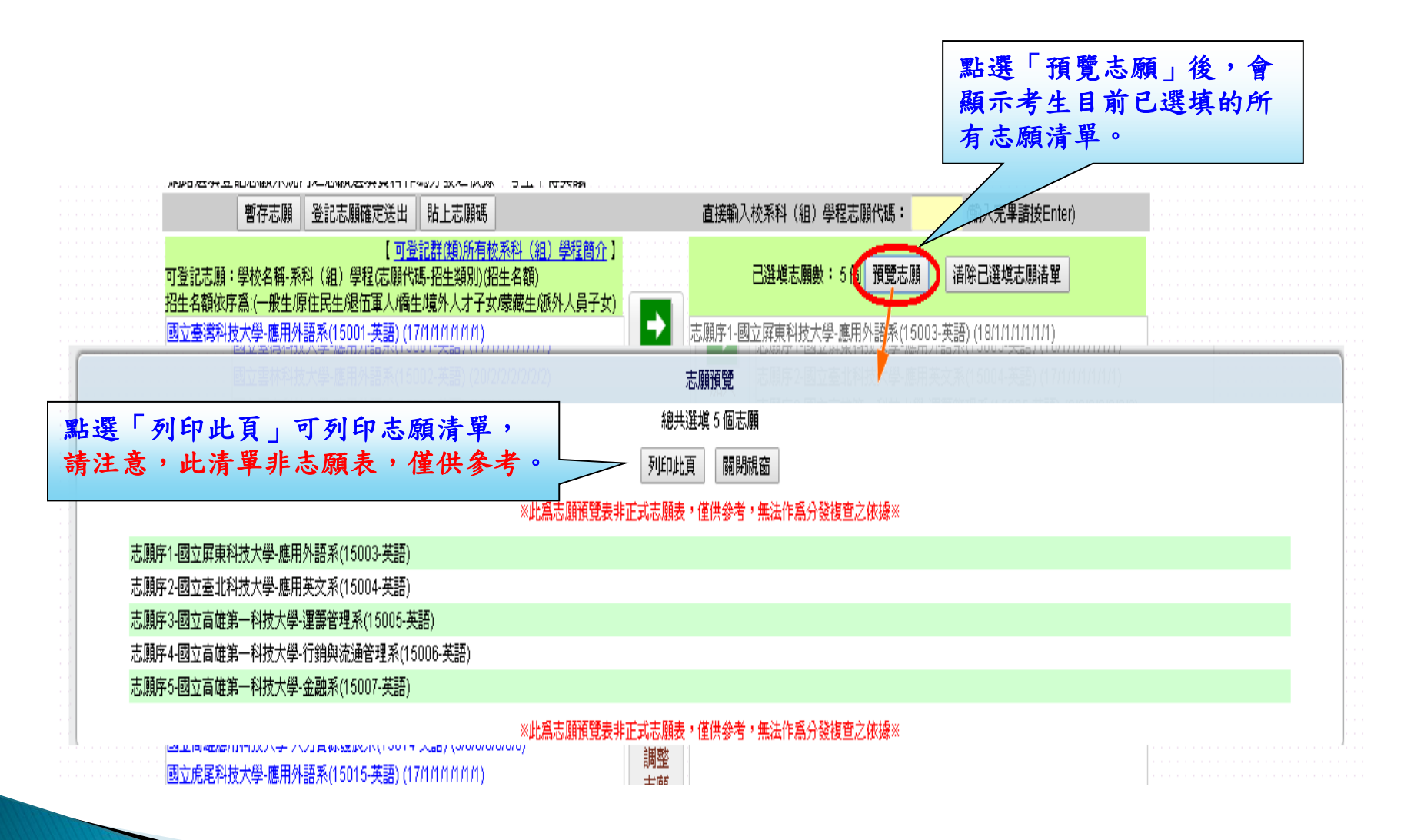

## 網路選填登記志願系統-暫存志願

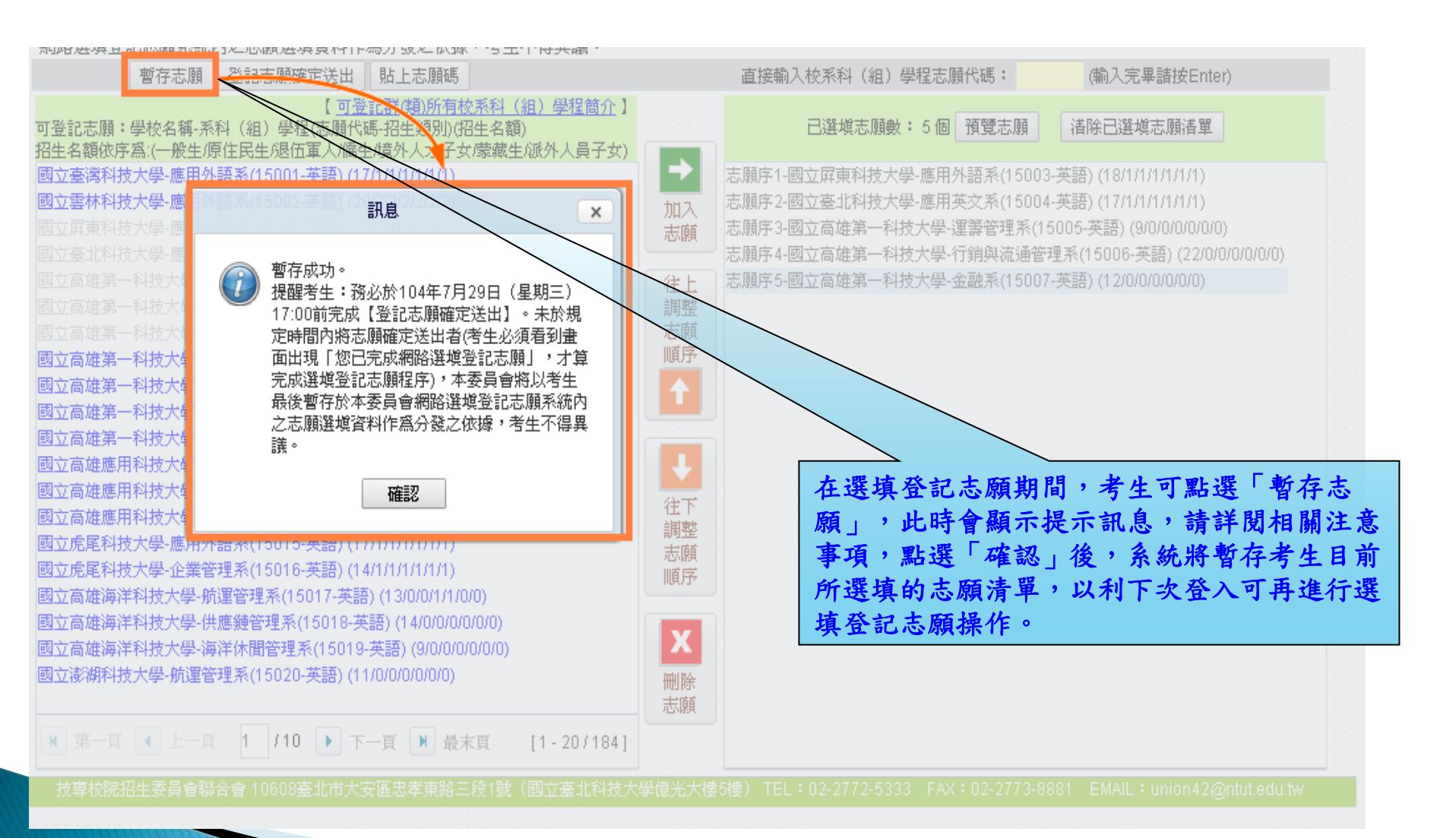

### 網路選填登記志願系統-登記志願確定送出

注意事項: 凡未於規定時間內上網選填登記志願,或難有上網選填登記志願但未做任何暫存志願者,以未選填登記論,並即喪失分發機會。若是已上網選填登記僅暫存志 願,卻未於規定時間內將志願確定送出者(考生必須看到畫面出現「您已完成網路選填登記志願」,才算完成選填登記志願程序),本委員會將以考生最後暫存於本委員會 網路選填登記志願系統內之志願選填資料作為分發之依據,考生不得異議。

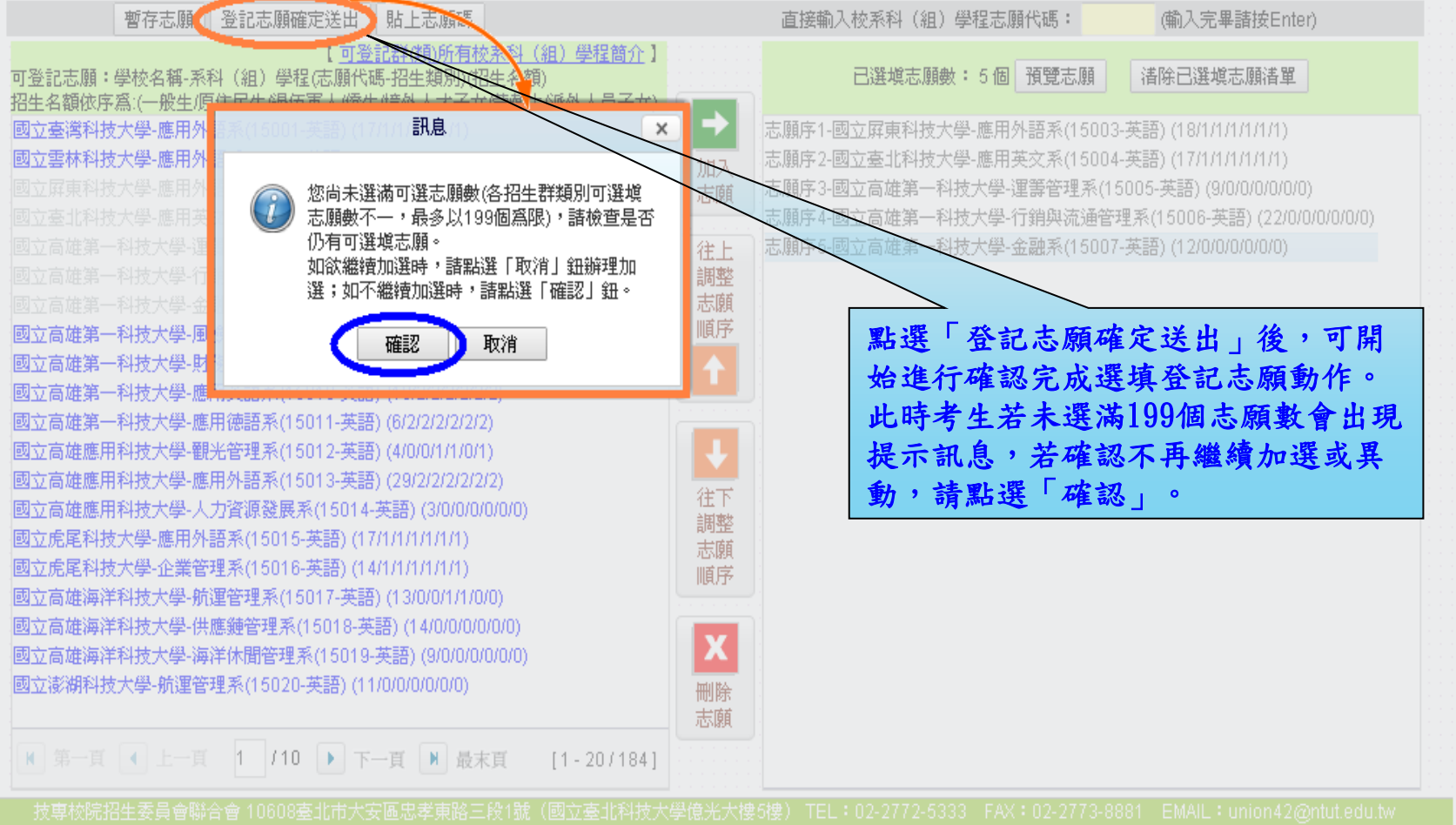

#### 網路選填登記志願系統-登記志願確定送出主畫面

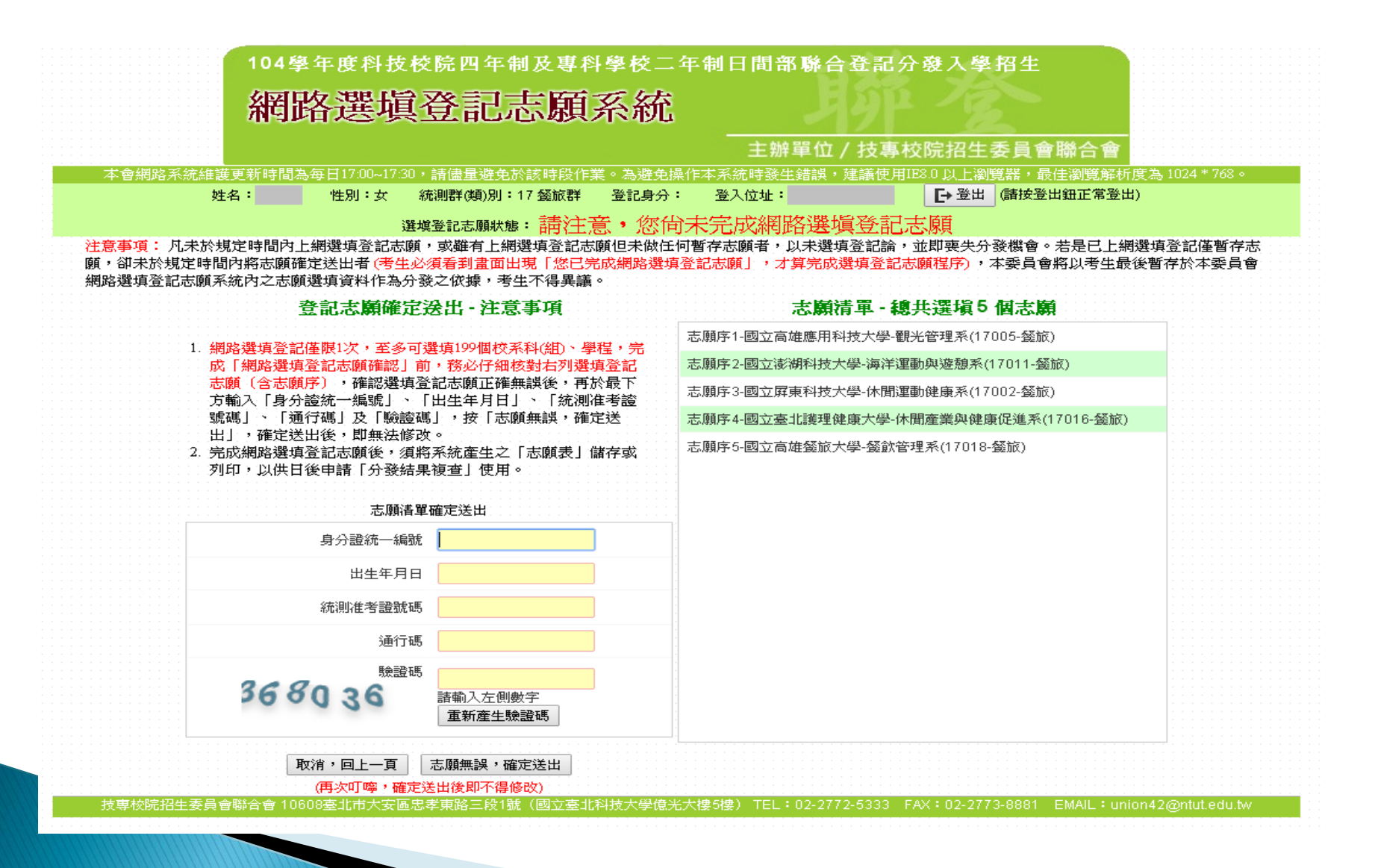

### 網路選填登記志願系統-志願確定送出

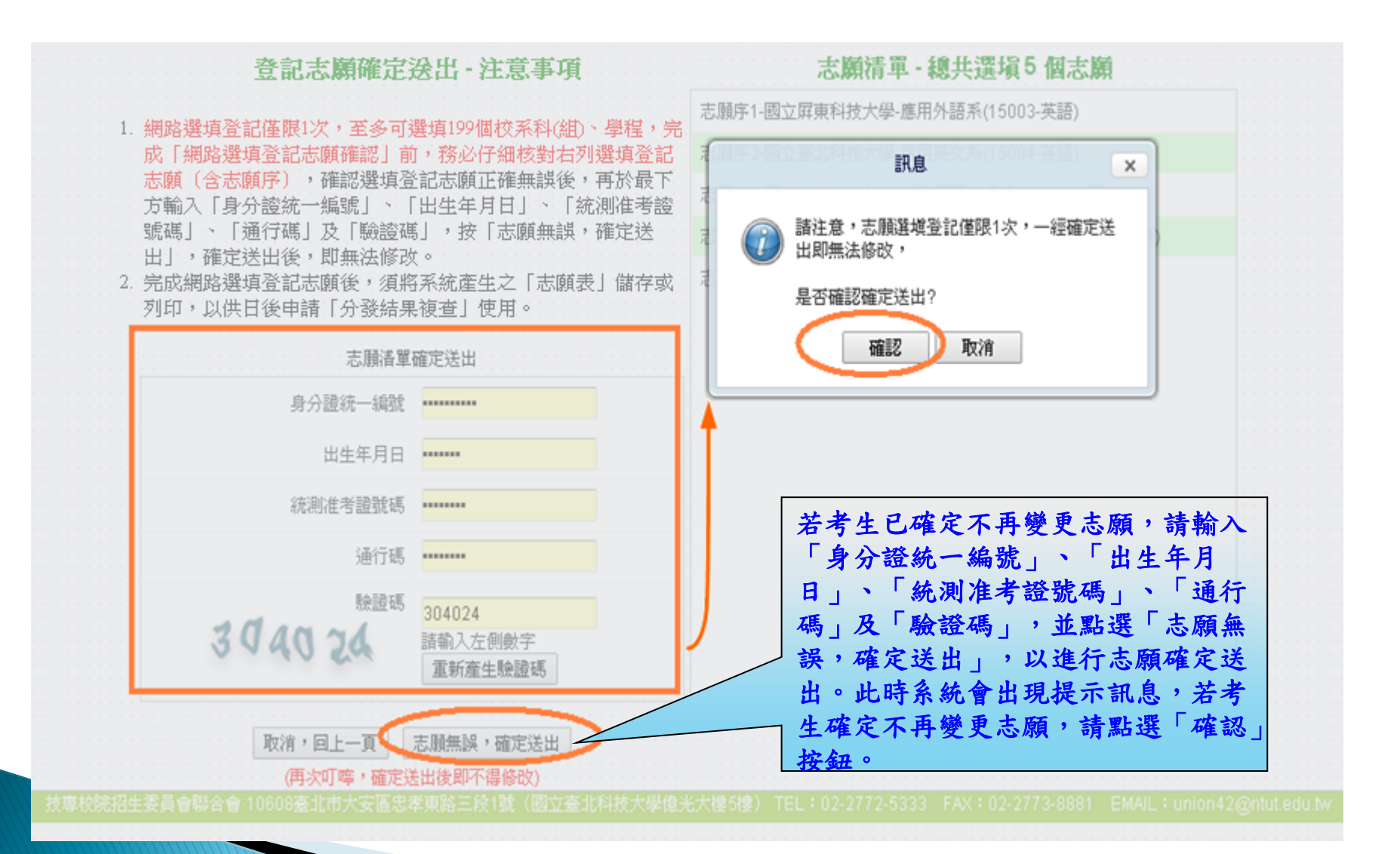

## 網路選填登記志願系統-完成選填志願圖示

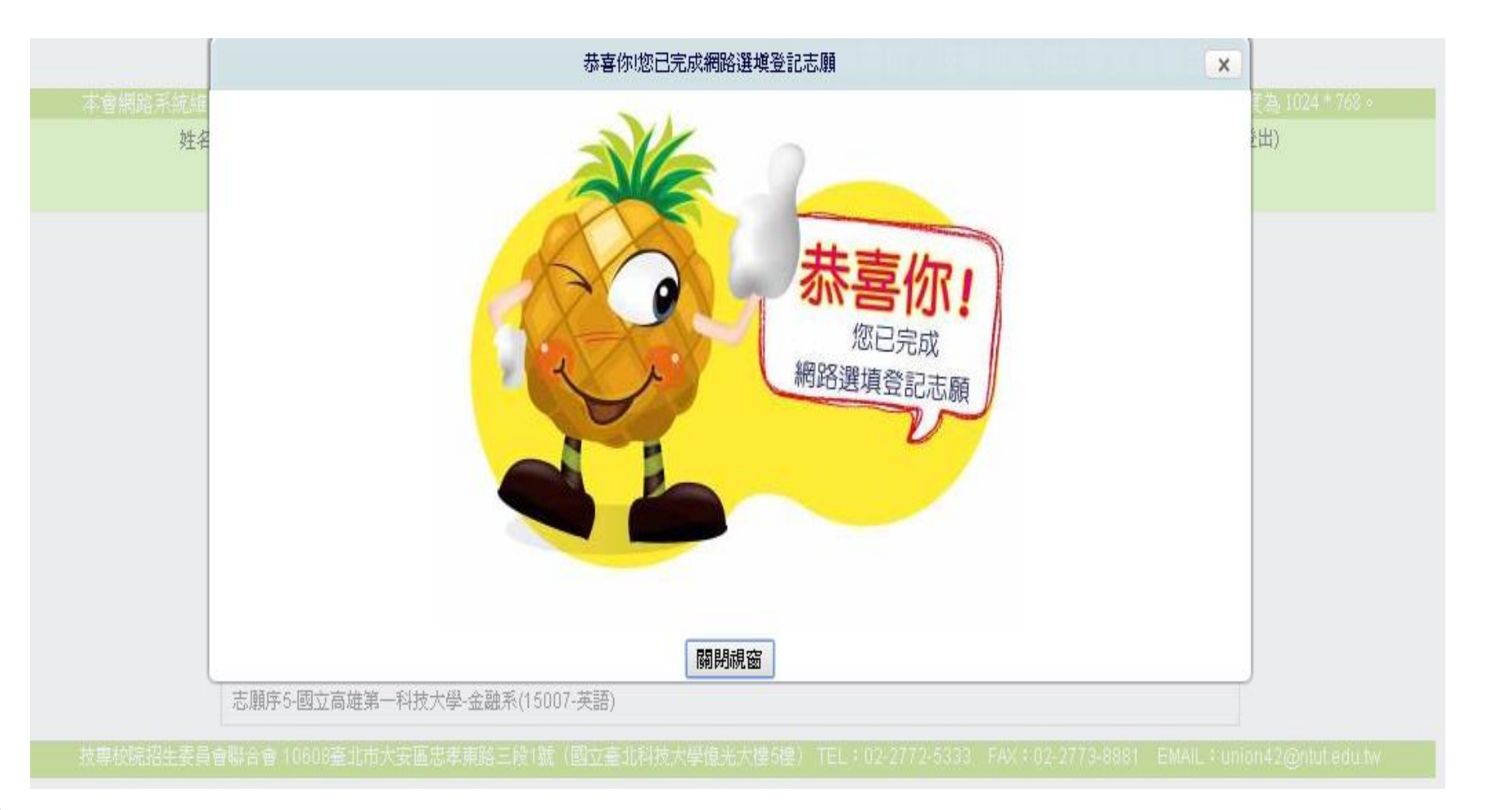

## 網路選填登記志願系統-完成選填志願訊息

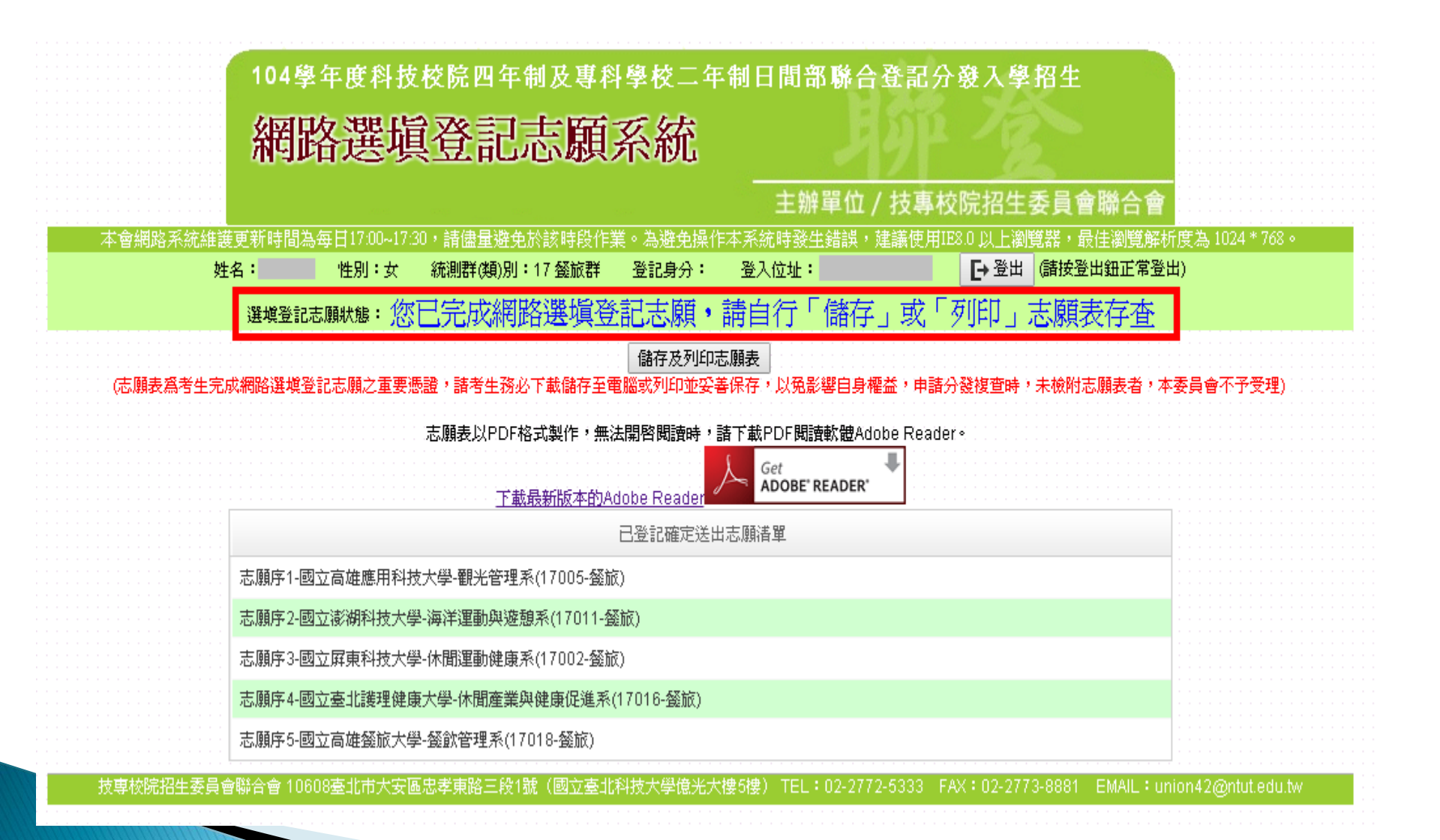

## 網路選填登記志願系統-儲存及列印志願表

|          | 網路選塡登記志願系統                                                                                                    |                      | 金                                           |                                                                                                    |
|----------|----------------------------------------------------------------------------------------------------|----------------------|---------------------------------------------|----------------------------------------------------------------------------------------------------|
|          |                                                                                                    | 主辦單位 / 技專校院          | 招生委員會聯合會                                    |                                                                                                    |
| 本會網路系統維  | 援更新時間為每日17:00~17:30,請儘量避免於該時段作業。為避免操作本系統                                                                                                    | 充時發生錯誤,建議使用IE8.0     | 以上瀏覽器,最佳瀏覽解析度<br>2. 發出, 信林發出如天常發出,          | 為 1024 * 768。                                                                                                    |
|          | 生名: 性別:女 統測群(類)別:1/ 發脈群 登記身分: 金人                                                                                                    |                      |                                             |                                                                                                    |
|          | 選媒登記志願狀態:您已完成網路選項登記志願,請自                                                                                                    | [行'儲存」 或' 列          | <b>判」</b> 志願表仔査                             |                                                                                                    |
|          | 儲存及列印志願表                                                                                                    | A                    |                                             |                                                                                                    |
| (志願表爲考生) | B成網路選塡登記志願之重要憑證,請考生務必下載儲存至會 職或列印並妥善保存                                                                                                    | , 大 受 影響自身 權益 ) 申請分發 | <b>復</b> 査時,未檢附志願表者,本委」                     | 員會不予受理)                                                                                                    |
|          | 志願表以PDF格式製作,無法關啓閱讀時,諸下載。                                                                                                    | PDF閱讀軟體AdobeReader。  | 志願表為老生宗                                     | <b>成網欧</b> 羅坦                                                                                                    |
|          |                                                                                                    | Get                  | 記志願之重要馮                                     | 城明中近日                                                                                                    |
|          | 下載最新版本的Adobe Reader                                                                                                    | ADOBE' READER'       | 心下載儲在至雪                                     | 昭 明 5 1                                                                                                    |
|          | 已登記確定送出志願補                                                                                                    | 鱓                    | 之一, 戦略り <u>王</u> 电<br>盖保存, 以免影              | 巡白身雄さ                                                                                                    |
|          |                                                                                                    |                      | <b>书山由挂八珠</b> 指                             | <b>古</b> 口 7 征 二<br>本 <b>哇</b> , 須 4                                                                                                    |
|          | 主顾应4 国会宣进使用利益于缀 朝火笠珊系/47005 怒族)                                                                                                    |                      |                                             |                                                                                                    |
|          | 志願序1-國立高雄應用科技大學-觀光管理系(17005-餐旅)                                                                                                    |                      | <b>亏</b> 生中萌分發役<br>志                        | 旦时 须板<br>合始予受班                                                                                                    |
|          | 志願序1-國立高雄應用科技大學-觀光管理系(17005-餐旅)<br>志願序2-國立澎湖科技大學-海洋運動與遊憩系(17011-餐旅)                                                                            |                      | 为 王 中 萌 万 發 複<br>志願表,本委員<br>去 確 定 送 出 之 去   | 旦啊 次极<br>會始予受理<br>止, 收益                                                                                                    |
|          | 志願序1-國立高雄應用科技大學-觀光管理系(17005-餐旅)<br>志願序2-國立澎湖科技大學-海洋運動與遊憩系(17011-餐旅)<br>志願序3-國立屛東科技大學-休閒運動健康系(17002-餐旅)                                         |                      | 考生中萌分發後<br>志願表,本委員<br>未確定送出之考<br>印士 丽表, 即 血 | 旦內 · 须衣<br>會始予受理<br>生,將無法<br>生由詩公丽                                                                                                    |
|          | 志願序1-國立高雄應用科技大學-觀光管理系(17005-餐旅)<br>志願序2-國立澎湖科技大學-海洋運動與遊憩系(17011-餐旅)<br>志願序3-國立屛東科技大學-休閒運動健康系(17002-餐旅)<br>志願序4-國立臺北護理健康大學-休閒產業與健康促進系(17016-餐旅) |                      | 考生中萌分發後<br>志願表,本委員<br>未確定送出之考<br>印志願表,即喪    | 日前<br>一會始予受<br>時<br>十<br>等<br>一<br>第<br>冊<br>子<br>受<br>5<br>号<br>5<br>号<br>5<br>号<br>5<br>号<br>5<br>号<br>5<br>号<br>5<br>号<br>5<br>号<br>5<br>号<br>5 |

## 網路選填登記志願系統-志願表(樣張)

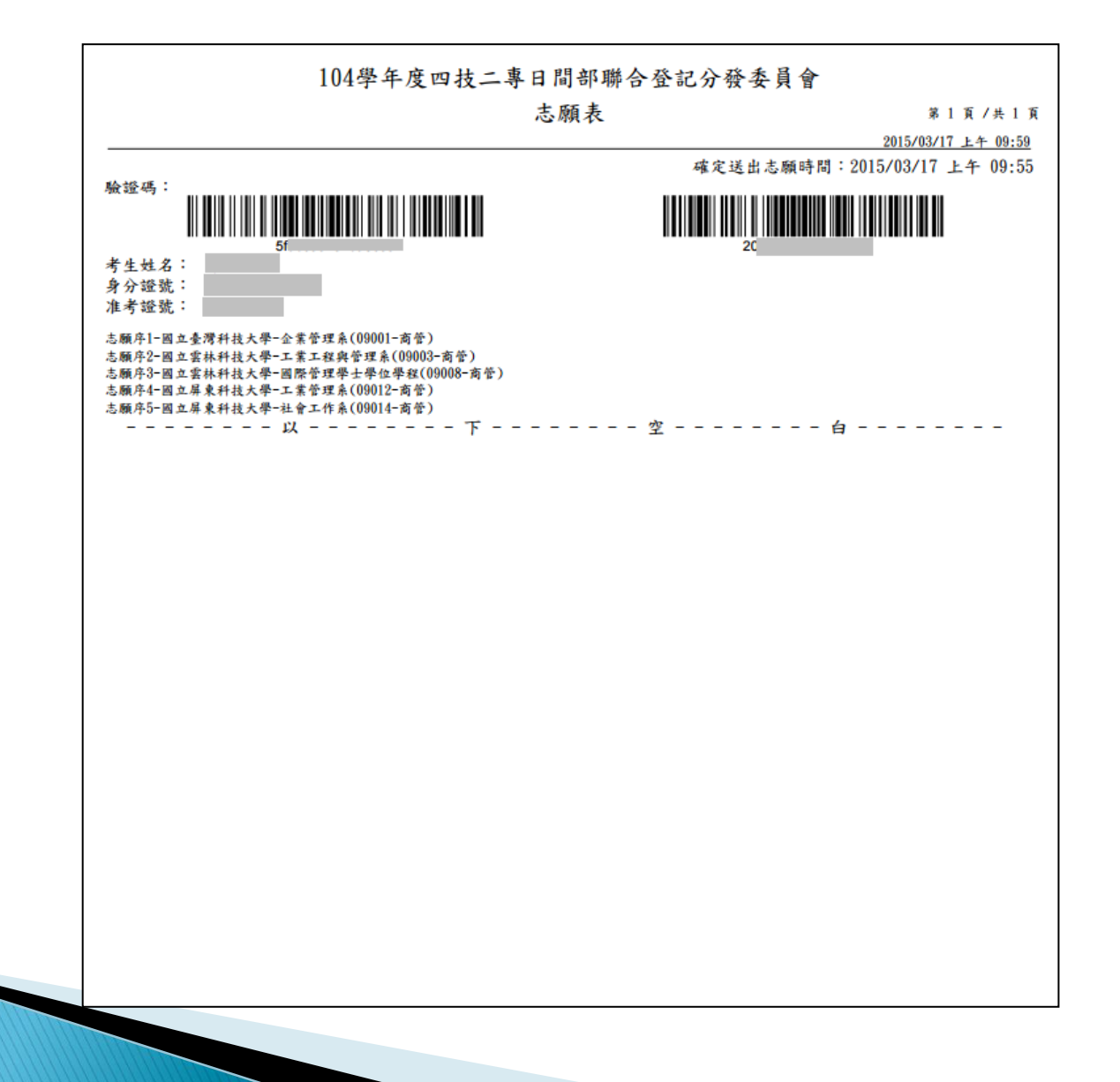

# 四、其他-進修部資訊哪裡找?

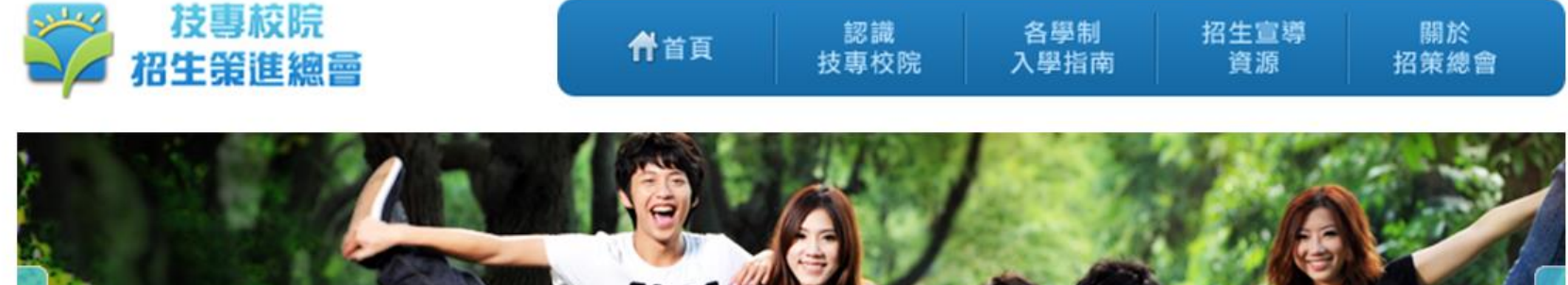

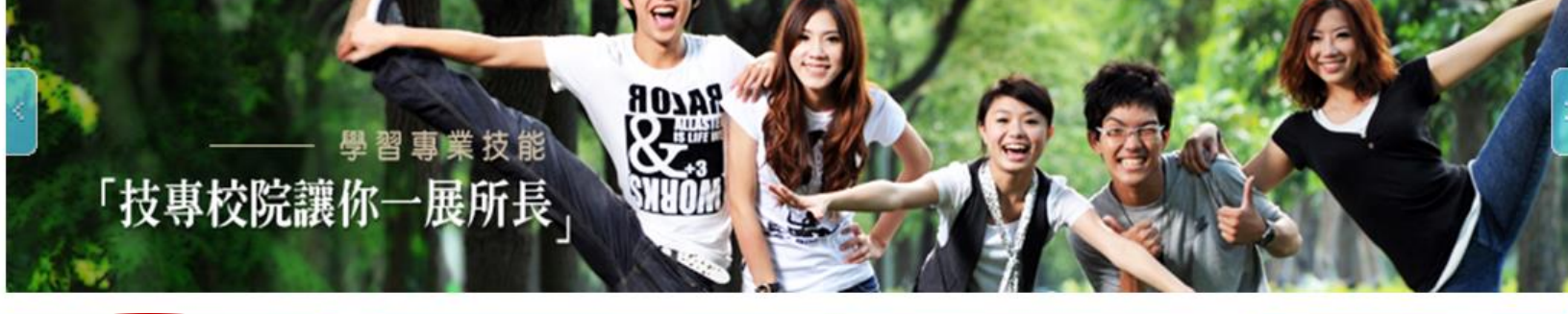

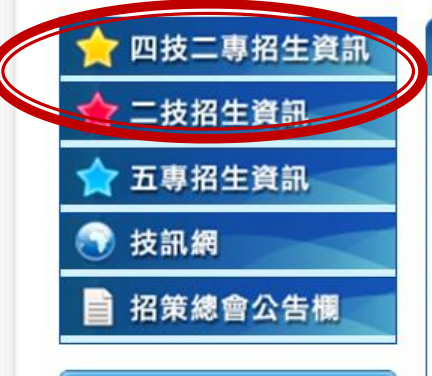

重要情報

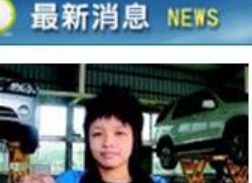

四技二專技優甄審入學報名開始!

103學年度四技二專技優甄審入學報名也開始了! 通 過技優資格審查的同學們,最多可以選擇5個志願報 名參加,並且繳交技優備審資料,快點來報名!

»更多訊息

• 四技二專甄選入學第一階段報名開始!

#### 🕞 重要公告

提醒各位考生,考完統測並 不代表馬上有學校唸,統測 成績可以用來報名參加日間 部或進修部招生,但是如果 接下來什麼招生管道都沒有 進行報名的話,考得再好也 什麼都不會上喔!!所以請各 位考生務必開始準備進行各 招生管道的報名!

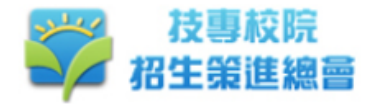

分發

, 四技二專技優保送入學

> 四技二專技優甄審入學

 四技日間部申請入學聯合 招生(招收高中生)

> 科技校院繁星計書聯合推

台北區四技進修部二專夜 間部聯合登記分發

> 台中區四技進修部三專夜 間部聯合登記分發

> 嘉南區四技進修部三專夜 間部聯合登記分發

。高屏區四技進修部三專夜 間部聯合登記分發

四枝二專其他招生管道

入學聯合招生

| 骨首頁 | 認識     | 各學制  | 招生宣導 | 關於   |
|-----|--------|------|------|------|
|     | 技專校院   | 入學指南 | 資源   | 招策總會 |
|     | 1X寻1X阮 | ハ字拍用 | 貝称   | 拍束総管 |

#### ♀ Home > 各學制入學指南 > 四技二専招生簡介

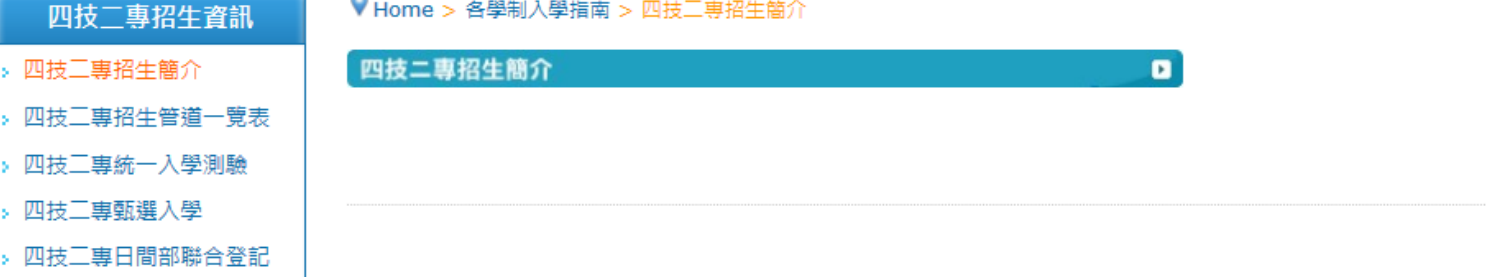

#### ● 四技二專招生管道簡介

四技二專主要入學方式包含甄選入學、日間部聯合登記分發、進修部(夜間部)聯合招生、技優保送入學、技優甄審 入學、申請入學聯合招生、科技校院繁星計書聯合推薦甄選等多元入學管道,升學機會極為暢通。

其中甄選入學、日間部聯合登記分發、各區進修部(夜間部)聯合招生皆可採計四技三專統一入學測驗成績,考生僅 須參加一次統一入學測驗,即可享有多個升學管道的機會,因此請考生除了報考統一入學測驗之外,記得要另行報 名參加採計統測成績之招生管道,才可獲得分發錄取的機會。

此外,曾参加技藝技能競賽得獎,或是取得乙級以上技術士證的同學,還可參加技優入學。技優入學分為保送入學 及甄審入學兩種入學管道,讓具備技能專長、實作能力的優秀學生擁有更寬廣的升學機會。

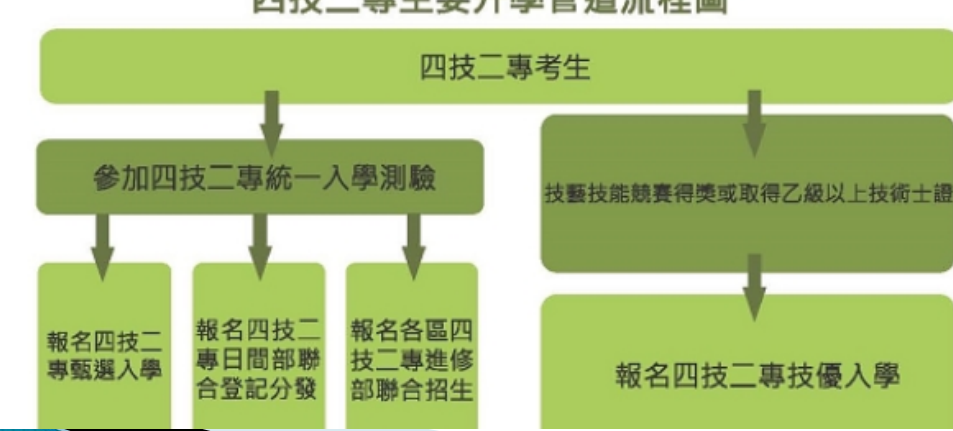

#### 四技 二 專 主 要 升 學 管 道 流 程 圖

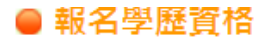

各招生學校系科之名額將區分為A類和B類,分別招收A類考生及B類考生:

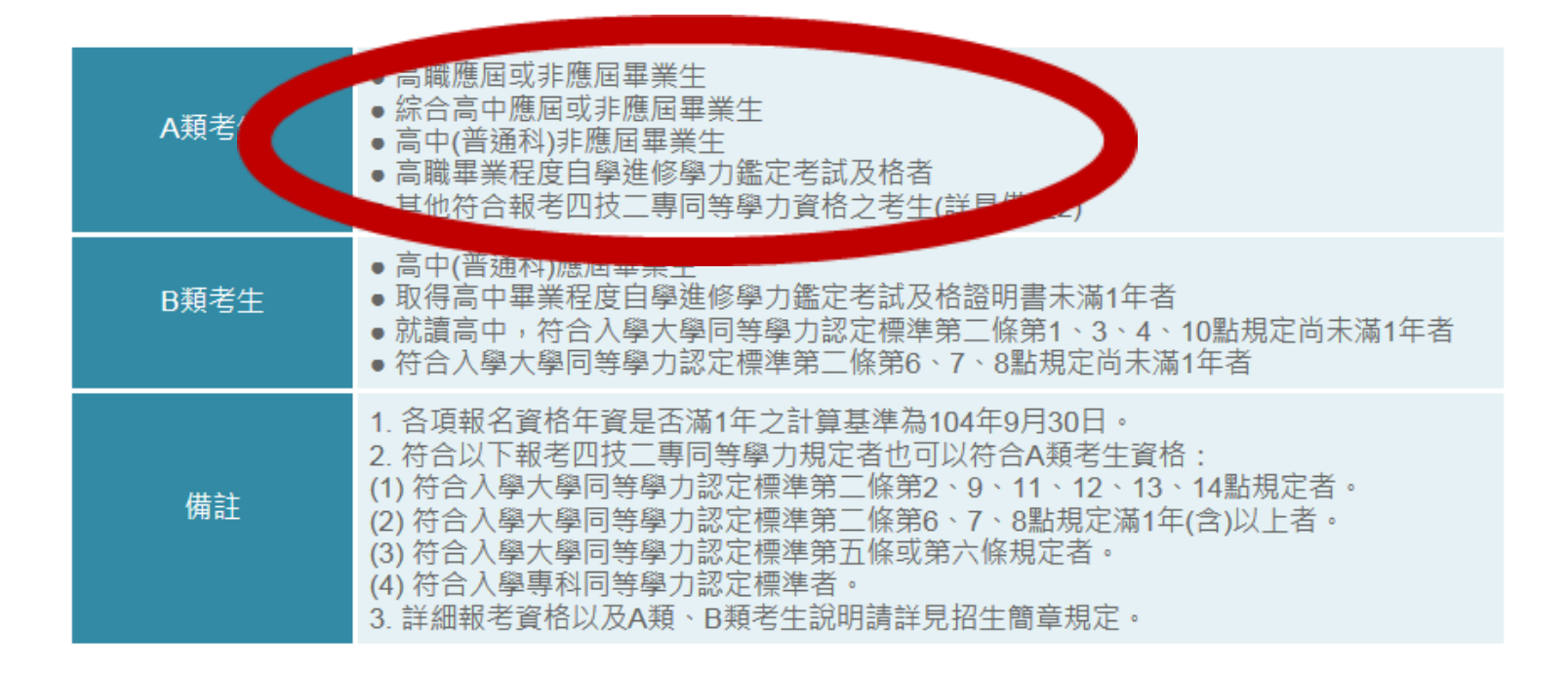

#### ● 成績採計

- 分發總成績計算方式為統測加權後成績佔60%+高中職在校成績加權後成績佔40%。
- 報名機械群、動力機械群、電機與電子群電機類、電機與電子群資電類、土木與建築群、工程與管理類等6群
   (類)分發的考生,統測成績採計104學年度四技二專統一入學測驗成績國文、數學、專業科目(一)、專業科目
   (二)4科成績加總(合計400分),英文成績不採計。
- 報名商業與管理群、設計群、家政群幼保類、家政群生活應用類、外語群英語類、外語群日語類、餐旅群、藝術群影視類等8群(類)分發的考生,統測成績採計104學年度四技二專統一入學測驗成績國文、英文、專業科目(一)、專業科目(二)4科成績加總(合計400分),數學成績不採計。
- 報名分發群(類)別與統測報考群(類)別相同者,以統測成績4科總分加權3倍計算;若報名分發群(類)別與統測 報考群(類)別不同者,則以統測成績4科總分加權2倍計算。

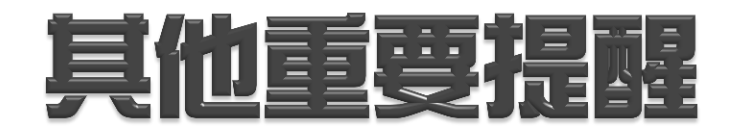

# ①欲報名四技甄選模擬面試者,請 於6/6中午12點前跟學程負責人或 千慧老師報名。 ④暫定6/12舉辦模擬面試(正式服 裝、備審完整)

# ❷ 違東志願認論時間 ▶ 7 / 27(四) 10:00−14:00 高中部輔導中心

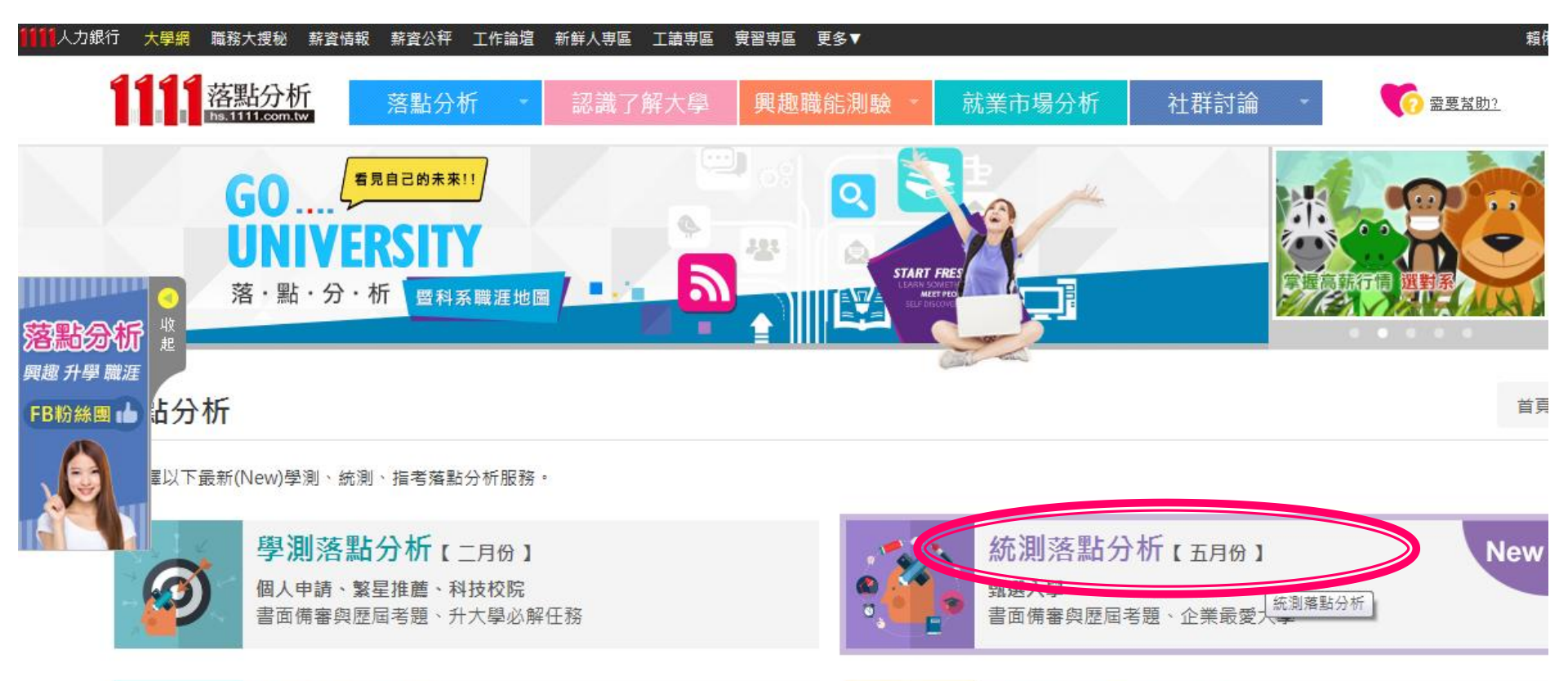

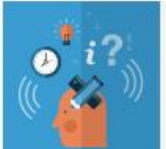

指考落點分析【七月份】 登記分發 18 學群介紹、Holland興趣測驗

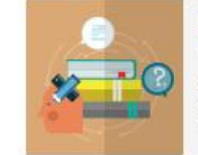

書面備審資料攻略

**面試備審大補帖** 歷屆考古題、各學群申請面試攻略

# 有任何問題歡迎至高輔 中心 行為,老師的 分攤 513 预祝大家金榜题名!!